# ET-87P2/4/8 User Manual

Version 1.0.1, November 2011

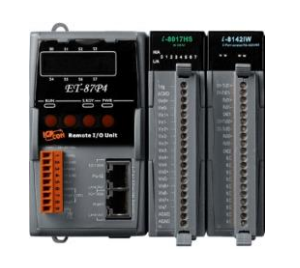

ET-87P2

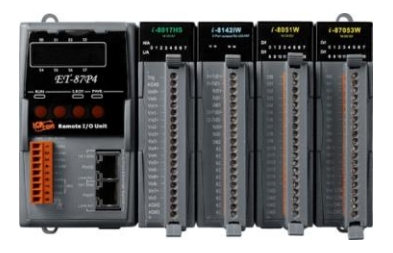

ET-87P4

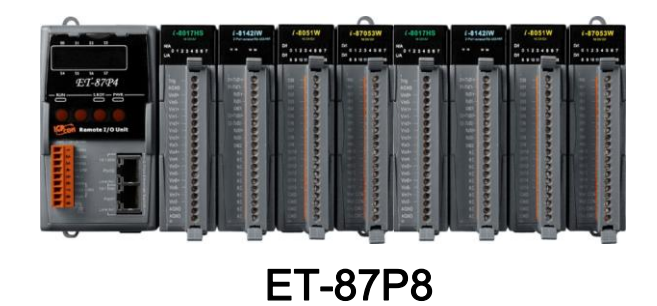

Written by Hans Chen Edited by Anna Huang

#### Warranty

All products manufactured by ICP DAS are under warranty regarding defective materials for a period of one year, beginning from the date of delivery to the original purchaser.

#### Warning

ICP DAS assumes no liability for any damage resulting from the use of this product. ICP DAS reserves the right to change this manual at any time without notice. The information furnished by ICP DAS is believed to be accurate and reliable. However, no responsibility is assumed by ICP DAS for its use, not for any infringements of patents or other rights of third parties resulting from its use.

#### Copyright

Copyright @ 2011 by ICP DAS Co., Ltd. All rights are reserved.

#### Trademark

The names used for identification only may be registered trademarks of their respective companies.

#### **Contact US**

If you have any problem, please feel free to contact us. You can count on us for quick response.

Email: <a href="mailto:service@icpdas.com">service@icpdas.com</a>

# **Table of Content**

| 1. Introduction                                            | 5  |
|------------------------------------------------------------|----|
| 1.1. Features                                              | 6  |
| 1.2. Specification                                         | 12 |
| 1.3. Overview                                              | 14 |
| 1.4. Dimension                                             | 19 |
| 1.5. Companion CD                                          | 22 |
| 2. Getting Started                                         | 23 |
| 2.1. Mounting the Hardware                                 | 24 |
| 2.2. Inserting the I/O Modules                             | 27 |
| 2.3. Configuring the Boot Mode                             | 30 |
| 2.3.1. Init Mode                                           | 31 |
| 2.3.2. Lock Mode                                           | 31 |
| 2.3.3. Running Mode                                        | 32 |
| 2.4. Installing Tools and Utilities                        | 33 |
| 2.5. Assigning a New IP Address                            | 35 |
| 2.5.1. Assign a New IP Address Using MiniOS7 Utility       |    |
| 2.5.2. Using Man-Machine Interface to Assign an IP Address | 40 |
| 2.6. Creating Virtual COM Ports Using VxComm Utility       | 44 |
| 2.7. Establishing PC to ET-87P2/4/8 Communications         | 49 |
| 3. I/O Configuration                                       | 52 |
| 3.1. Creating the I/O Configuration                        | 53 |
| 3.2. Checking the I/O Configuration                        | 57 |
| 3.3. Backing up/Restore the I/O Configuration              | 59 |
| 3.3.1. Backing up the I/O Configuration                    | 59 |

ET-87P2/4/8 Series User Manual, version 1.0.1

Page: 3

| 3.3.2. Restoring/Importing the I/O Configuration                       | 60 |
|------------------------------------------------------------------------|----|
| 3.3.3. Restoring/Importing the I/O Configuration and Writing to 87P4/8 |    |
| 3.4. Saving the I/O Configuration File without ET-87P2/4/8 Online      | 65 |
| 1 Tools and SDKs                                                       | 68 |
| 4. 10015 and 3DR5                                                      | 00 |
| 4.1. Tools                                                             | 69 |
| 4.1.1. DCON Utility                                                    | 70 |
| 4.1.2. MiniOS7 Utility                                                 | 71 |
| 4.1.3. VxCOMM Utility                                                  | 72 |
| 4.2. SDKs                                                              | 73 |
|                                                                        |    |
| 5. ET-87P2/4/8 Updates                                                 | 74 |
| 5.1. OS updates                                                        | 74 |
| 5.2. Firmware Updates                                                  | 80 |
|                                                                        |    |
| Appendix A. Frame Ground                                               | 86 |
|                                                                        |    |
| Appendix B. I/O Configuration Files                                    | 87 |
|                                                                        |    |
| Appendix C. Troubleshooting                                            | 88 |
|                                                                        |    |
| Annendix D. Technical Support                                          | 01 |
|                                                                        |    |

# 1. Introduction

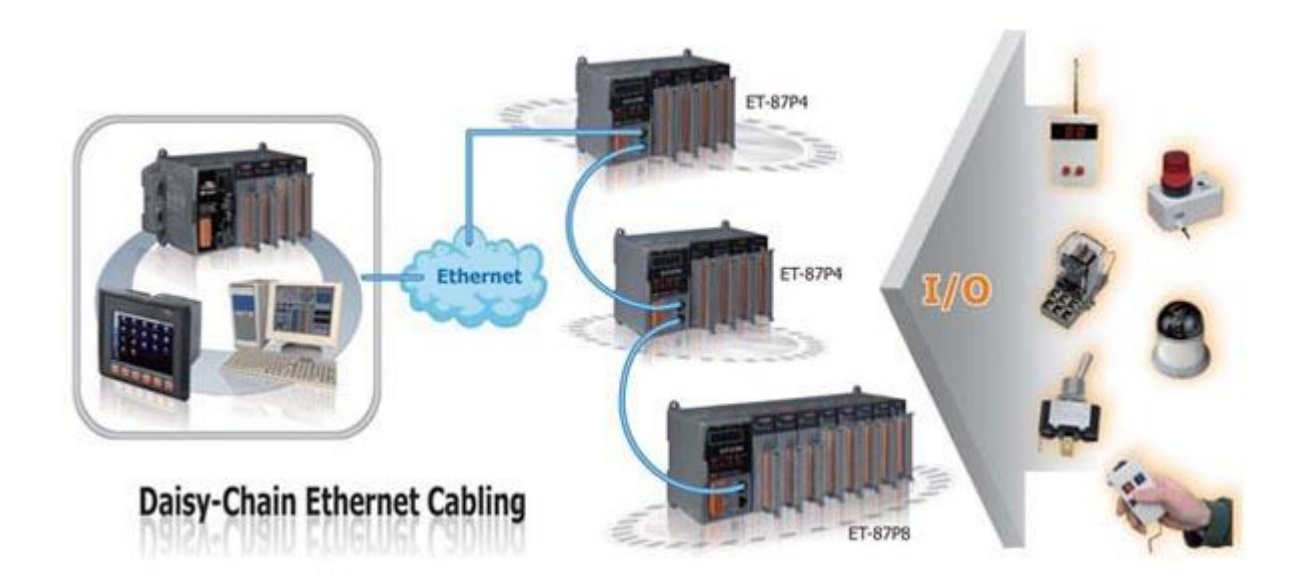

ET-87P2/4/8 series is a remote intelligent I/O expansion unit to expand I-87K series I/O modules over the Ethernet for industrial monitoring and controlling applications. It offers two Ethernet switch ports to form a daisy-chain topology. The daisy-chain feature allows ET-87P2/4/8 to connect in series to each other or other Ethernet devices. Users can easily simplify the cabling and save installation space with the feature.

ET-87P2/4/8 is designed to be used in harsh and noisy environment, so the hardware is manufactured with wide power input range (10~30 V<sub>DC</sub>), isolated power input and can operate under wide temperature (-25 °C ~ +75 °C). To simplify installation and maintenance of I/O modules, it provides many useful features, such as: hot swap allowed, auto configuration, LED indicators for fault detection, dual watchdog to keep alive, programmable power on and safe values for safety.

There are more than 30 I/O modules supported with the unit, including analog input/output, digital input/output, counter, frequency I/O modules. We provide various software development kits (SDK) and demos, such as DLL, ActiveX, Labview driver, InduSoft driver, Linux driver, OPC server, etc. The I-87K series I/O modules plugged in the ET-87P2/4/8 can be easily integrated into variant software system.

### 1.1. Features

Here is a summary of the key features which the ET-87Pn offers.

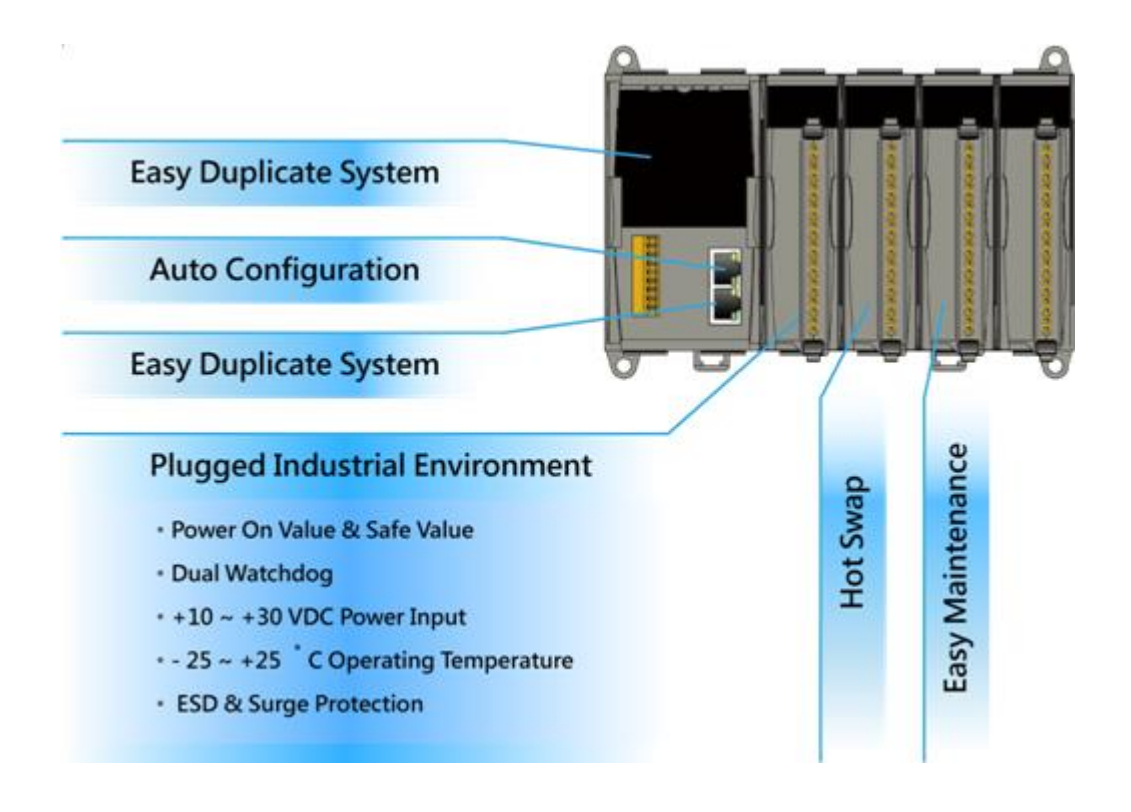

#### **Hot Swap**

Reliable 3-piece construction enables users to hot swap modules during operation, without rewiring. All I/O module data are backed up in the non-volatile memory of the ET-87n. After hot-swapping a module, all settings are automatically loaded to recover.

#### **Auto Configuration**

The I-87K I/O modules can be pre-configured and backed up in the non-volatile memory of the ET-87Pn. When the ET-87Pn is power on or plugged in, the ET-87Pn will automatically checks and restores these configurations to each I-87K I/O modules on it.

#### **Multi-Host Access**

Simultaneous access by a maximum of 6 host PCs.

Although a maximum of 6 host PCs are allowed simultaneous access, it is recommended that fewer host PCs are used in order to give better performance and stability.

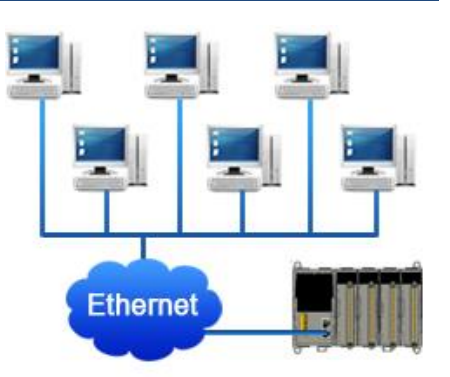

#### Easy Duplicate System

Using the DON Utility, you can easily make a backup of the I-87K module configurations and write to another ET-87Pn. This design can easily and quickly duplicate many ET-87Pn.

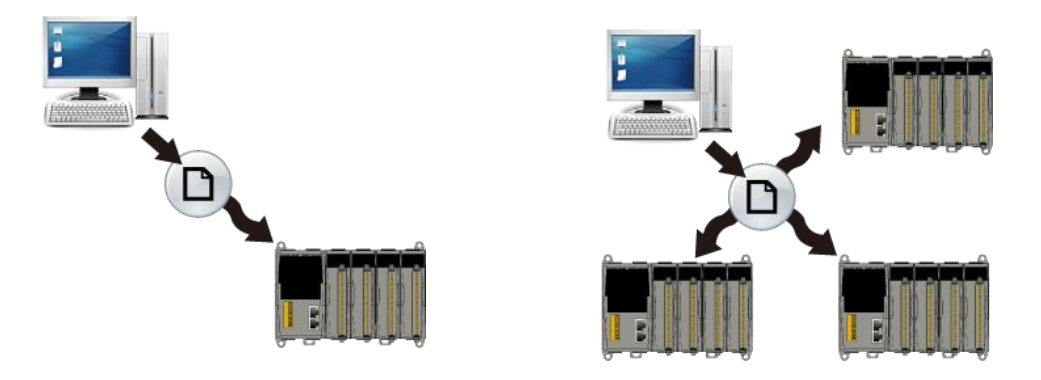

#### **Easy Maintenance and Diagnosis**

The basic configurations (includes IP settings) are set by the push buttons and 7-segment LED display. The operator can easily set the ET-87Pn. And there are several LED status indicators to show whether I-87K modules are configured and work properly.

If one I-87K module fails, the operator just needs to replace it with one good I-87K module with the same item number. And then checks the LED indicators to know whether the replacement is performed correctly. The push buttons and LED display design makes it easy for maintenance. There is no PC and Notebook needed. DLL, ActiveX, Labview driver, Indusoft driver, DasyLab driver, Linux driver.

#### **Fully Software Support**

The free charge software utility and development kits include

- DCON Utility: for configuration
- OPC Servers:

OPC is an industrial standard interface based on OLE technology.

With the OPC server, I/O modules can be easily build the data logger software without any programming skill.

| DCON_UTILITY_VER[516 beta 2] Ti                                                                | e Found Out I/O module                                              |                                                                       |
|------------------------------------------------------------------------------------------------|---------------------------------------------------------------------|-----------------------------------------------------------------------|
| File COMPort Search Run Terminal Le                                                            | nguage Help                                                         |                                                                       |
|                                                                                                | Start 0 End                                                         | 255 (Address 0~255)                                                   |
| module Address Baudrate: Ch<br>[CT-87F8] 1[1] 1200 Die                                         | ecksum format Status<br>able N.8.1 Auto Config. Enable [0.0.0.0.0.X | Description<br>8"Slot Auto Configuration Ethernet(10/100M) I/O Unit(D |
| Configuration for 87019R Module Version: \$201                                                 |                                                                     | ×                                                                     |
| Configuration Setting:                                                                         | Channel Enable/Disable Setting:                                     |                                                                       |
| Protocol: DCON                                                                                 | IF CH:0 →000.000 [0F] T/C K-type                                    | CH : CJC Temp. Offset                                                 |
| Boud rate : 115200                                                                             | CH:1 +000.000 [0F] T/C K-type                                       | · +00.00 + +00.00 +                                                   |
| Checksum : Disable                                                                             | CH.2 +000.000 [0F] T/C K-type                                       | +00.00 ++00.00 +                                                      |
| Data format : 2's Complement Format                                                            | CH:3 +000.000 [0F] T/C K-type                                       | • +00.00 ÷ +00.00 ÷                                                   |
| Filter Setting: 60Hz                                                                           | CH:4 +000.000 [0F] T/C K-type                                       | · +00.00 ÷ +00.00 ÷                                                   |
| Setting                                                                                        | CH:5 +000.000 [0F] T/C K-type                                       | • +00.00 ÷ +00.00 ÷ 8 Stop Bit: 1                                     |
| Modbus Response Delay Time Setting                                                             | CH:6 +000.000 [0F] T/C K-type                                       |                                                                       |
| Delay Time 0                                                                                   | CH:7 +000.000 [0F] T/C K-type                                       | • +00.00 + +00.00 +                                                   |
| Configure CJC Offset :<br>CJC Temperature: +00.00<br>Module CJC Offset +00.00<br>C Disable CJC | Select All Clear All Setting                                        | Set All as CH:0                                                       |
| Adjustable CJC Increment                                                                       | Information Calibration                                             | Exit                                                                  |
| Configure only for auto configuration I                                                        |                                                                     |                                                                       |

#### EZ Data Logger

EZ Data Logger is the small data logger software. It can be applied to small remote I/O system. With its user-friendly interface, users can quickly and easily build the data logger software without any programming skill.

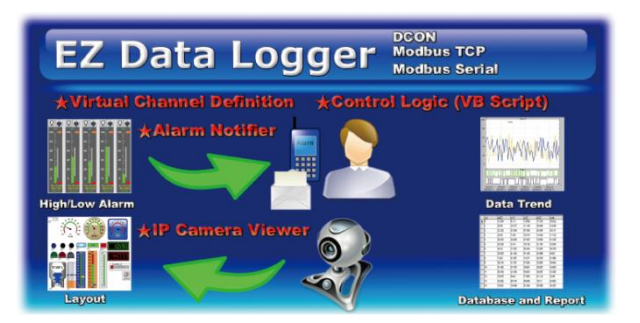

#### Communication

#### **Daisy-Chain Ethernet topology**

The ET-87Pn has a built-in two-port Ethernet switch to implement daisy-chain topology. The cabling is much easier and total costs of cable and switch are significantly reduced.

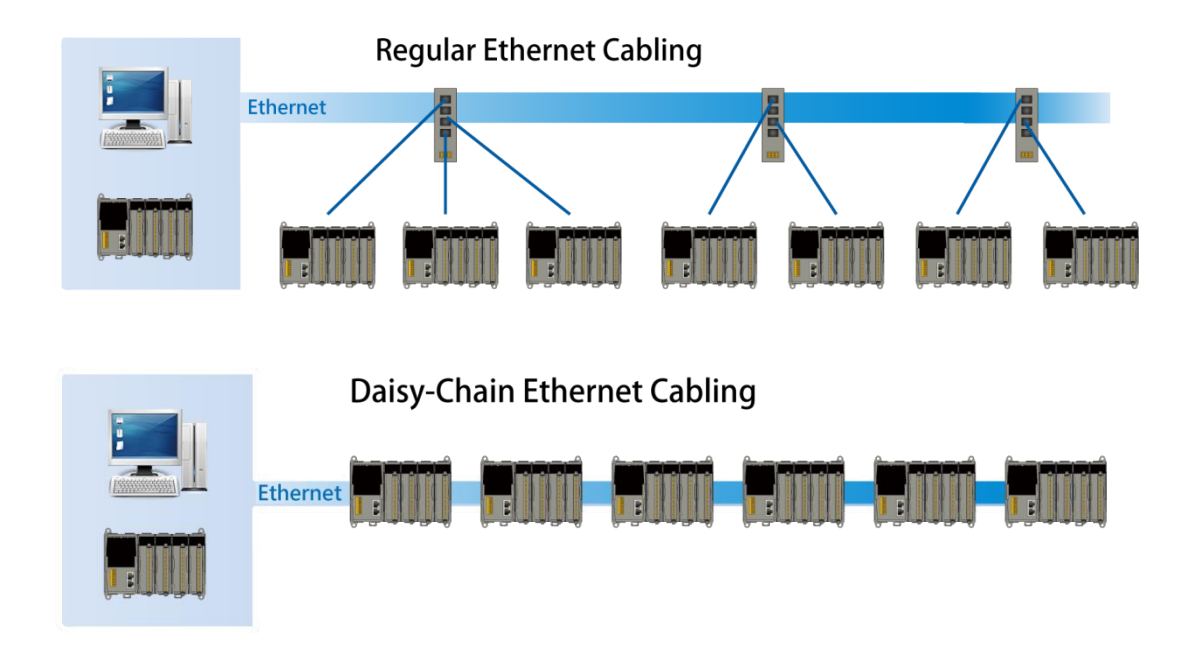

#### **Tips & Warnings**

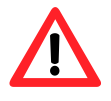

In a daisy chain connection, each master can connect up to 10 ET-87Pn slaves simultaneously. If the number of ET-87Pn salve is more than 10, it is recommended to increase a switch.

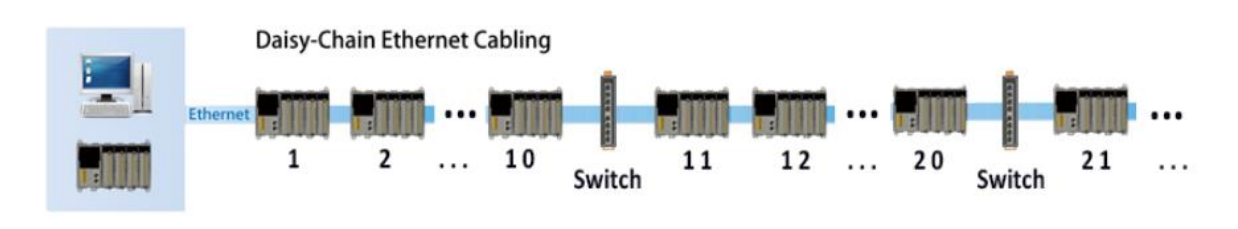

#### LAN Bypass Feature

LAN Bypass feature guarantees the Ethernet communication. It will automatically active to continue the network traffic when ET-87Pn lost its power.

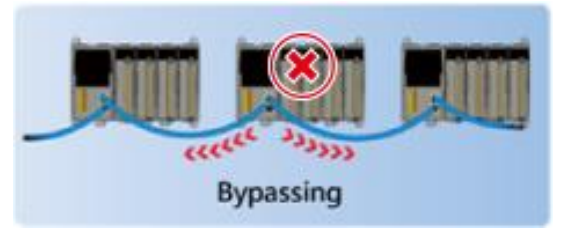

#### **DCON Protocol**

I-87K series I/O modules plugged in a ET-87Pn provide a simple command/response protocol (called DCON protocol) for communication. All command/response are in easy used ASCII format.

#### **Rugged Industrial Environment**

#### Dual Watchdog Design

The I-87K series I/O modules provides module watchdog and host watchdog. The module watchdog is a hardware watchdog; the host watchdog is a software watchdog. The module watchdog is designed to automatically reset the microprocessor when the module hangs. The host watchdog monitors the host controller (PC or PLC). The output of module can go to the safe value state when the host fails.

#### • Programmable Power On Value & Safe Value

The DO and AO type I-87K I/O modules provide programmable Power On Value & Safe Value. When ET-87Pn is power on or plugged in, The DO or AO modules output preconfigured Power On Value. When host watchdog is acted, DO or AO modules output preconfigured Safe Vale.

- Wide Range Power Input (10 ~ 30 V<sub>DC</sub>)
- Wide Range Operating Temperature (-25 ~ +75 °C)

#### Ethernet Remote I/O Module

The I-87Kn I/O modules can support the expansion of the ET-87Pn and can be divided into the high profile I/O modules and the low profile I/O modules, only i-87K high profile series I/O modules can support Hot Swap and Auto-Configuration function correctly.

#### ET-87Pn with I-87Kn Comparison

| Supported                              | ET-87Pn with<br>Auto Config.<br>Enable | ET-87Pn with<br>Auto Config.<br>Disable | i-87Kn |
|----------------------------------------|----------------------------------------|-----------------------------------------|--------|
| i-87K Low Profile module               |                                        |                                         | Y      |
| i-87K High Profile module              | Y                                      | Y                                       | Y      |
| i-87K module Hot Swap                  | Y                                      | Y                                       |        |
| Auto- Communication<br>parameter Setup | Y                                      | Y                                       |        |
| Auto-Configuration                     | Y                                      |                                         |        |

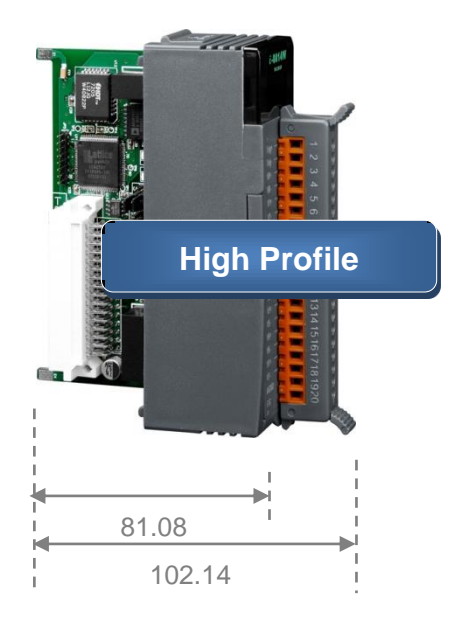

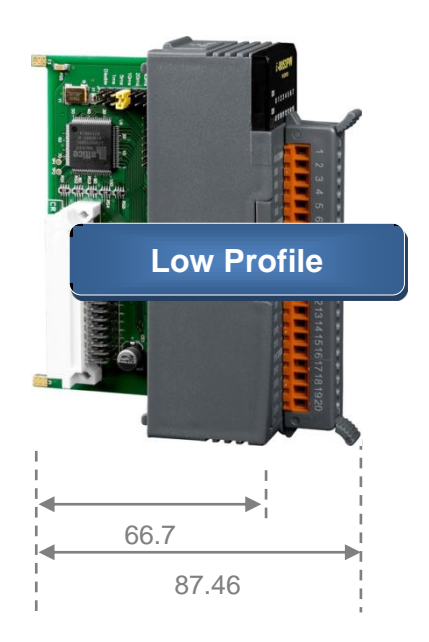

Page: 11

#### Please refer to web page : http://www.icpdas.com/products/PAC/i-8000/8000\_IO\_modules.htm

ET-87P2/4/8 Series User Manual, version 1.0.1

Copyright © 2011 ICP DAS Co., Ltd. All Rights Reserved. E-mail: service@icpdas.com

## **1.2. Specification**

| Ethernet               | ET-87P2                               | ET-87P4                      | ET-87P8           |
|------------------------|---------------------------------------|------------------------------|-------------------|
| Port                   | RJ45 * 2, 10/100<br>(Auto-negotiating | Base-TX<br>J, Auto MDI/MDI-X | , LED indicators) |
| Cabling                | Daisy-Chain Ethernet Cabling          |                              |                   |
| Isolation              | 3000 V <sub>DC</sub>                  |                              |                   |
| ESD Protection         | +/- 4K contact Di                     | scharge and +/- 8            | K Air Discharge   |
| Communication Protocol | DCON Protocol (                       | ASCII format)                |                   |

| LED Display        | ET-87P2          | ET-87P4             | ET-87P8     |
|--------------------|------------------|---------------------|-------------|
| Power              | Yes              |                     |             |
| System Ready       | Yes              |                     |             |
| Auto Configuration | Yes              |                     |             |
| Slot Status        | Yes              |                     |             |
| IP Address         | Yes (with push b | uttons to configure | IP address) |

| I/O Expansion Slots | ET-87P2                        | ET-87P4 | ET-87P8 |
|---------------------|--------------------------------|---------|---------|
| I/O Module Hot Swap | Yes                            |         |         |
| Auto Configuration  | Yes                            |         |         |
| Support Module Type | High profile I-87K module only |         |         |
| Slots               | 2                              | 4       | 8       |

| Mechanical            | ET-87P2            | ET-87P4            | ET-87P8            |
|-----------------------|--------------------|--------------------|--------------------|
| Dimension (W x H x D) | 126 x 132 x 111 mm | 188 x 132 x 111 mm | 312 x 132 x 111 mm |

| Environment           | ET-87P2          | ET-87P4   | ET-87P8 |
|-----------------------|------------------|-----------|---------|
| Operating Temperature | -10 °C ~ +75 °C  |           |         |
| Storage Temperature   | -30 °C ~ +75 °C  |           |         |
| Humidity              | 5 ~ 95 %, non- c | ondensing |         |

ET-87P2/4/8 Series User Manual, version 1.0.1 Page: 12 Copyright © 2011 ICP DAS Co., Ltd. All Rights Reserved. E-mail: service@icpdas.com

| Power                       | ET-87P2                                 | ET-87P4     | ET-87P8 |
|-----------------------------|-----------------------------------------|-------------|---------|
| Input Range                 | 10 ~ 30 V <sub>DC</sub> (nor            | -regulated) |         |
| Redundant Input             | Yes                                     |             |         |
| Reverse polarity protection | Yes                                     |             |         |
| Isolation                   | 3000 V <sub>DC</sub>                    |             |         |
| Frame Ground                | Yes                                     |             |         |
| Consumption                 | 2 W                                     | 2 W         | 2.4 W   |
| Power Board Driving         | 10 ~ 30 V <sub>DC</sub> (non-regulated) |             |         |

### 1.3. Overview

Here is a brief description of the components.

#### ET-87P2

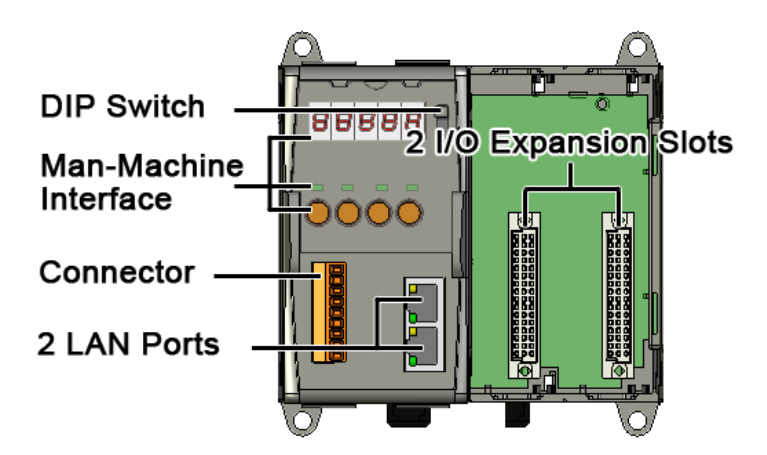

ET-87P4

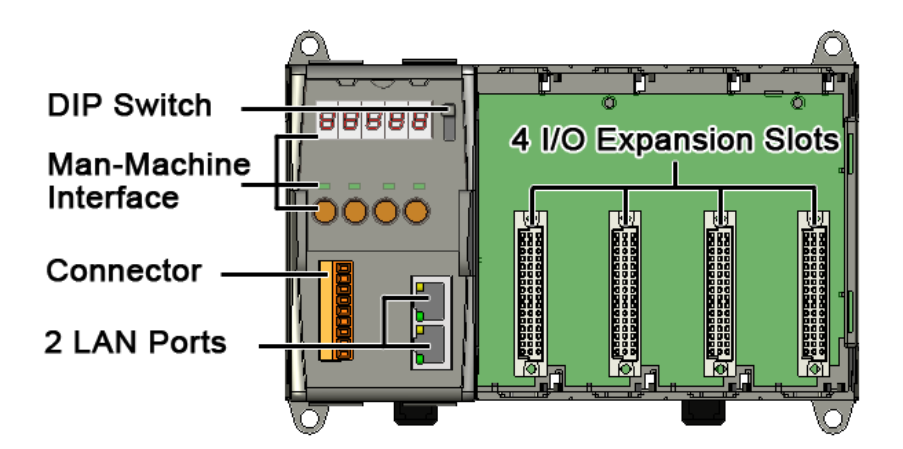

ET-87P2/4/8 Series User Manual, version 1.0.1 Page: 14 Copyright © 2011 ICP DAS Co., Ltd. All Rights Reserved. E-mail: service@icpdas.com

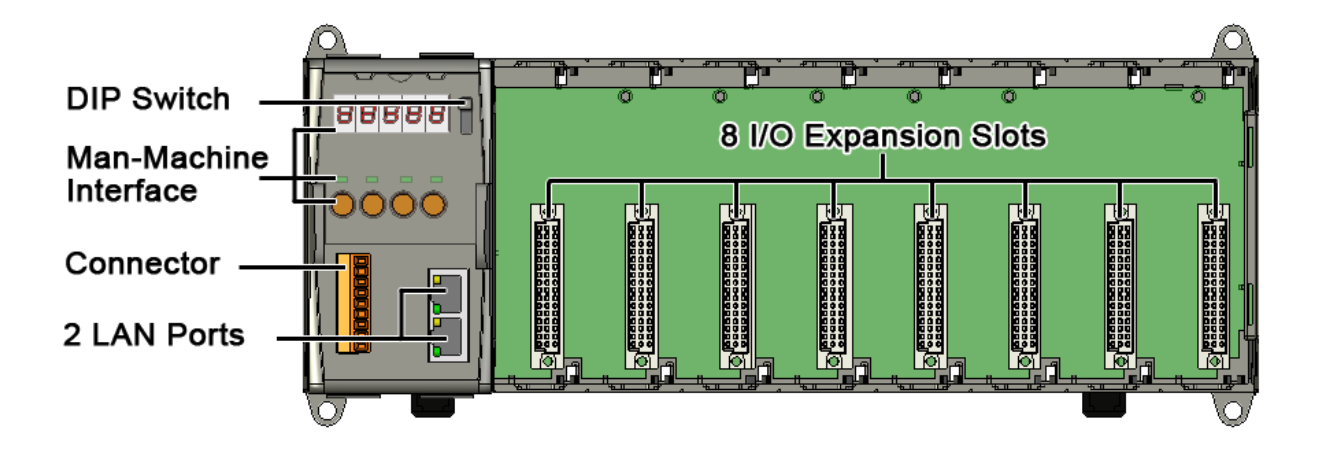

#### DIP Switch

The DIP Switch is an operating mode selector switch which provides three functions in the unit, the selection of operating mode and authorization control for the ET-87P2/4/8.

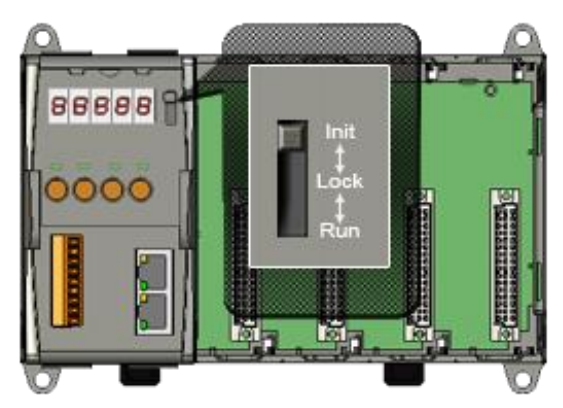

For more information about the operating mode, please refer to "2.3. Configuring the Boot Mode"

#### Man-Machine Interface

The ET-87P2/4/8 Man-Machine interface includes LED displays, status indicators and function buttons.

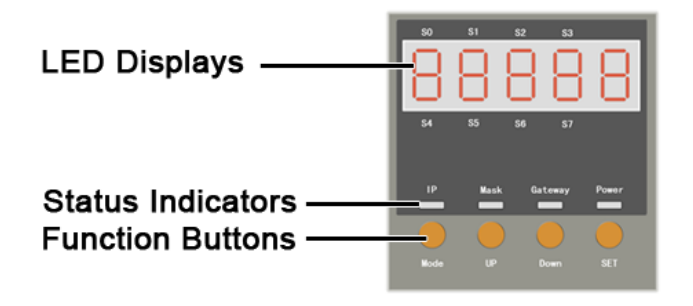

ET-87P2/4/8 Series User Manual, version 1.0.1 Page: 15 Copyright © 2011 ICP DAS Co., Ltd. All Rights Reserved. E-mail: service@icpdas.com

#### LED Displays

The LED displays (5-Dgital 7-Segment LEDs) show the I/O configuration error, warning status or IP settings.

#### **Status Indicators**

The indicators indicate which the parameter is displayed in LED displays and whether the power is on or not.

| Status Indicator | Description                                                                     |
|------------------|---------------------------------------------------------------------------------|
| IP               | The IP indicator indicates the IP address which is displayed in LED displays.   |
| Mask             | The Mask indicator indicates the Mask which is displayed in LED displays.       |
| Gateway          | The Gateway indicator indicates the Gateway which is displayed in LED displays. |
| Power            | The Power indicator indicates whether power is on or not.                       |

#### **Function Buttons**

The function buttons allow the user to navigate through the configuration and or adjusting set-points.

| Function Button | Description                                                                                                    |
|-----------------|----------------------------------------------------------------------------------------------------|
| Mode            | The Mode button switches to the configuration mode. If already in configuration mode, the set-point will move to the next configuration parameter. |
| UP              | In configuration mode, the UP key scrolls through the parameter value, and can increase the parameter values.                                      |
| Down            | In configuration mode, the Down key scrolls through the parameter value, and can decrease the parameter values.                                    |
| SET             | The SET button shows the parameter values in the LED display.<br>If in configuration mode, the SET button will move the                            |
|                 | set-point.                                                                                                    |

#### Connector

The connector provides an interface for supplying power to the unit, exchanging data between the unit and PC or external device, and grounding the unit.

| Pin |   | Signal | Description  |
|-----|---|--------|--------------|
|     | 1 | PWR1   |              |
|     | 2 | P.GND  | PWRI         |
|     | 3 | PWR2   | DW(D2        |
|     | 4 | P.GND  | FWKZ         |
|     | 5 | N.C.   | Unassigned   |
|     | 6 | GND    |              |
|     | 7 | TxD    | RS-232       |
|     | 8 | RxD    |              |
|     | 9 | F.G.   | Frame Ground |

The pin assignments of the connector are as follows:

#### • 2 LAN Ports

The ET-87P2/4/8 has two Ethernet ports. One port is used to interface with a network, and other is used as a router to set up a daisy chain topology.

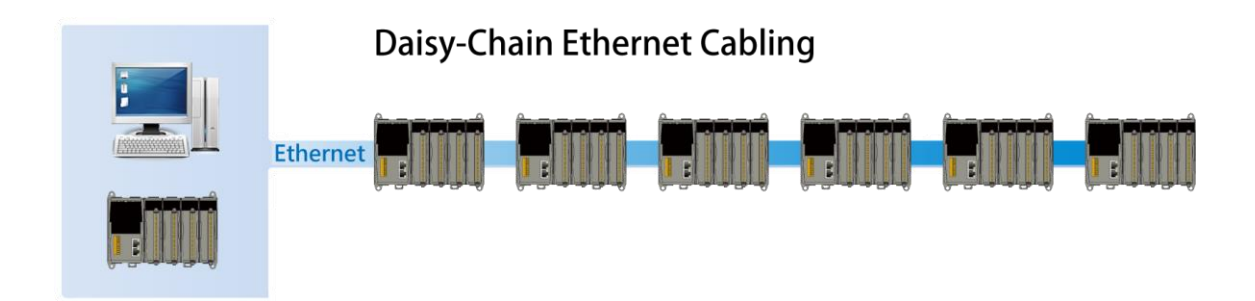

#### • 2/4/8 I/O Expansion Slots

The ET-87P2/4/8 has 4/8 I/O expansion slots to expand the functions of the ET-87P2/4/8, each I/O expansion slots has different numbers for use with the I/O modules. The ET-87P2/4/8 has 2/4/8 I/O expansion slots that are numbered 0-1/0-3/0-7. Complete I/O module specifications and wiring diagrams can be found in

http://www.icpdas.com/products/PAC/i-8000/8000\_IO\_modules.htm#i87

For example, the ET-87P4 has 4 I/O expansion slots, the I/O slots are numbered 0-4.

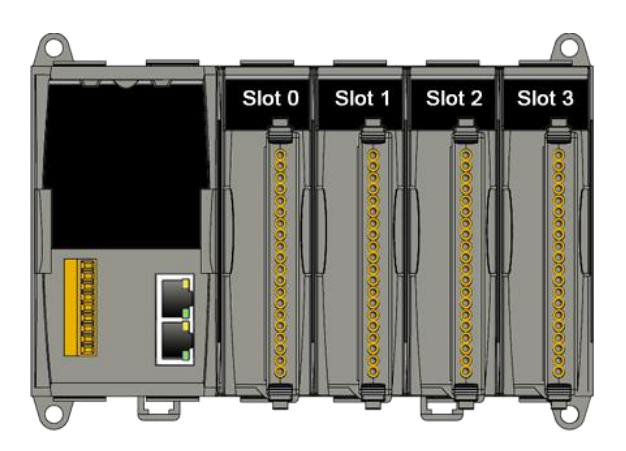

### 1.4. Dimension

The diagrams below provide the dimensions of the ET-87P2/4/8 to use in defining your enclosure specifications. Remember to leave room for potential expansion if you are using other components in your system.

The height dimension is the same for all ET-87P2/4/8. The width depending on your choose of I/O expansion slots. All dimensions are in millimeters.

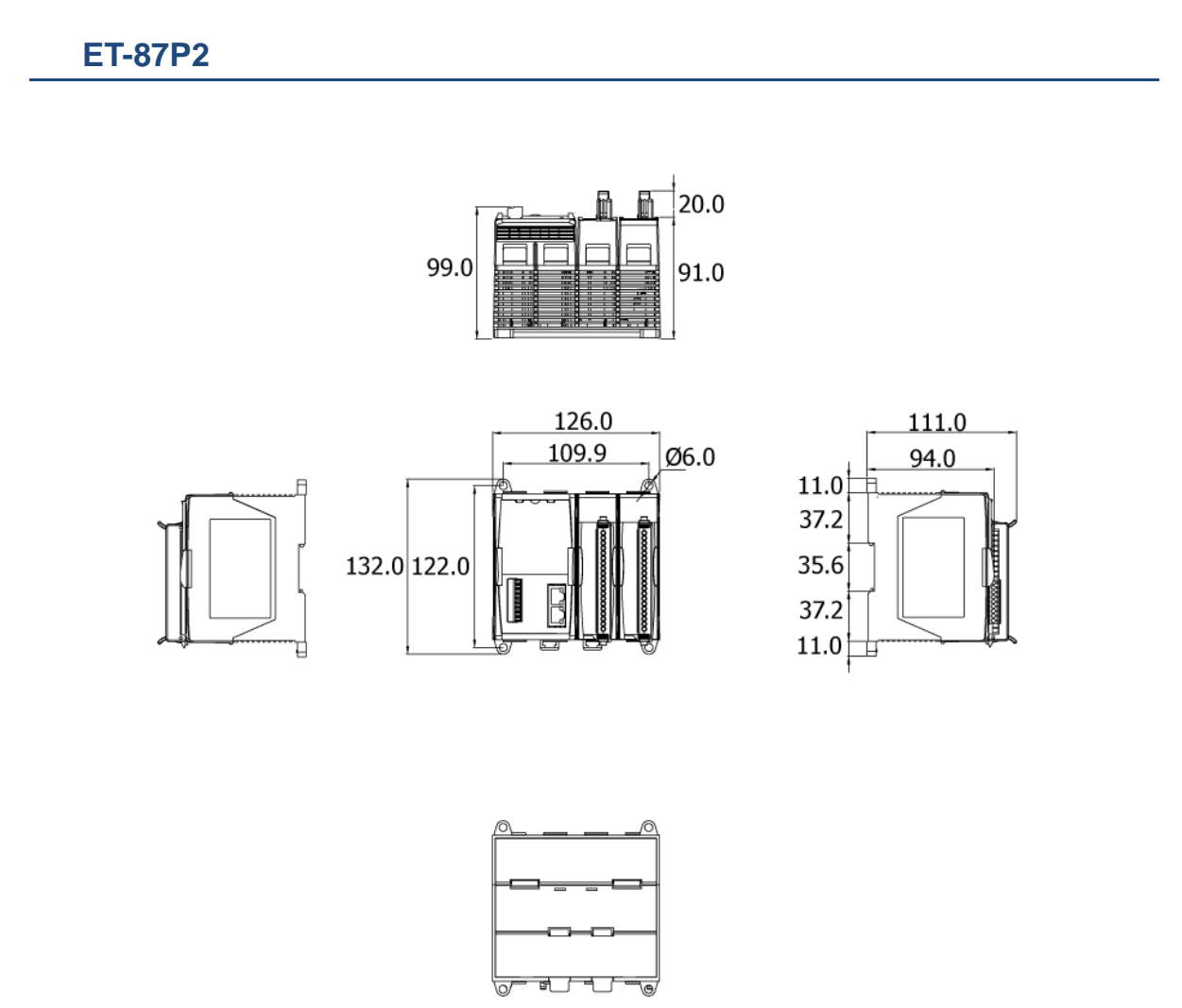

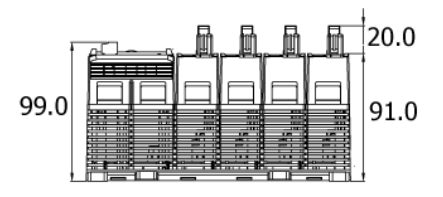

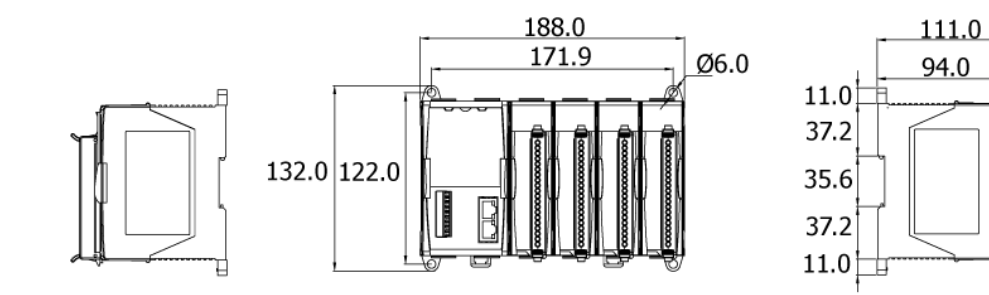

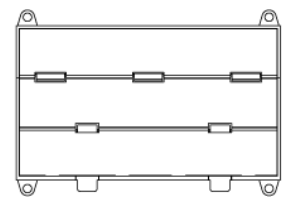

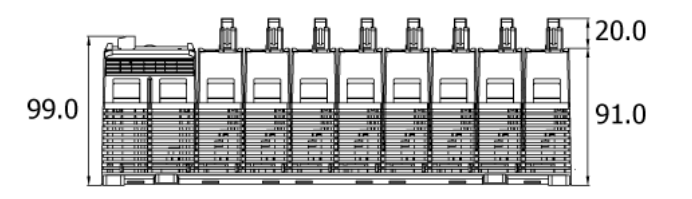

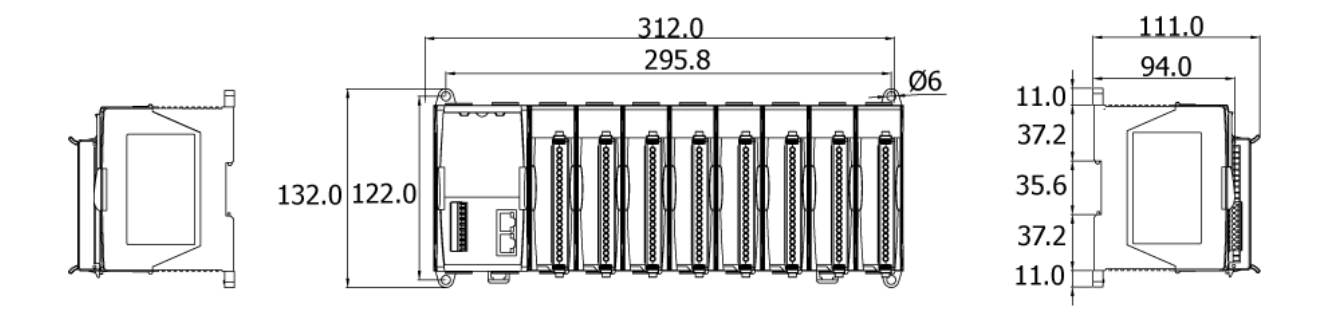

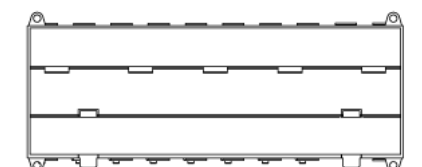

# 1.5. Companion CD

This package comes with a CD that provides drivers, software utility, all of the required documentations..., etc. All of them are listed below.

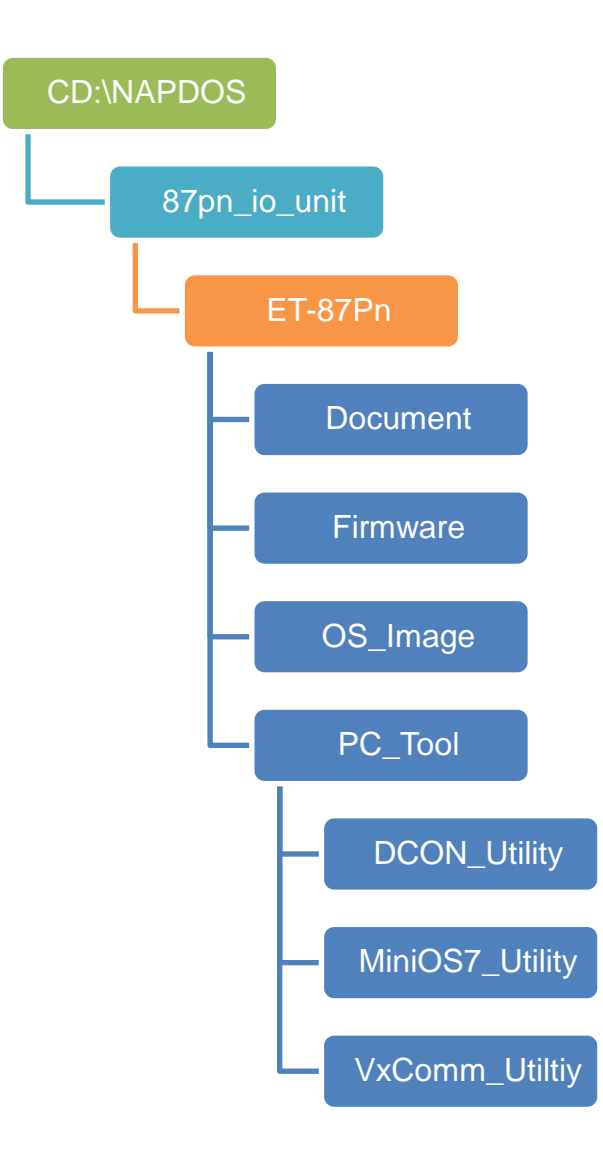

# 2. Getting Started

If you are a new user, begin with this chapter, it includes a guided tour that provides a basic overview of installing, configuring and using the ET-87P2/4/8.

Before beginning any installation, please check the package contents. If any items are damaged or missing, please contact us.

In addition to this guide, the package includes the following items:

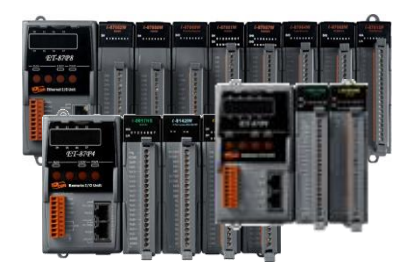

ET-87Pn Module (ET-87P2/4/8)

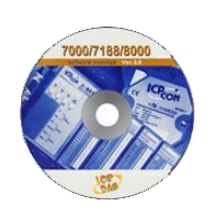

Software Utility CD

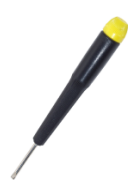

Screw Driver (1C016)

### 2.1. Mounting the Hardware

Before installing the hardware, you should have a basic understanding of hardware specification, such as the dimensions, the usable input-voltage range of the power supply, and the type of communication interfaces.

For more information about the hardware details, please refer to "1.1. Specifications" For more information about the hardware dimensions, please refer to "1.3. Dimension"

#### Step 1: Mounting the ET-87P2/4/8

The ET-87P2/4/8 can be mounted with the bottom of the chassis on the standard 35 mm DIN rail, or it can be surface mounted. Make sure the following installation requirements are met.

#### • Temperature Considerations.

Operating Temperature: -10°C ~ +75°C Storage Temperature: -30°C ~ +75°C Humidity: 5 ~ 95%, Non-condensing

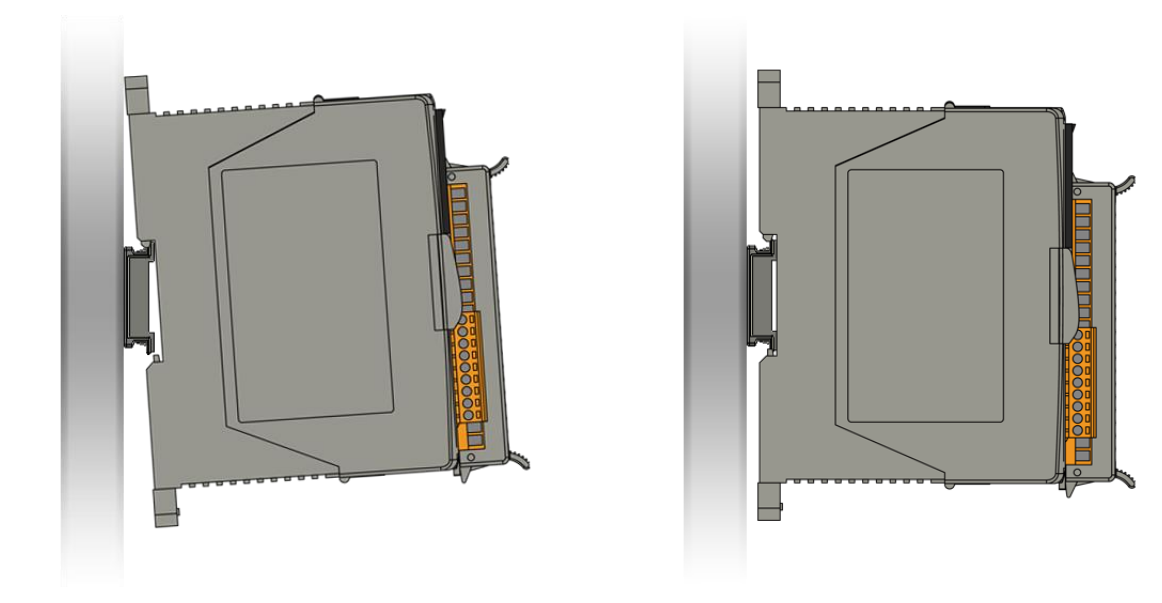

ET-87P2/4/8 Series User Manual, version 1.0.1 Page: 24 Copyright © 2011 ICP DAS Co., Ltd. All Rights Reserved. E-mail: service@icpdas.com

#### • Mounting Clearances

The ET-87P2/4/8 installation must provide proper ventilation, spacing, and grounding to ensure the equipment will operate as specified. A minimum clearance of 50mm between the ET-87P2/4/8 and the top and bottom side of the enclosure panels must be provided.

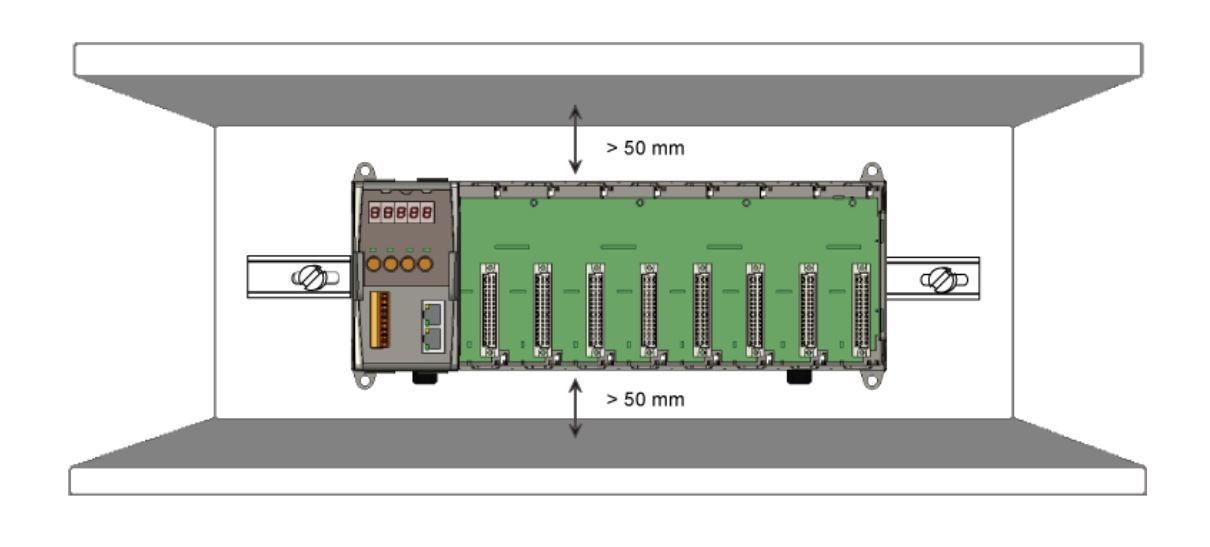

#### Step 2: Connecting to power supply

The ET-87P2/4/8 has redundant power, you can be powered by  $+10 \sim +30$  VDC via one of power supplies. The following diagram shows the terminal connections located on the power supply of the ET-87P2/4/8.

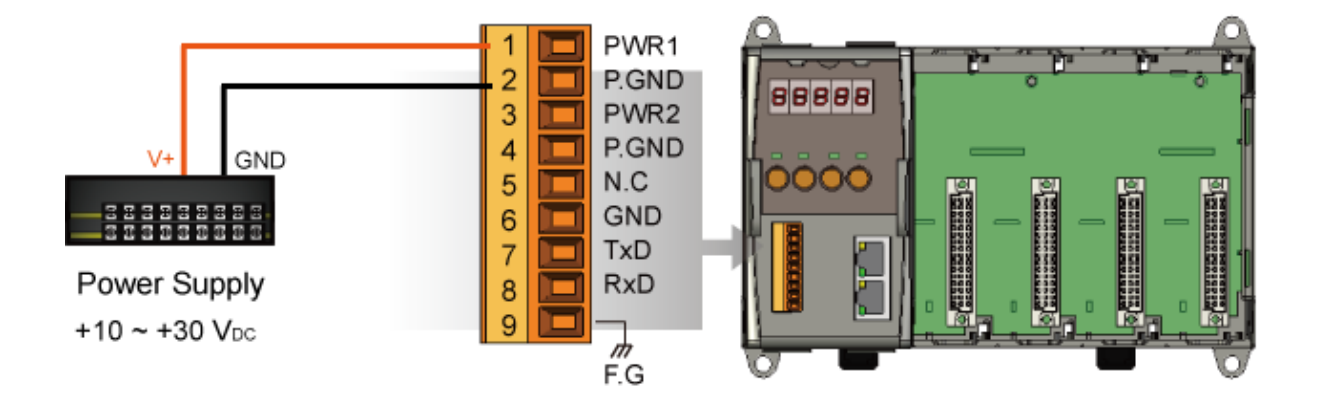

#### Step 3: Connecting to network and PC

The ET-87P2/4/8 is equipped with RJ-45 Ethernet ports for connection to network and PC

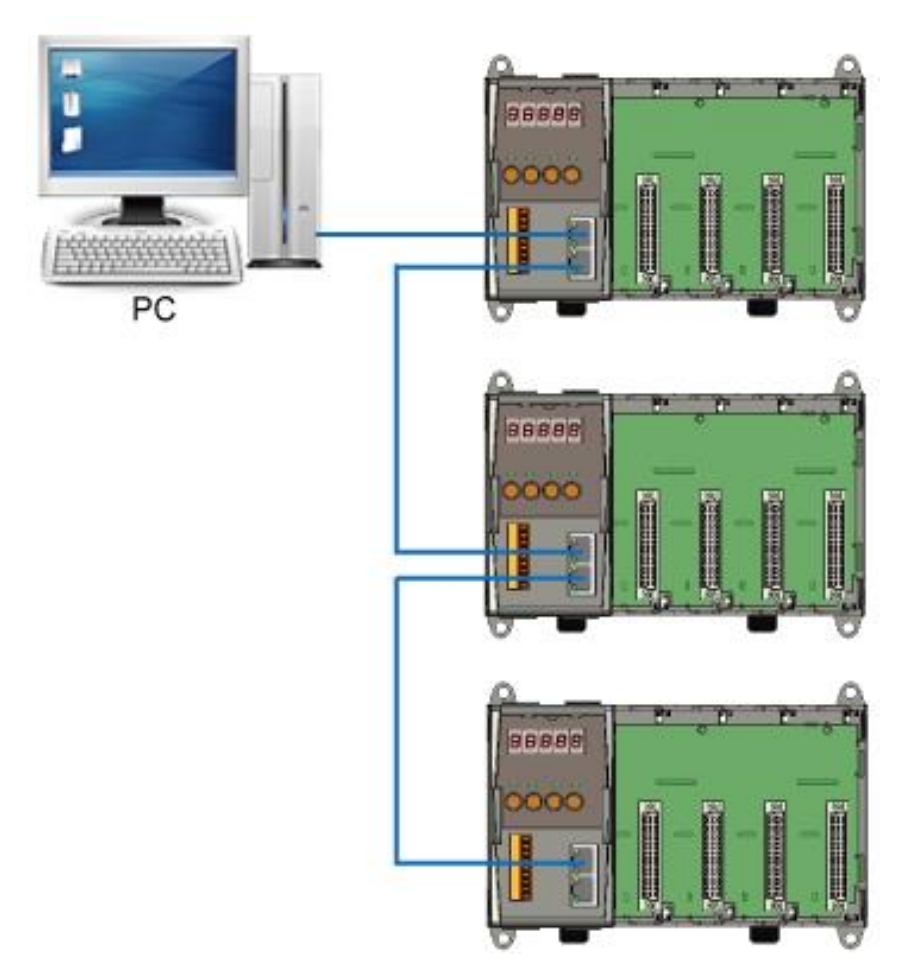

#### **Tips & Warnings**

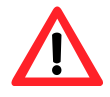

In a daisy chain connection, each master can connect up to 10 ET-87Pn slaves simultaneously. If the number of ET-87Pn salve is more than 10, it is recommended to increase a switch.

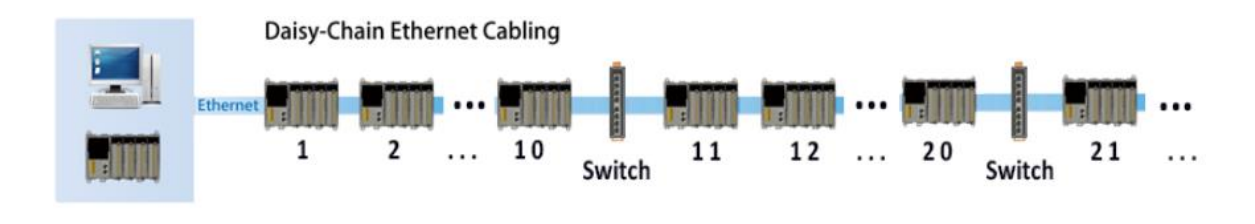

ET-87P2/4/8 Series User Manual, version 1.0.1 Page: 26 Copyright © 2011 ICP DAS Co., Ltd. All Rights Reserved. E-mail: service@icpdas.com

## 2.2. Inserting the I/O Modules

The ET-87P2/4/8 has 4/8 I/O expansion slots to expand the functions of the ET-87P2/4/8, allowing it to communicate with external I/O modules, and before choosing the right I/O modules, you first need to know the I/O expansion capacities in order to choose the best expansion module for achieving maximal efficiency.

There are more than 30 high profile I/O modules available for interfacing many different measurements, including thermocouple, voltage, RTD, current, resistance, strain, digital,..., etc., and these modules have their own manuals, so if you are using them you should supplement this manual with the manual specifically designed for the special module.

For more information about the I/O expansion modules that are compatible with the ET-87P2/4/8, please refer to <u>http://www.icpdas.com/products/PAC/i-8000/8000\_IO\_modules.htm#i87</u>

#### **Tips & Warnings**

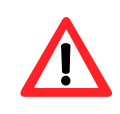

The ET-87Pn only can support the high profile I/O modules.

# Step 1: Align circuit card with slot and press firmly to seat module into connector

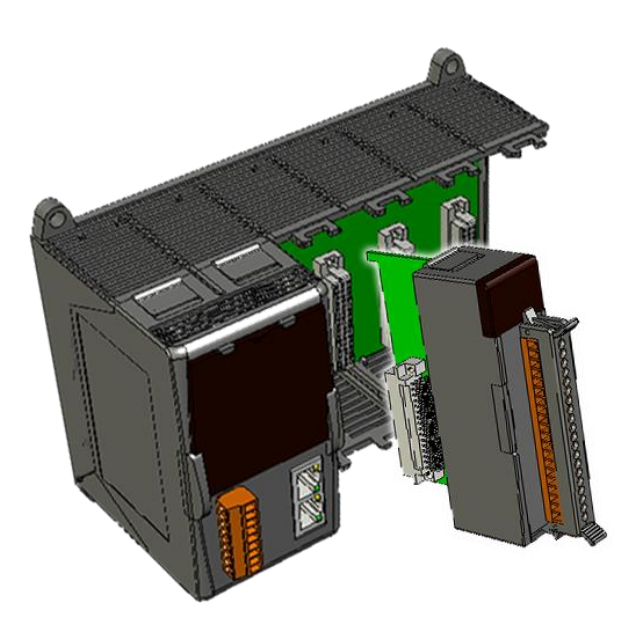

Step 2: Pull top and bottom locking tabs toward module face. Click indicates lock is engaged.

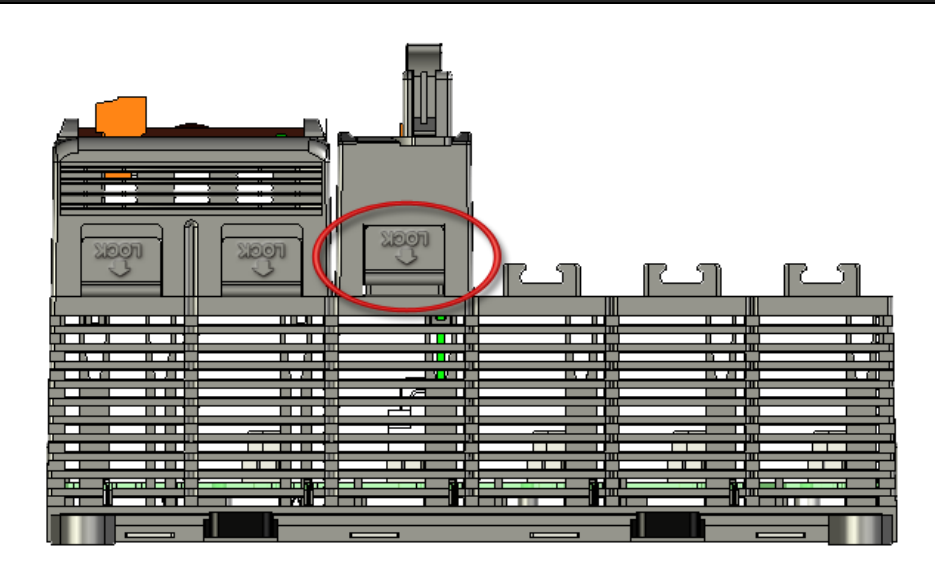

ET-87P2/4/8 Series User Manual, version 1.0.1 Page: 28 Copyright © 2011 ICP DAS Co., Ltd. All Rights Reserved. E-mail: service@icpdas.com

# Step 3: Wiring the I/O modules to the monitored Inputs and Voltages

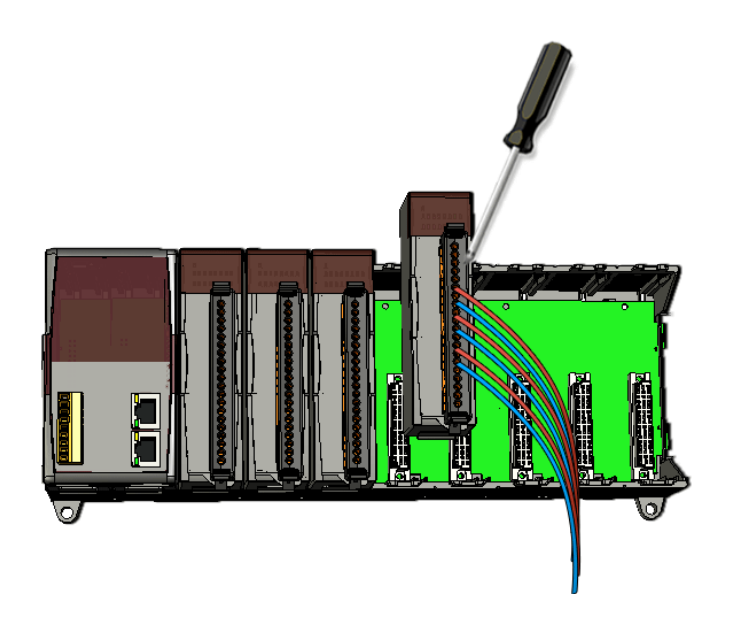

# 2.3. Configuring the Boot Mode

The ET-87P2/4/8 can be configured in three modes of operation to provide has three operating modes that can be determined through a DIP switch.

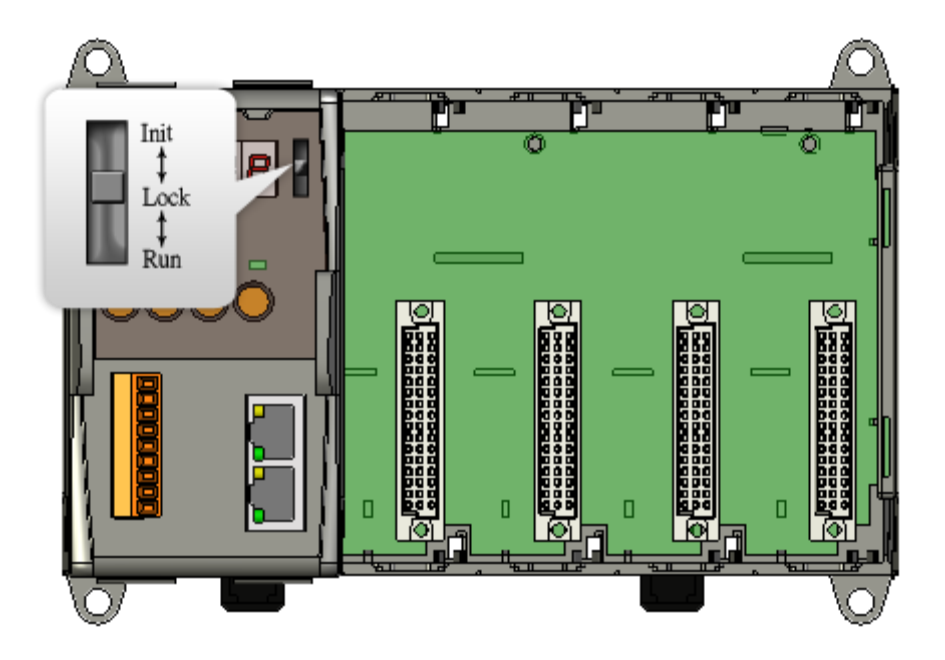

| Switch Position | Mode of Operation | Description                    |
|-----------------|-------------------|--------------------------------|
| Init            | Init Mode         | OS cannot execute autoexec.bat |
|                 |                   | Flash can be read/write        |
| Lock            | Lock Mode         | OS can execute autoexec.bat    |
|                 |                   | Flash is read only (lock)      |
| Run             | Running Mode      | OS can execute autoexec.bat    |
|                 |                   | Flash can be read/write        |

ET-87P2/4/8 Series User Manual, version 1.0.1 Page: 30

Copyright © 2011 ICP DAS Co., Ltd. All Rights Reserved. E-mail: service@icpdas.com

### 2.3.1. Init Mode

Init mode is used to update the OS image and upgrade the firmware. If dip switch is set as Init mode and reset the power, the ET-87P2/4/8 cannot boot up with autoexec.bat and will enter OS operation mode, in this case there is no program running on the ET-87P2/4/8 and the 5-digital 7-SEG LEDs will count the number as shown below:

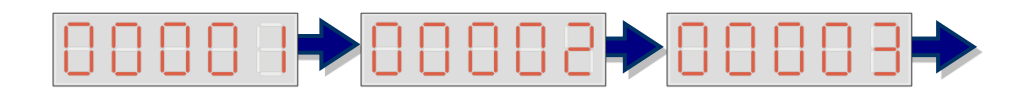

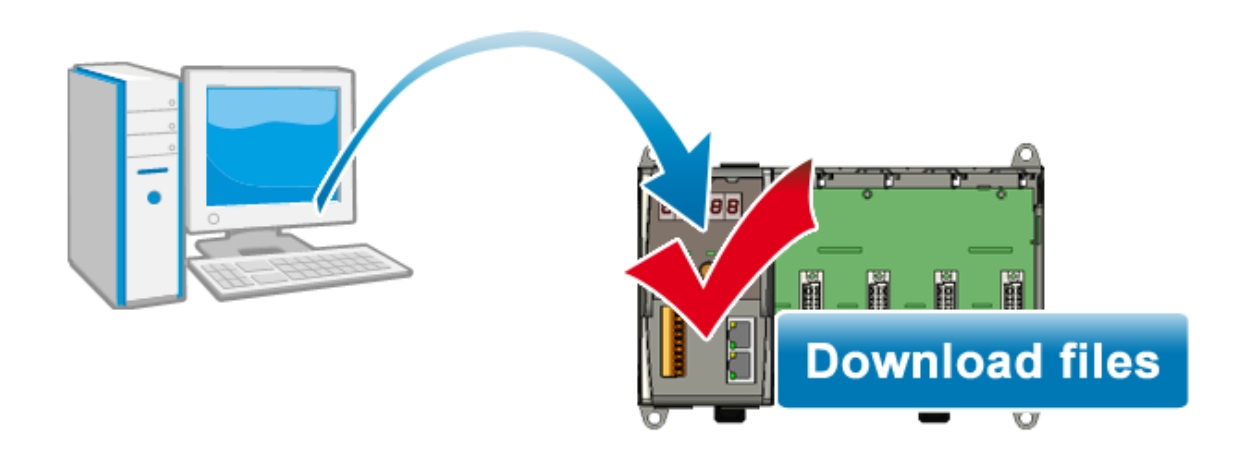

### 2.3.2. Lock Mode

The lock mode prevents the data from being programmed in the memory unless an unlock sequence precedes the loading of the data that is to be programmed into the memory

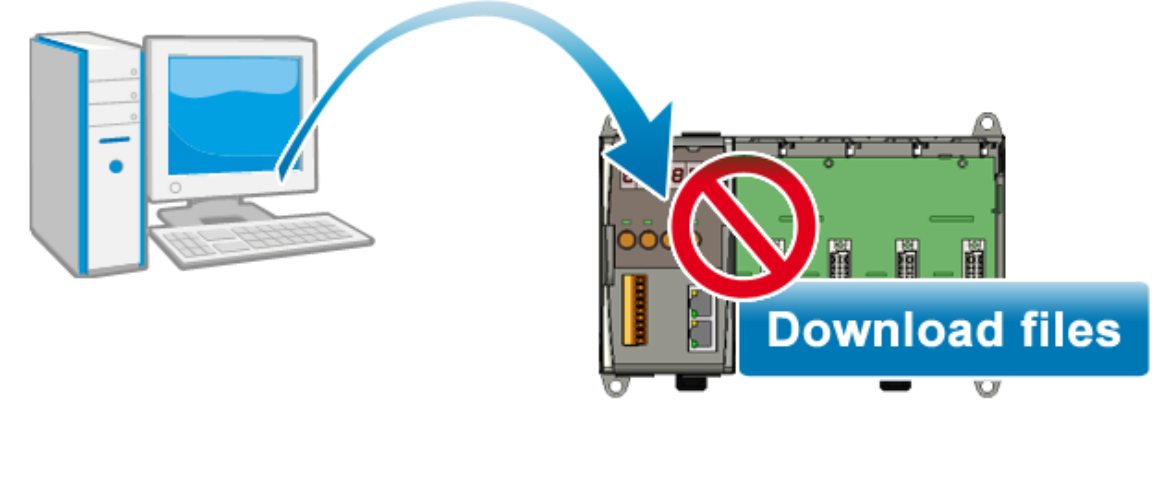

### 2.3.3. Running Mode

The running mode represents there is the program running on the ET-87P2/4/8 and the 5-digits 7-SEG LEDs will show the message according to the running program, but if during this time there is another program running on ET-87P2/4/8, the 5-digits 7-SEG LEDs isn't managed with this program, it will stop motion at the present state.

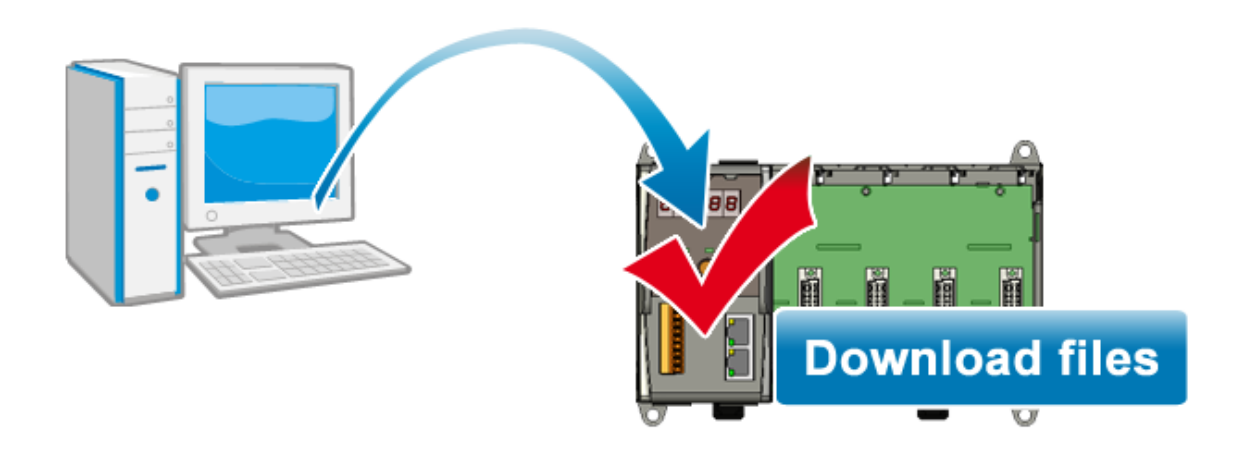

# 2.4. Installing Tools and Utilities

Following tools and utilities has been installed on the system:

#### • MiniOS7 Utility

The MiniOS7 Utility is a comprehensive suite of software tools that helps you update OS image or firmware, configure Ethernet settings, and download files to ET-87P2/4/8 from PC.

For more detailed information on how to update the firmware and OS, please refer to "5. ET-87P2/4/8 Updates"

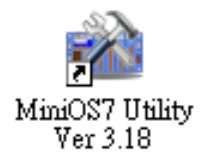

The MiniOS7 Utility can be obtained from companion CD or our FTP site: CD:\Napdos\minios7\utility\minios7\_utility\ ftp://ftp.icpdas.com/pub/cd/8000cd/napdos/minios7/utility/minios7\_utility/

#### • VxComm Utility

The VxComm Utility has the ability to create virtual COM ports that are actually TCP/IP port connections. This means that any software designed to communicate with RS-232 ports can now communicate over Ethernet or Internet TCP/IP ports

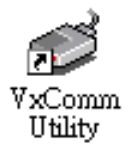

The VxComm Utility can be obtained from companion CD or our FTP site: CD:\Napdos\driver\vxcomm\_driver\ ftp://ftp.icpdas.com/pub/cd/8000cd/napdos/driver/vxcomm\_driver/

#### • DCON Utility

DCON Utility is a tool that allows you to easily and quickly monitor, manage and configure the I/O expansion modules.

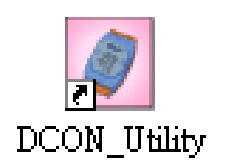

The DCON Utility can be obtained from companion CD or our FTP site: CD:\Napdos\driver\dcon\_utility\ ftp://ftp.icpdas.com/pub/cd/8000cd/napdos/driver/dcon\_utility/

## 2.5. Assigning a New IP Address

The ET-87P2/4/8 is Ethernet I/O unit, which comes with a default IP address. Therefore, you must first assign a new IP address and the subnet mask and gateway for this IP address to ET-87P2/4/8 on your network.

The factory default IP settings are as follows:

| Item        | Default       |  |
|-------------|---------------|--|
| IP Address  | 192.168.255.1 |  |
| Subnet Mask | 255.255.0.0   |  |
| Gateway     | 192.168.0.1   |  |

The IP settings of the ET-87P2/4/8 can be set in one of three ways.

- Using MiniOS7 Utility
- Use ET-87P2/4/8 Web Site
- Use Man-Machine Interface

### 2.5.1. Assign a New IP Address Using MiniOS7 Utility

MiniOS7 Utility is an easy-to-use network configuration Utility. You can configure the ET-87P2/4/8 to connect to a LAN by using it.

#### Step 1: Reboot the ET-87P2/4/8 at Run mode

Make sure the switch is set to the "Run" position before you boot up the ET-87P2/4/8.

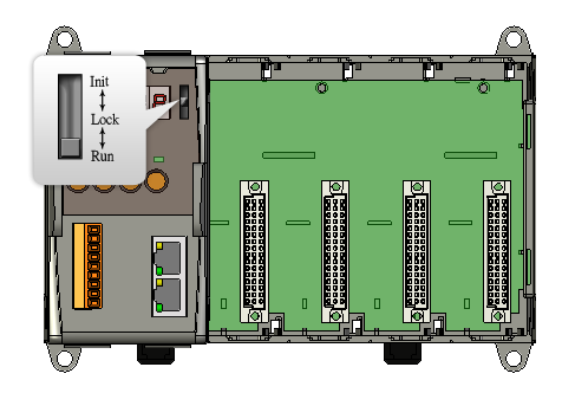

#### Step 2: Run the MiniOS7 Utility

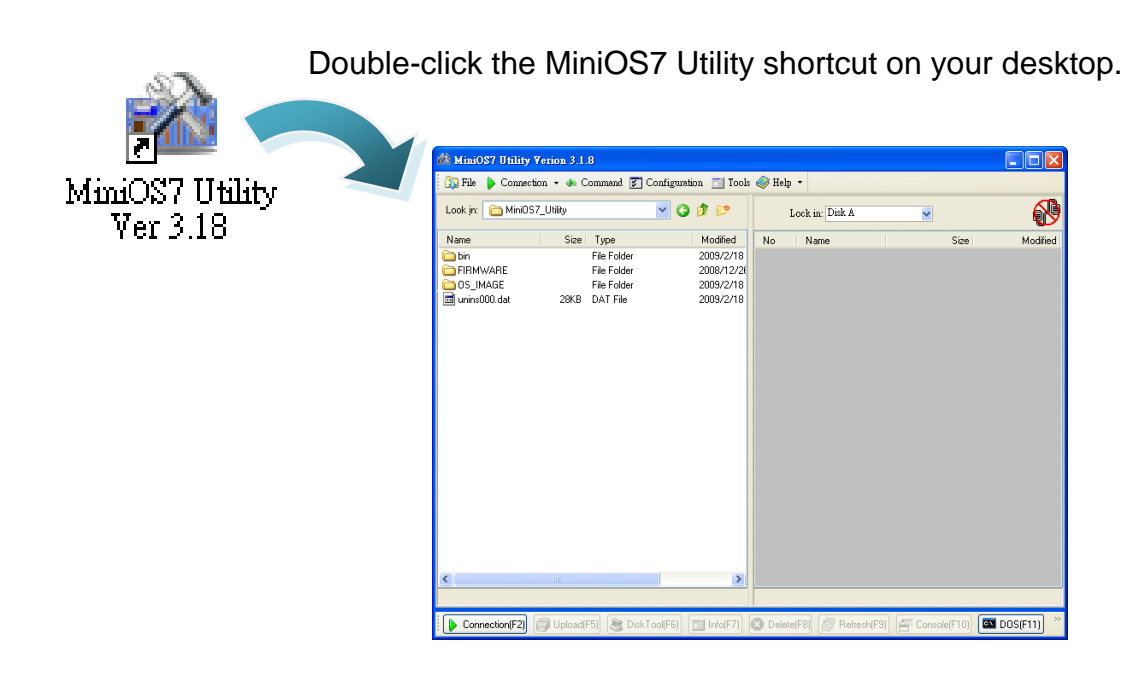
### Step 3: Choose "Search" from the "Connection" menu

After choosing Search from Connection menu, that will search all of the MiniOS7 modules on your network.

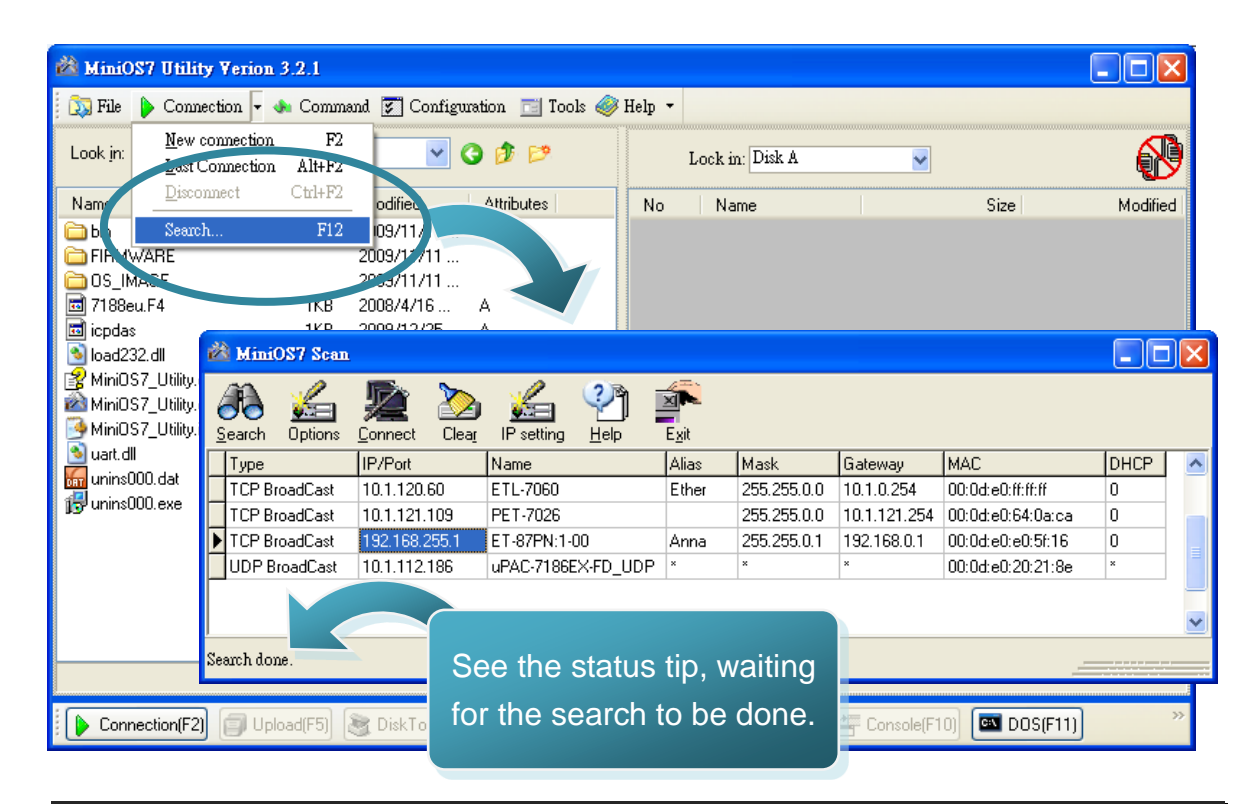

### Step 4: Choose the field "192.168.255.1" from the list and then Press "IP setting" button from the toolbar

Choose default value "192.168.255.1" for fields in the list, and then choose IP setting from the toolbar.

| Ż  | 🕯 Mini(                                                                                                    | OS7 Scan      |              |              |                  |               |             |              |                   |      |   |
|----|----------------------------------------------------------------------------------------------------|---------------|--------------|--------------|------------------|---------------|-------------|--------------|-------------------|------|---|
| 1  | earch                                                                                                    | ين<br>Options | Connect      | Dear<br>Vear | P setting elp    | _ <u>x</u> it |             |              |                   |      |   |
|    | Туре                                                                                                    |               | IP/Port      |              | Name             | Alias         | Mask        | Gateway      | MAC               | DHCP | ~ |
|    | TCP Br                                                                                                    | oadCast       | 10.1.120.60  |              | ETL-7060         | Ether         | 255.255.0.0 | 10.1.0.254   | 00:0d:e0:ff:ff:ff | 0    |   |
|    | TCP Br                                                                                                    | oadCast       | 10.1.121.109 | 9            | 751-7026         |               | 255.255.0.0 | 10.1.121.254 | 00:0d:e0:64:0a:ca | 0    |   |
| Þ  | TCP Br                                                                                                    | oadCa_t       | 192.168.255. | .1           | ET-8: PN:1-00    | Anna          | 255.255.0.1 | 192.168.0.1  | 00:0d:e0:e0:5f:16 | 0    |   |
| Г  | UDP B                                                                                                    | roadCas       | 10.1.112.186 | 6            | uP47186EX-FD_UDP | ×             | *           | ×            | 00:0d:e0:20:21:8e | ×    |   |
| Se | UDP BroadCas 10.1.112.186 UP& 7186EX-FD_UDP * * 00:0d:e0:20:21:8e * 1<br>1. Choose the field "192.168.255.1" |               |              |              |                  |               |             |              |                   |      |   |

ET-87P2/4/8 Series User Manual, version 1.0.1 Page: 37 Copyright © 2011 ICP DAS Co., Ltd. All Rights Reserved. E-mail: service@icpdas.com

### Step 5: Assign a new IP address and then choose "Set" button

You can manually assign an IP address or use DHCP to dynamically assign IP addresses

| 🚵 IP Settin                | ıg              |    |  |  |  |  |
|----------------------------|-----------------|----|--|--|--|--|
| Recomm                     | end Settings    |    |  |  |  |  |
| IP:                        | 192.168.255.1   |    |  |  |  |  |
| Mask:                      | 255.255.0.0     |    |  |  |  |  |
| Gatewa                     | ay: 192.168.0.1 |    |  |  |  |  |
| Alias:                     |                 |    |  |  |  |  |
| DHCP<br>O Disable O Enable |                 |    |  |  |  |  |
|                            | Set Cano        | el |  |  |  |  |

### Step 6: Choose "Yes" button

After completing the settings, the Confirm dialog box will appear, and then choose the Yes button to exit the procedure.

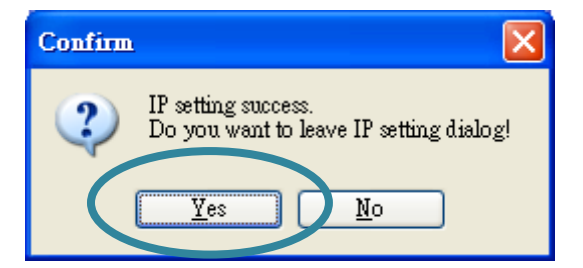

### Step 7: Reboot the module and then choose "Search" from the "Connection" menu to check the IP setting

After completing the settings, you can reboot the module and then using MiniOS7 to search module again for making sure that your IP settings are correct.

| 🖄 MiniOS7 Utility Verion 3.2.1                                                                                                    |                           |               |                  |              |                   |         |          |
|----------------------------------------------------------------------------------------------------|---------------------------|---------------|------------------|--------------|-------------------|---------|----------|
| 🔯 File 🌔 Connection 🔽 🚸 Command 🗵                                                                                                    | ] Configuration 📑 Tools ( | 🎯 Help 🔻      |                  |              |                   |         |          |
| Look in: <u>New connection</u> F2<br>Last Connection Alt+F2                                                                                                    | O Ø Ø                     |               | Lock in: Disk A  | •            | •                 |         | <b>)</b> |
| Nameodi                                                                                                    | ic Attributes             | No            | Name             |              | Size              | Modifie | d        |
| Con Search F12 09,                                                                                                    |                           |               |                  |              |                   |         |          |
| CONTRACT 2005     CONTRACT 2005     CONTRACT     CONTRACT     CON | 11/11                     |               |                  |              |                   |         |          |
| 1KB 2008/                                                                                                    | 4/16                      |               |                  |              |                   |         |          |
| Fichiendas 1KB 2009                                                                                                    | 12/25 A                   |               |                  |              |                   |         |          |
| 🛓 🚵 MiniOS7 Scan                                                                                                    |                           |               |                  |              |                   |         | JX       |
| 🖣 🕰 🛷 🛛 🔂 📉                                                                                                    | 🥜 (?)¶ 🖥                  |               |                  |              |                   |         |          |
|                                                                                                    |                           |               |                  |              |                   |         |          |
| Search Uptions Lonnect Llear                                                                                                    | IP setting <u>H</u> eip   | E <u>s</u> it |                  | la .         | luu o             | Inuon I |          |
| Type IP/Port                                                                                                    | Name                      | Alias         | Mask<br>official | Gateway      | MAC               | DHCP    | <u> </u> |
| TUP BroadCast 10.1.120.60                                                                                                    | ETL-7060                  | Ether         | 255.255.0.0      | 10.1.0.254   | UU:Ud:eU:ff:ff:ff | U       |          |
| TCP BroadCast 10.1.121.109                                                                                                    | PET-7026                  |               | 255.255.0.0      | 10.1.121.254 | 00:0d:e0:64:0a:ca | 0       |          |
| TCP BroadCast 10.1.0.55                                                                                                    | ET-87PN:1-00              | Anna          | 255.255.0.1      | 10.1.0.254   | 00:0d:e0:e0:5f:16 | 0       | =        |
| UDP BroadCast 10.1.112.186                                                                                                    | uPAC-7186EX-FD_UDP        | ×             | ×                | ×            | 00:0d:e0:20:21:8e | ×       |          |
|                                                                                                    |                           |               |                  |              |                   |         |          |
|                                                                                                    |                           |               |                  |              |                   |         | ~        |
| - Seemb done                                                                                                    |                           |               |                  |              |                   |         |          |
| pearen uone.                                                                                                    |                           |               | 1-1              | 4-14         |                   |         |          |

### 2.5.2. Using Man-Machine Interface to Assign an IP Address

The ET-87P2/4/8 Man-Machine Interface consists of an operator panel. You can configure an IP address without any computer.

### Step 1: Reboot the ET-87P2/4/8 at Run mode

Make sure the switch is set to the "Run" position before you boot up the ET-87P2/4/8.

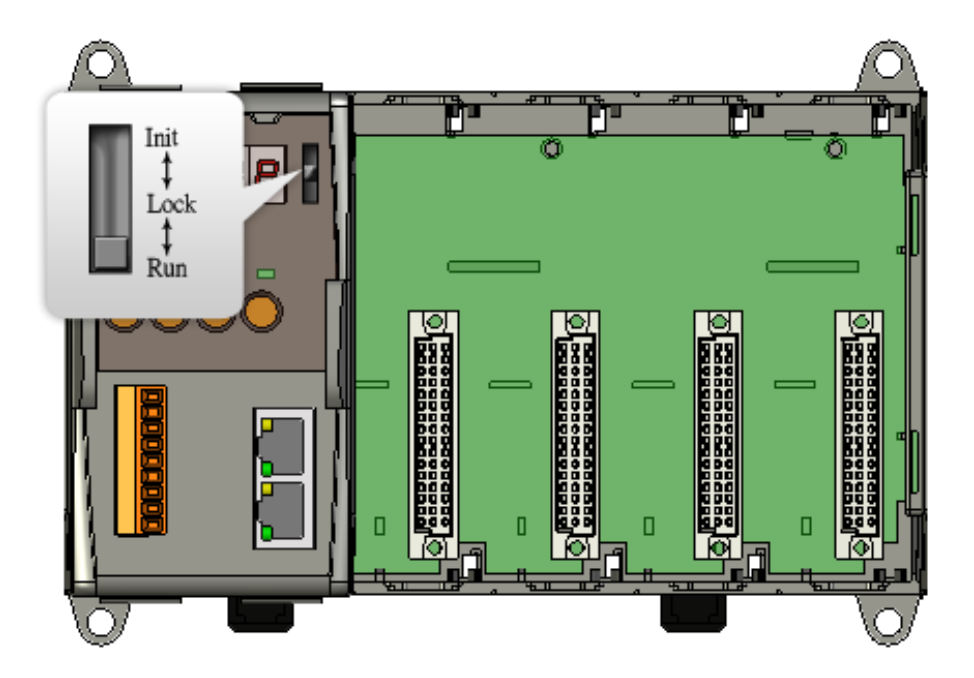

# Step 2: Push MODE button to entry control and then use control buttons to configure IP address

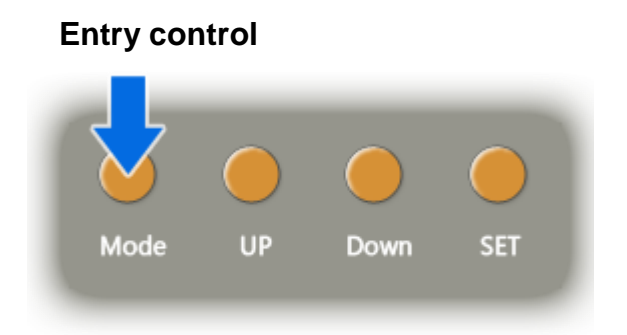

After push the Mode button, then start configure the IP settings and remote I/O port number.

In this case, the LED displays show the IP address as 192.168.255.1 and the port number as 9999.

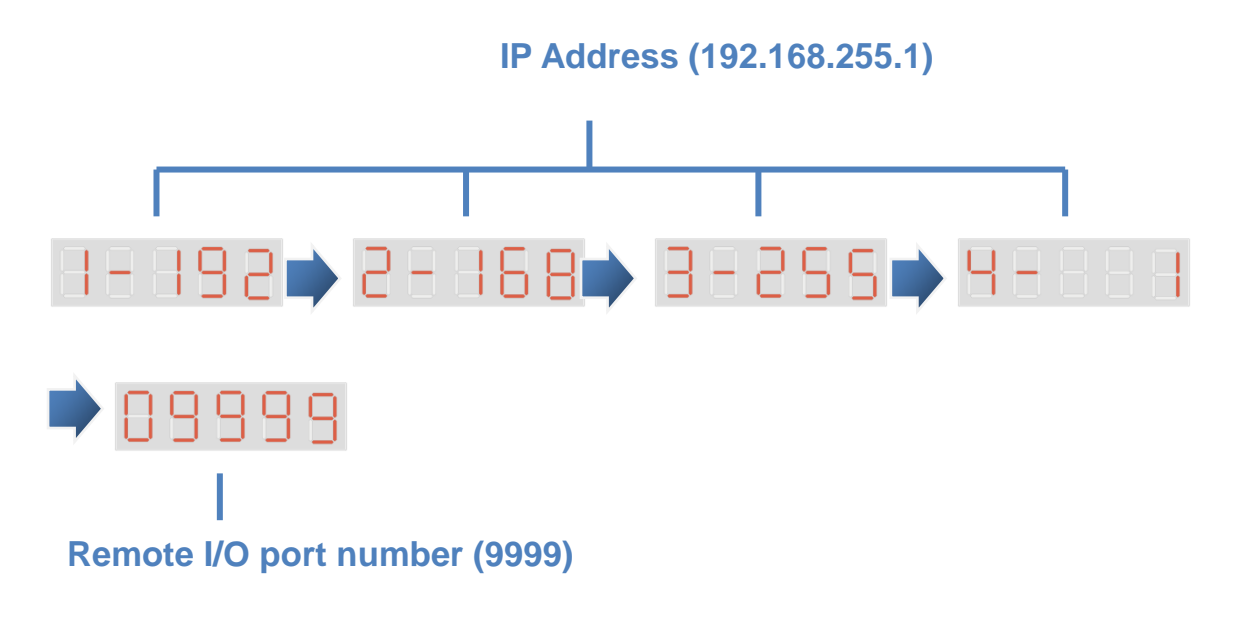

#### **Control buttons descrition**

- MODE: Skip to the configure the subnet mask
- UP: Increase the value
- DOWN: Reduce the value
- SET: Save the configuration and skip to the next point

ET-87P2/4/8 Series User Manual, version 1.0.1 Page: 41 Copyright © 2011 ICP DAS Co., Ltd. All Rights Reserved. E-mail: service@icpdas.com After completing the IP address and port number configuring the port number, please push the MODE button to skip to configure the subnet Mask.

In this case, the LED displays show the subnet Mask as 255.255.0.0.

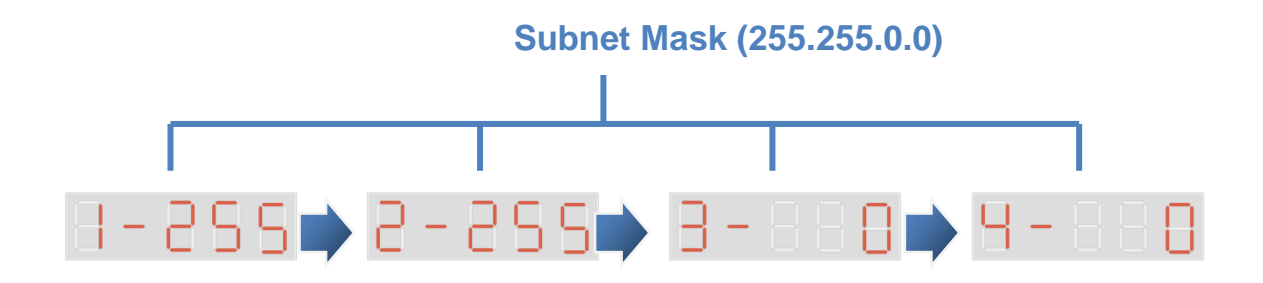

#### **Control buttons descrition**

- MODE: Skip to the configure the gateway
- UP: Increase the value
- DOWN: Reduce the value
- SET: Save the configuration and skip to the next point

After completing the mask configuring the port number, please push the MODE button to skip to configure the subnet Mask.

In this case, the LED displays show the Gateway as 192.168.0.1.

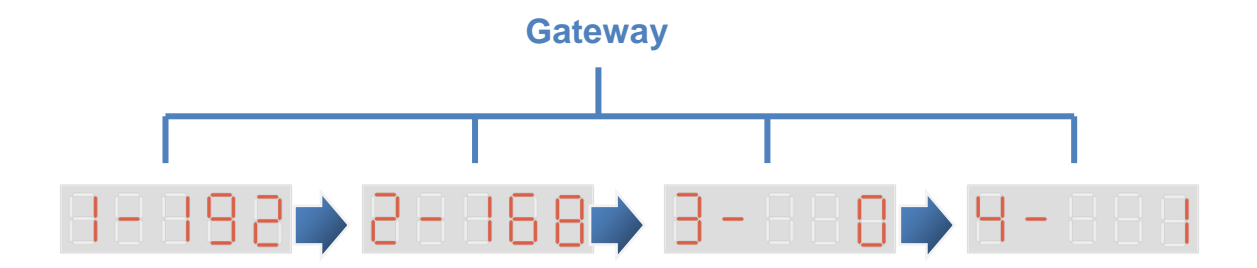

#### **Control buttons descrition**

- MODE: Skip to the configure the gateway
- UP: Increase the value
- DOWN: Reduce the value
- SET: Save the configuration and skip to the next point

ET-87P2/4/8 Series User Manual, version 1.0.1 Page: 42

Copyright © 2011 ICP DAS Co., Ltd. All Rights Reserved. E-mail: service@icpdas.com

# Step 3: Stop the action and wait a while until 5-digital 7-SEG LEDs automatically shows the IP settings

Stop the action about ten seconds, the settings will be changed and displayed in 5 digital LEDs twice.

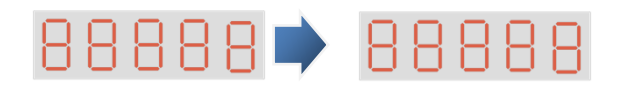

### Step 4: Push the SET button to check the IP settings

If you don't have to check the IP settings, you just push the SET button, the 5 digital LEDs will show the IP settings twice.

## 2.6. Creating Virtual COM Ports Using VxComm Utility

The ET-87P2/4/8 is equipped with two Ethernet ports. You can be sent and received RS-232 series data across the Ethernet ports by creating virtual COM ports..

| Step 1: Run the VxComm Utility |                                                    |     |  |  |  |  |  |  |  |  |  |  |
|--------------------------------|----------------------------------------------------|-----|--|--|--|--|--|--|--|--|--|--|
| VxComm<br>Utility              | e-click the VxComm Utility shortcut on your desktc | ıp. |  |  |  |  |  |  |  |  |  |  |
| Status                         |                                                    |     |  |  |  |  |  |  |  |  |  |  |

### Step 2: Press "Search Servers" button from the toolbar

After pressing Search Servers from toolbar, that will search all of your network modules.

|   | 😻 YxComm Utility [ v2.9.10                                                | ), Nov.10, 2009 ] |       |              |       |                  |            |      |
|---|---------------------------------------------------------------------------|-------------------|-------|--------------|-------|------------------|------------|------|
|   | <u>File S</u> erver <u>P</u> ort <u>T</u> ools                            |                   |       |              |       |                  |            |      |
|   |                                                                           | Configure Server  |       |              |       | re Port          |            |      |
|   | VxConditiver & utility<br>Where remote services<br>become part of your PC | V×Comm Ser        | vers  |              | Port  | Virtual CO       | DM Baud    | rate |
|   | Ad Press th                                                               | e "Search         | Serve | ers"         |       |                  |            |      |
|   | C Web                                                                     |                   |       |              |       |                  |            | Ĩ.   |
| Q | Search Servers                                                            | Mame              | Alias | IP Address   | Sub-n | et Mask          | Gateway    |      |
|   | Configuration (CODF)                                                      | TDS-712           | Tiny  | 10.1.124.10  | 255.2 | 55.0.0           | 10.1.0.254 | 1    |
|   |                                                                           | TDS-715           | Tiny  | 10.1.124.200 | 255.2 | 55.0.0<br>55.0.0 |            | 1    |
|   |                                                                           | PET-7026          | N/A   | 10.1.121.109 | 255.2 | 55.0.0           | 10.1.121.2 | 254  |
|   |                                                                           | ZB-2570           | N/A   | 10.1.125.100 | 255.2 | 55.0.0           | 10.1.0.254 | 1    |
|   |                                                                           | ET-87PN:1-00      | Anna  | 10.1.0.55    | 255.2 | 55.0.1           | 10.1.0.254 | 1    |
|   |                                                                           |                   |       |              |       |                  |            |      |
|   |                                                                           | <                 |       |              |       |                  |            | >    |
|   | Status                                                                    |                   |       |              |       |                  |            |      |

### Step 3: Choose the IP Address field you specified easier and press "Add Server(s)" button from the toolbar

Choose the IP Address field you specified in the list, and then press Add Server(s) from the toolbar.

|                  | 🥩 УжСот             | m Utility [ v2               | 2.9.10, 1           | lov.10, 2009 | ]           |            |        |               |           |
|------------------|---------------------|------------------------------|---------------------|--------------|-------------|------------|--------|---------------|-----------|
|                  | <u>File S</u> erver | r <u>P</u> ort <u>T</u> ools |                     |              |             |            |        |               |           |
|                  |                     |                              |                     | <u>0</u>     | Configure ( | Server     |        | Configure P   | ort       |
|                  |                     | driver & util                | ity                 | 2 Im 9       | Servers     |            | Port   | Virtual COM   | Baudrate  |
|                  | VXC                 | remote serial deep           |                     | 2            |             |            |        |               |           |
|                  | becom               | e part of your PC            |                     |              |             |            |        |               |           |
| $\left( \right)$ | ء 🧕                 | \dd Server(                  | ;]                  | )            |             |            |        |               |           |
|                  | *                   | omovo P                      | TET .               |              |             |            |        |               |           |
|                  | <u>e</u>            | Web                          |                     |              |             |            |        |               |           |
|                  | den s               | earch Serve                  | rs N                |              |             |            |        |               |           |
|                  |                     |                              |                     | 1. Cho       | bose th     | ie IP Add  | ress f | ield you s    | specified |
|                  | Config              | uration (UDI                 | יין <mark>וי</mark> | ET-7026      | N/A         | 10.1.121.1 | 09 255 | .255.0.0 10.1 | .121.254  |
|                  |                     | Fvit                         |                     | T 704Z       | N/A         | 10.1.112.4 | 2 255  | .255.0.0 10.1 | .0.254    |
|                  |                     |                              | Z                   | B-2570       | N, A        | 10.1.125.1 | 00 255 | .255.0.0 10.1 | .0.254    |
|                  |                     |                              |                     | 1-87PN:1-0   | U Aria      | 10.1.0.55  | 255    | .255.0.1 10.1 | .0.254    |
|                  |                     |                              | <                   |              |             |            |        |               | >         |
|                  | Q1                  |                              | ,                   |              |             |            |        |               |           |
|                  | Status              |                              |                     |              |             |            |        |               | 11.       |

### Step 4: Choose the Valid COM Port number you wish to use

After choosing Add Server(s), the Adding Servers dialog box will appear, and then do the following in this order:

- i. Choose the valid COM Port
- ii. Check the "Maps virtual COM ports to "Port I/O" on servers"
- iii. Click OK button

| Adding Servers                              |                              |  |  |  |  |  |  |
|---------------------------------------------|------------------------------|--|--|--|--|--|--|
| IP Range Advanced Options                   |                              |  |  |  |  |  |  |
| Server Information                          |                              |  |  |  |  |  |  |
| Server Name :                               | Get name automatically       |  |  |  |  |  |  |
| IP Range Start : 10.1.0.55                  | Skip duplicated IP           |  |  |  |  |  |  |
| IP Range End : 10.1.0.55                    |                              |  |  |  |  |  |  |
| Includes the following special IP :         |                              |  |  |  |  |  |  |
| □ 0 (Net)                                   | OM Port name you wish to use |  |  |  |  |  |  |
| Virtual COM and 40 Port Mappings —          |                              |  |  |  |  |  |  |
| COM Port: COM3 -                            |                              |  |  |  |  |  |  |
| Fixed baudrate, see current settings        | of servers.                  |  |  |  |  |  |  |
| Map 2 COM ports to "Port I/O" on servers. 3 |                              |  |  |  |  |  |  |
|                                             | OK Cancel                    |  |  |  |  |  |  |
|                                             |                              |  |  |  |  |  |  |

# Step 5: Press "Exit" button form the toolbar and then restart the driver

After completing the settings, press Exit button to restart the driver for effecting the settings.

| of YxComm Utility [ v2.9.1                                                                 | D, Nov.10, 2009 ]                                                                                                    |                                        |                                                                           |                                 |                                                          |                                                                                    |                                                                                           |                              |  |  |  |
|--------------------------------------------------------------------------------------------|----------------------------------------------------------------------------------------------------|----------------------------------------|---------------------------------------------------------------------------|---------------------------------|----------------------------------------------------------|------------------------------------------------------------------------------------|-------------------------------------------------------------------------------------------|------------------------------|--|--|--|
| <u>File S</u> erver <u>P</u> ort <u>T</u> ools                                             |                                                                                                    |                                        |                                                                           |                                 |                                                          |                                                                                    |                                                                                           |                              |  |  |  |
|                                                                                            | P                                                                                                    | e Server                               |                                                                           |                                 |                                                          |                                                                                    |                                                                                           |                              |  |  |  |
| VxConditiver & utility<br>Where remote services and the services<br>become part of your PC | VxComm Servers<br>ET-87PN:1-00 (10.1.0.55)                                                                                               |                                        |                                                                           |                                 |                                                          | Virtual COM<br>COM3<br>COM4                                                        | Baudrate<br>N/A<br>Dynamic                                                                |                              |  |  |  |
| Add Server(s)                                                                              |                                                                                                    |                                        |                                                                           |                                 |                                                          |                                                                                    |                                                                                           |                              |  |  |  |
| Remove Server                                                                              |                                                                                                    |                                        |                                                                           |                                 |                                                          |                                                                                    |                                                                                           |                              |  |  |  |
| Web                                                                                        | Name                                                                                                    | Alias                                  | IP Address                                                                | Sub                             | -net M                                                   | Gateway                                                                            | MAC Address                                                                               |                              |  |  |  |
| configuration (UDr)                                                                        | PETL-7060<br>MD-104<br>7026<br>ZB-257                                                                                                    | Etherl0<br>MD-104<br>N/A<br>N/A<br>N/A | 10.1.120.60<br>10.1.126.71<br>10.1.121.109<br>10.1.112.17<br>10.1.125.100 | 255<br>255<br>255<br>255<br>255 | .255.0.0<br>.255.0.0<br>.255.0.0<br>.255.0.0<br>.255.0.0 | 10.1.0.254<br>10.1.0.254<br>10.1.121.254<br>10.1.0.254<br>10.1.0.254<br>10.1.0.254 | 00:0d:e0:ff:ff:ff<br>00:0d:e0:d0:00<br>00:0d:e0:64:0a<br>00:0d:e0:64:08<br>00:0d:e0:64:08 | ):2e<br>1:ca<br>1:a8<br>1:47 |  |  |  |
| Status: OK                                                                                 | ET-87P Anna 10.1.0.55 255.255.0.1 10.1.0.254 00:0d:e0           VxComm Utility : Restarting Driver           Status: OK                  |                                        |                                                                           |                                 |                                                          |                                                                                    |                                                                                           |                              |  |  |  |
| STO                                                                                        | Restart the driver to use new configuration.<br>Make sure you have closed all virtual COM ports first.<br>Status: Driver is not running. |                                        |                                                                           |                                 |                                                          |                                                                                    |                                                                                           |                              |  |  |  |
| Stat                                                                                       |                                                                                                    |                                        |                                                                           |                                 |                                                          |                                                                                    |                                                                                           |                              |  |  |  |
|                                                                                            | Resta                                                                                                    | nrt Drive                              | er 📃                                                                      | C                               | Cancel                                                   |                                                                                    |                                                                                           |                              |  |  |  |

### 2.7. Establishing PC to ET-87P2/4/8 Communications

DCON Utility is an easy-to-use I/O configuration Utility. Before configuring any I/O settings, you need first establish a connection between ET-87P2/4/8 and PC.

| Step 1: Run the DCON Utility                            |                                         |                                        |                            |                   |            |           |      |             |                              |
|---------------------------------------------------------|-----------------------------------------|----------------------------------------|----------------------------|-------------------|------------|-----------|------|-------------|------------------------------|
| Double-click the DCON Utility shortcut on your desktop. |                                         |                                        |                            |                   |            |           |      |             |                              |
|                                                         | <b>DCON_UTILIT</b><br>File COM Port Sea | <b>YER 516 beta</b><br>rch Run Termins | 2] The Found<br>d Language | Out I-700<br>Help | 0/8000 mod | lule      |      |             |                              |
|                                                         |                                         |                                        |                            |                   | Start      | 0         | End  | 255         | (Address 0~255)              |
|                                                         | module Addr                             | ess Baudrate:                          | Checksum                   | format            | Status     |           |      | Description |                              |
|                                                         | -Searching Status<br>COM Port:          | COM 4                                  | Address                    | 00 [dec]          | 0 [hex]    | Baudrate: | 9600 | Parity:     | None Data Bit: 8 Stop Bit: 1 |

# Step 2: Press "COM Port" from the menu to configure the searching parameters

After pressing COM Port from the menu, a dialog will appear, to configure the searching parameters as follows:

| Form             | Parameter                             |
|------------------|---------------------------------------|
| COM to search    | As name you created by VxComm Utility |
| Baud Rate Option | Any baud rate options you can choose  |
| Checksum Option  | Disable                               |
| Parity Option    | None (N,8,1)                          |

|                                               | 🦉 Select the COM Port and Baud Rate 🛛 🛛 🗙                                                                                                    |               |
|-----------------------------------------------|----------------------------------------------------------------------------------------------------|---------------|
| File COM Port Search P                        | COM to search: Time Out Setting :<br>COM3  Time Out Setting :<br>100 ms                                                                                                    | 0~255)        |
| module Address Baudrate: Checks               | Baud Rate Option         921600       460800       230400       115200         57600       38400       19200       9600         4800       2400       1200         Select All       Clear All       DPS-800 |               |
|                                               | Protocol Option<br>DCON Modbus RTU Modbus ASCII                                                                                                    |               |
| <br>- Searching Status:<br>COM Port: COM 4 Ad | Checksum Option<br>Disable  Enable                                                                                                    | 8 Stop Bit: 1 |
|                                               | Parity Option:           ✓ None (N,8,1)         □ Even (E,8,1)           □ None (N,8,2)         □ Odd (0,8,1)                                                                                               |               |
|                                               | Industry Computer RS-485 Port Option<br>RTS_CONTROL_TOGGLE<br>Set_RTS (for Vision Box)                                                                                                    |               |
|                                               | Cancel Ok                                                                                                    |               |

ET-87P2/4/8 Series User Manual, version 1.0.1

Page: 50

Copyright © 2011 ICP DAS Co., Ltd. All Rights Reserved. E-mail: service@icpdas.com

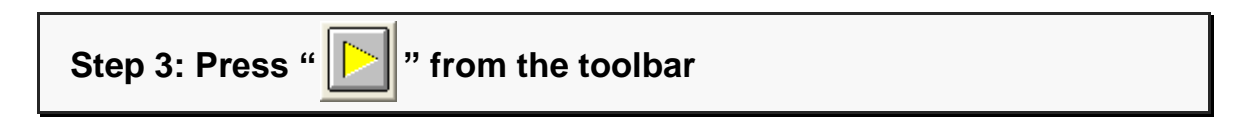

After pressing

from toolbar, that will search all modules are available.

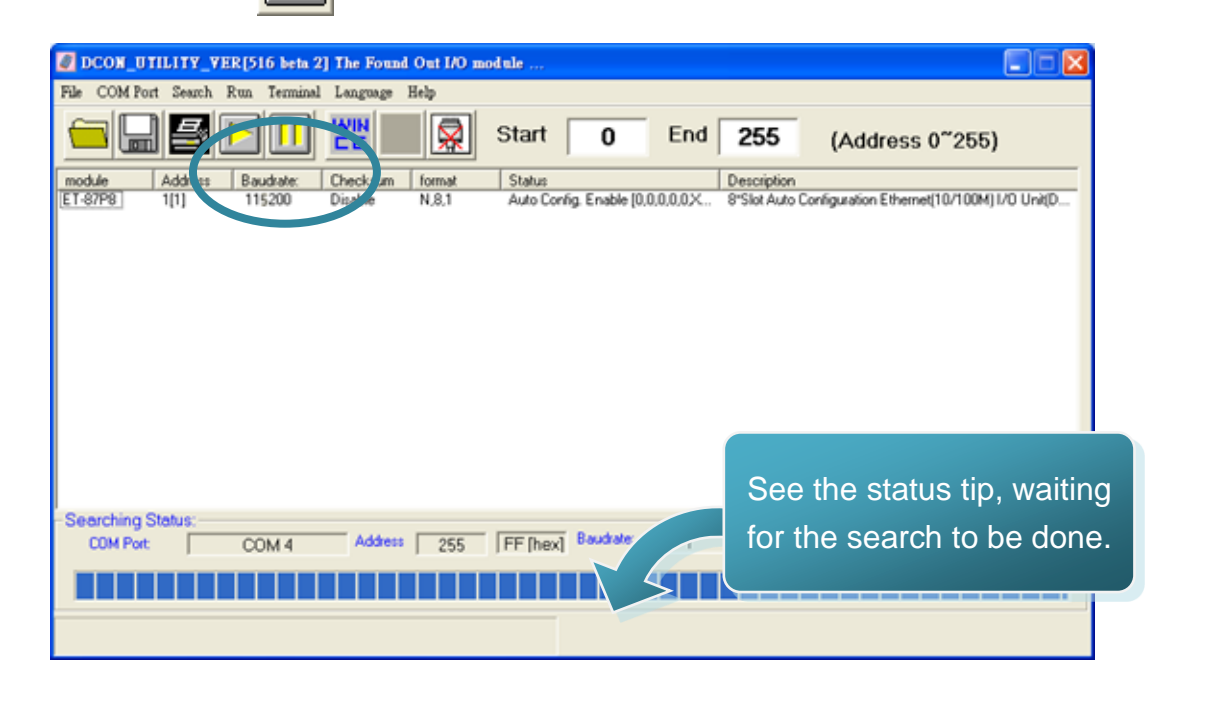

### Step 4: The connection has been successfully completed

After the search has been done, the name of the ET-87P2/4/8 will display in the list. The address of the ET-87P2/4/8 is always the 1.

| DCON_UTILITY_VER[516 beta 2       | 2] The Found Out I/O module                                                                                                    | × |
|-----------------------------------|----------------------------------------------------------------------------------------------------|---|
| File COM Port Search Run Terminal | d Language Help                                                                                                    |   |
|                                   | Image: Start         0         End         255         (Address 0~255)                                                                                                    |   |
| module Address Baudrate:          | Checksum format Status Description                                                                                                    | Ξ |
|                                   | bisadre N.S.1 Auto Coning, Enadre (0.0.0.0.0 6 Silot Auto Coninguiation Enternet (0.1.004) // 0.046(0.                                                                                                    | - |
| - Searching Status:               | Address 255 FE (hey) Baudrate: 1 Parily: None Data Bit 8 Stop Bit 1                                                                                                    | - |
| COM 4                             | interior in the state of the state of the st |   |
|                                   |                                                                                                    |   |
|                                   |                                                                                                    |   |

ET-87P2/4/8 Series User Manual, version 1.0.1 Page: 51

Copyright © 2011 ICP DAS Co., Ltd. All Rights Reserved. E-mail: service@icpdas.com

## 3. I/O Configuration

The ET-87P2/4/8 automatically detects any installed I/O modules at power up.

Before communicating with the I/O module, we must first create the I/O configuration to ET-87P2/4/8 for initiating the I/O modules.

For more information on how to create the I/O configuration, please refer to "3.1. Creating the I/O Configuration"

### The status of the I/O configuration

The LED displays can be used to indicate the status of the I/O configuration. By this feature, you can detect the indicator position of the displayed element is shown below.

For more information about the fault message of the I/O slots, please refer to "3.2.1. Fault Message Display"

S (n) represents the slot number. (Slot 0 ~ Slot 7)

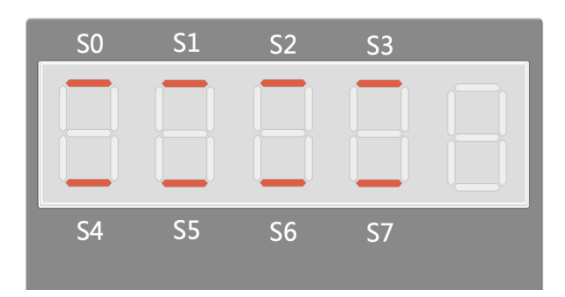

- After Inserting the I/O module, the status of the I/O configuration will start flashing until the I/O configuration is correctly written to ET-87P2/4/8.
- If the I/O configuration fails, the status of the I/O configuration will always on.

## 3.1. Creating the I/O Configuration

DCON Utility is easy-to-use tool that allows user to automatically check and configure all of I/O configurations.

Step 1: Establishing a connection between the ET-87P2/4/8 and PC

For more detailed information about this process, please refer to section "2.7. Establishing a connection between ET-87P2/4/8 and PC using DCON Utility"

# Step 2: Click the name of the ET-87P2/4/8 from the list and then choose the "Configure Module"

After clicking the name of the ET-87P2/4/8 from the list, a dialog will appear, then choose the "Configure Module" button

|   | DCON_UTILITY_                | YER[516 beta 2] The Found Out I/O module                                                                                                    |
|---|------------------------------|----------------------------------------------------------------------------------------------------|
|   | File COM Port Search         | Run Terminal Language Help                                                                                                    |
|   |                              | Image: Start         O         End         255         (Address 0~255)                                                                                                    |
| ( | module Addre<br>ET-87P8 1[1] | *trate:         Checksum         format         Status         Description           Disable         N,8,1         Auto Config. Enable (0,0,0,0,0,X         8*Slot Auto Configuration Ethernet(10/100M) I/O Unit(D |
|   |                              | Configue 18 Module Version: A103                                                                                                    |
|   |                              | Check Module Status                                                                                                    |
|   |                              | For maintenance routine.                                                                                                    |
|   |                              | 1.Can check configuration details.                                                                                                    |
|   |                              | 2.Can check configuration status(Ok or Error).                                                                                                    |
|   |                              |                                                                                                    |
|   | -Searching Status:-          | Configure Module                                                                                                    |
|   | CUM Port:                    | For module configuration:                                                                                                    |
|   |                              | 1.Can online/offline configure the 87K I/O modules.                                                                                                    |
|   |                              | 2.Can save computation to me.                                                                                                    |
|   |                              |                                                                                                    |
|   |                              |                                                                                                    |
|   |                              |                                                                                                    |
|   |                              |                                                                                                    |

### Step 3: Choose "Set As Scanned" button

After choosing Configure Module button, the configuration form will appear, and display all found I/O module, then choose the Set As Scanned button to define the found I/O module.

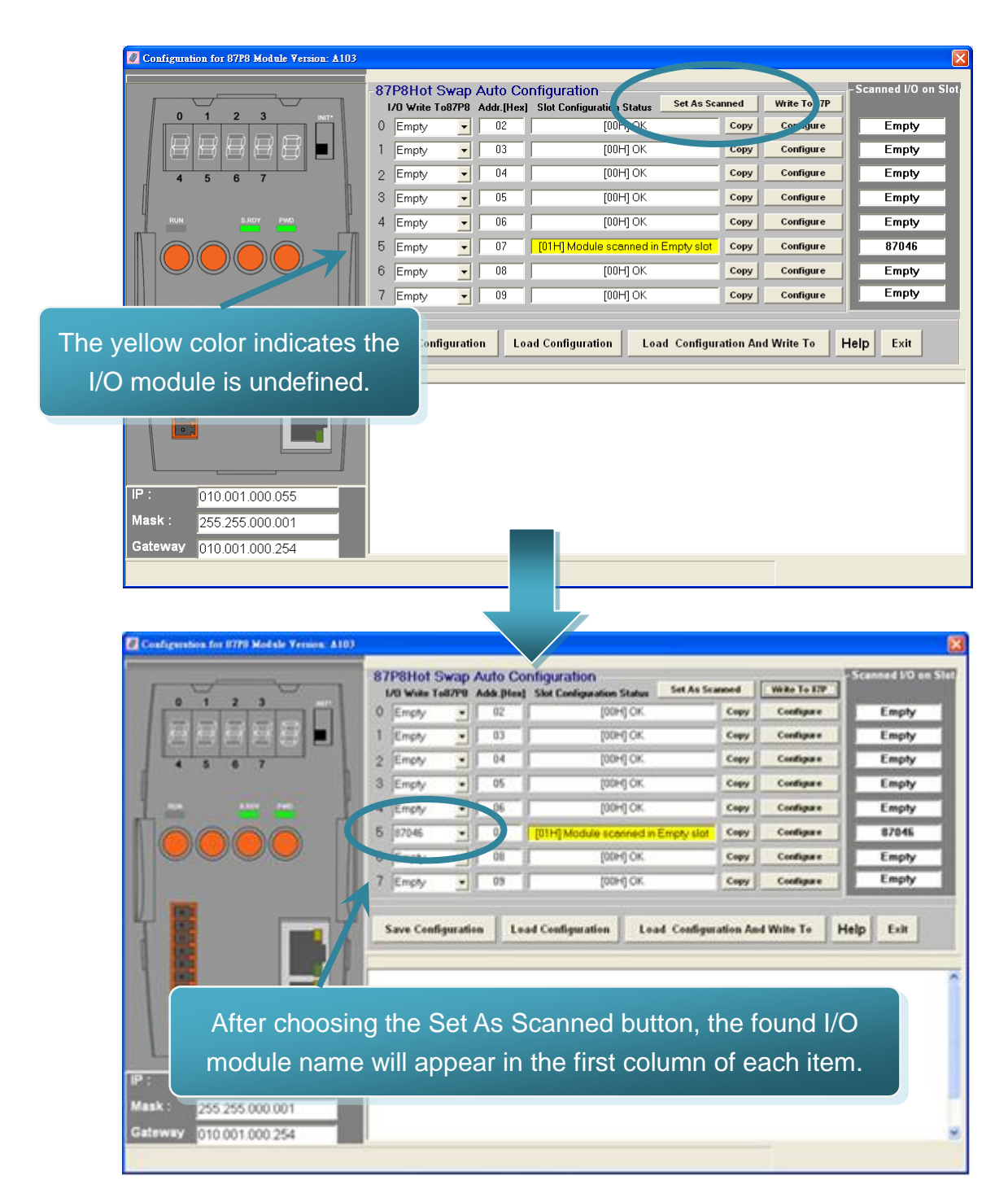

### Step 4: Choose "Configuration" button

After choosing the Set As Scanned button, then you can click the configuration button of each found I/O module to configure the I/O module.

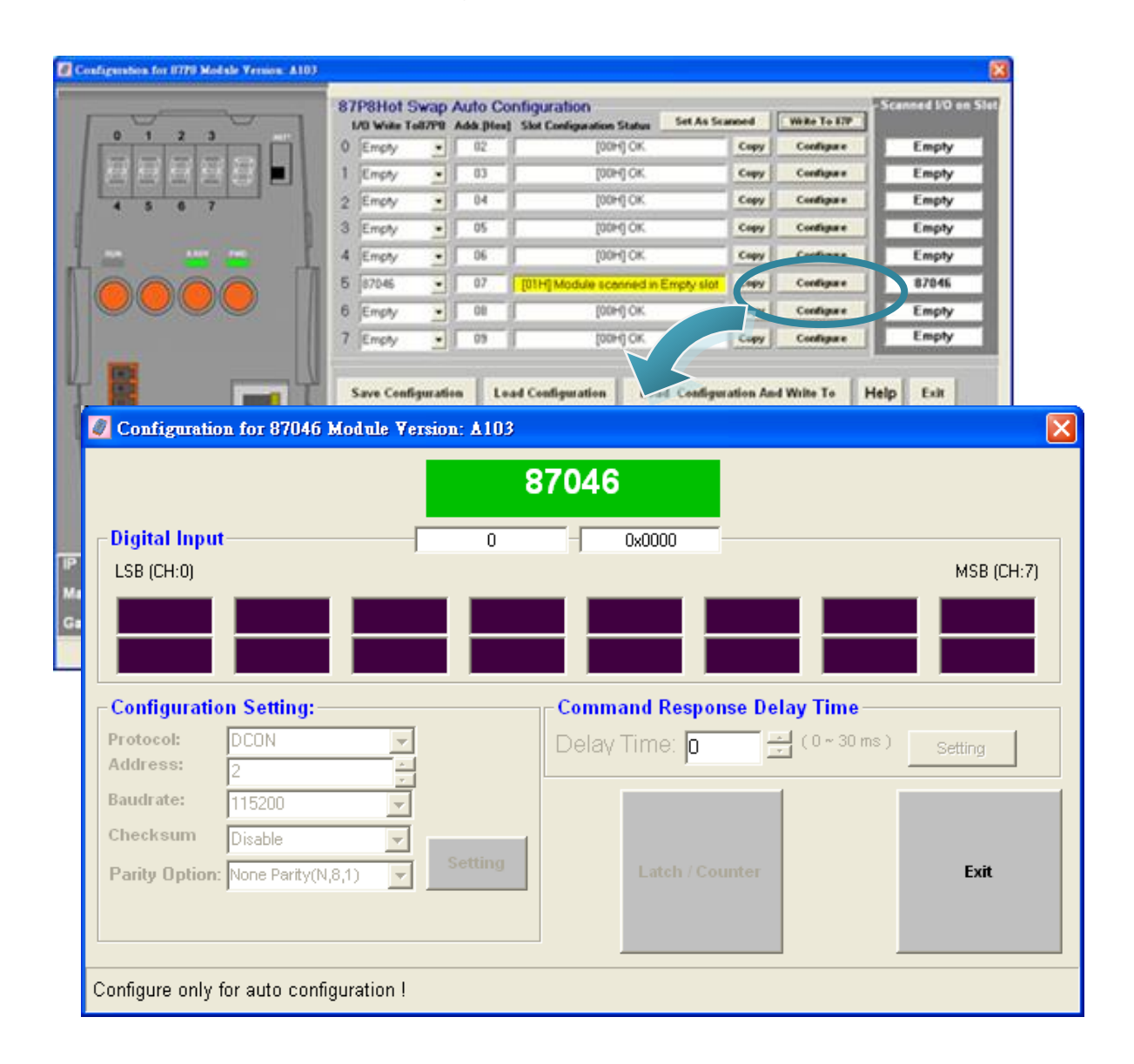

### Step 5: Choose "Write To 87P4/8" button

After configuring the I/O module, you must click the Write To 87P4/8 button, then the Warning dialog will appear, and then click Yes button to continue effecting the settings,

|                                         | 87P8Hot Swap Auto Configurat                                                                                                    | ion                          | M WR+T+ETP                                                                                                    | can. 1d I/O on Slot    |
|-----------------------------------------|----------------------------------------------------------------------------------------------------|------------------------------|----------------------------------------------------------------------------------------------------|------------------------|
| 0 1 2 3                                 | 0 Empty • 02                                                                                                    | [00H] C                      | ey Coefigure                                                                                                    | Enpty                  |
| 日日日日日 -                                 | 1 Empty • 03                                                                                                    | 100+7                        | Capy Consequent                                                                                                  | Empty                  |
|                                         | 2 Empty - 04                                                                                                    | 100                          | Copy Configure                                                                                                   | Empty                  |
|                                         | 3 Empty • 05                                                                                                    |                              |                                                                                                    | Empty                  |
|                                         | 4 Empty • 06                                                                                                    | Warning at Slot              | 5 🔀                                                                                                    | Empty                  |
|                                         | 5 87046 · 07 [01H] M                                                                                                    |                              |                                                                                                    | 87046                  |
|                                         | 6 Emply • 08                                                                                                    | Write 87046 to sl            | ot5?                                                                                                    | Empty                  |
|                                         | 7 Emply • 09                                                                                                    |                              |                                                                                                    | Empty                  |
| 100                                     |                                                                                                    | 確定                           | 取消                                                                                                    |                        |
|                                         | Save Configuration                                                                                                    |                              |                                                                                                    | Exit                   |
|                                         |                                                                                                    | - and a second second second | and the second second second second second second second second second second second second second second second |                        |
|                                         |                                                                                                    |                              |                                                                                                    |                        |
| onfiguration for 87P8 Module Version: . | 1103                                                                                                    |                              |                                                                                                    |                        |
|                                         | -87P8Hot Swap Auto Config                                                                                                    | uration                      |                                                                                                    | Scanned I/O            |
| 0 1 2 3 NT                              | I/O Write To87P8 Addr.[Hex] Slot                                                                                                    | Configuration Status Set As  | Scanned Write To 87P                                                                                             |                        |
|                                         | 0 Empty <u>-</u> 02                                                                                                    | [00H] OK                     | Copy Configure                                                                                                   | Empty                  |
|                                         | 1 Empty 🔽 03                                                                                                    | [00H] OK                     | Copy Configure                                                                                                   | Empty                  |
| 4 5 6 7                                 | 2 Empty 🔽 04                                                                                                    | [00H] OK                     | Copy Configure                                                                                                   | Empty                  |
|                                         | 3 Empty 🔽 05                                                                                                    | [00H] OK                     | Copy Configure                                                                                                   | Empty                  |
| RUN S.RDY PWD                           | 4 Empty 🔽 06                                                                                                    | [00H] OK                     | Copy Configure                                                                                                   | Empty                  |
|                                         | 5 87046 🔽 07                                                                                                    | [00H] OK                     | Copy Configure                                                                                                   | 87046                  |
|                                         | 6 Empty 🔽 08                                                                                                    | [00H] OK                     | Copy Configure                                                                                                   | Empty                  |
|                                         | 7 Empty 🔽 09                                                                                                    | [00H] OK                     | Copy Configure                                                                                                   | Empty                  |
|                                         |                                                                                                    |                              |                                                                                                    | P                      |
|                                         | Save Configuration Load Co                                                                                                    | nfiguration Load Conf        | guration And Write To                                                                                            | Help Exit              |
|                                         |                                                                                                    |                              |                                                                                                    |                        |
|                                         |                                                                                                    |                              |                                                                                                    |                        |
|                                         | Slot 0 OK !                                                                                                    |                              |                                                                                                    |                        |
|                                         | Slot 0 OK!<br>Slot 1 OK!                                                                                                    | ****                         |                                                                                                    |                        |
|                                         | Slot 0 OK I<br>Slot 1 OK I<br>Slot 2 OK I                                                                                                   | *****                        |                                                                                                    |                        |
|                                         | Slot 0         OK 1           Slot 1         OK 1           Slot 2         OK 1           Slot 3         OK 1                               |                              | e I/O conf <u>ig</u> u                                                                                           | ration wi              |
|                                         | Slot 0         OK I           Slot 1         OK I           Slot 2         OK I           Slot 3         OK I                               | Th                           | e I/O configu                                                                                                    | ration wi              |
|                                         | Slot 0         OK I           Slot 1         OK I           Slot 2         OK I           Slot 3         OK I           Slot 4         OK I | Th                           | e I/O configu<br>written to ET                                                                                   | ration wi<br>-87P2/4/8 |

## 3.2. Checking the I/O Configuration

The monitor mode and the configuration mode are separated in order to prevent the user to accidentally make any changes in settings.

Step 1: Establishing a connection between the ET-87P2/4/8 and PC

For more detailed information about this process, please refer to section "2.7. Establishing a connection between ET-87P2/4/8 and PC using DCON Utility"

# Step 2: Choose the name of the ET-87P2/4/8 from the list and then choose the "Check Module Status"

After clicking the name of the ET-87P2/4/8 from the list, a dialog will appear, then choose the "Check Module Status" button

|                  | DCON_UTILITY_                | YER[516 beta 2] The Found Out I/O module                                                                                                    |   |
|------------------|------------------------------|----------------------------------------------------------------------------------------------------|---|
|                  | File COM Port Search         | Run Terminal Language Help                                                                                                    |   |
|                  |                              | Image: Start         O         End         255         (Address 0~255)                                                                                                    |   |
| $\left( \right)$ | module Addre<br>ET-87P8 1[1] | Checksum         format         Status         Description           Disable         N,8,1         Auto Config. Enable [0,0,0,0,0,X         8*Slot Auto Configuration Ethernet(10/100M)1/0 Unit[D |   |
|                  |                              | Configure 78 Module Version: A103                                                                                                    |   |
|                  |                              | Check Module Status                                                                                                    |   |
|                  |                              | For maintenance routine:<br>1.Can check configuration details.                                                                                                    |   |
|                  |                              | 2.Can check configuration status(Ok or Error).                                                                                                    |   |
|                  |                              |                                                                                                    |   |
|                  | - Searching Status:          |                                                                                                    |   |
|                  |                              | For module comiguration.                                                                                                    |   |
|                  |                              | 2.Can save configuration to file.                                                                                                    |   |
|                  |                              | 3.Can load configuration from file.                                                                                                    |   |
|                  |                              |                                                                                                    | ī |
|                  |                              |                                                                                                    |   |
|                  |                              |                                                                                                    |   |
|                  |                              |                                                                                                    |   |

ET-87P2/4/8 Series User Manual, version 1.0.1 Page: 57 Copyright © 2011 ICP DAS Co., Ltd. All Rights Reserved. E-mail: service@icpdas.com

### Step 3: Choose "Status" button

After choosing Check Module Status button, a dialog will appear, and display all configured I/O modules, and then choose the status button one of the I/O configuration that you want to monitor.

| Configuration for 87P8 Module Version: A104                                                 |                                                                                                    |                                                                                     |                                                     |  |  |  |
|---------------------------------------------------------------------------------------------|----------------------------------------------------------------------------------------------------|-------------------------------------------------------------------------------------|-----------------------------------------------------|--|--|--|
|                                                                                             | 87P8Hot Swap Auto C           IO Write To87P8         Addr./lt           0         87068         02           1         Empty         03           2         Empty         04           3         Empty         05 | Sonfiguration<br>lex] Slot Configuration Status<br>[00"<br>1 OK<br>5 OK<br>[00H] OK | Status Status Empty<br>Status Empty<br>Status Empty |  |  |  |
| Configuration for 87068 Mo                                                                  | dule Version: A107                                                                                                    |                                                                                     |                                                     |  |  |  |
|                                                                                             | 8                                                                                                    | 37068                                                                               |                                                     |  |  |  |
| LSB (CH:0)                                                                                  |                                                                                                    |                                                                                     | MSB (CH:7)                                          |  |  |  |
| Configuration Setting:<br>Protocol: DCON<br>Address: 2                                      | Y                                                                                                    | Command Response Dela<br>Delay Time: 0                                              | (0 ~ 30 ms) Setting                                 |  |  |  |
| Baudrate:     115200       Checksum     Disable       Parity Option:     None Parity(N,8,1) | Setting                                                                                                    | - Power On Value of DO<br>Set Value                                                 | Safe Value of DO<br>Set Value<br>Read Value         |  |  |  |
|                                                                                             |                                                                                                    | Read Value                                                                          | Enable WDT First                                    |  |  |  |
| Host Watchdog Setting<br>Timeout 25.5 (0.1 ~<br>□ Enable WDT                                | 25.5 sec)<br>Setting                                                                                                    | Send Host OK<br>Reset WDT                                                           | Exit                                                |  |  |  |
| Configure only for auto configura                                                           | ation !                                                                                                    |                                                                                     |                                                     |  |  |  |

## 3.3. Backing up/Restore the I/O Configuration

The configuration file is a custom INI file that can be used to backup and restore the ET-87P2/4/8, or import another ET-87P2/4/8.

## 3.3.1. Backing up the I/O Configuration

After configuring and writing to ET-87P2/4/8, you can saving the configuration. This function can be useful if you need to make backups of ET-87P2/4/8.

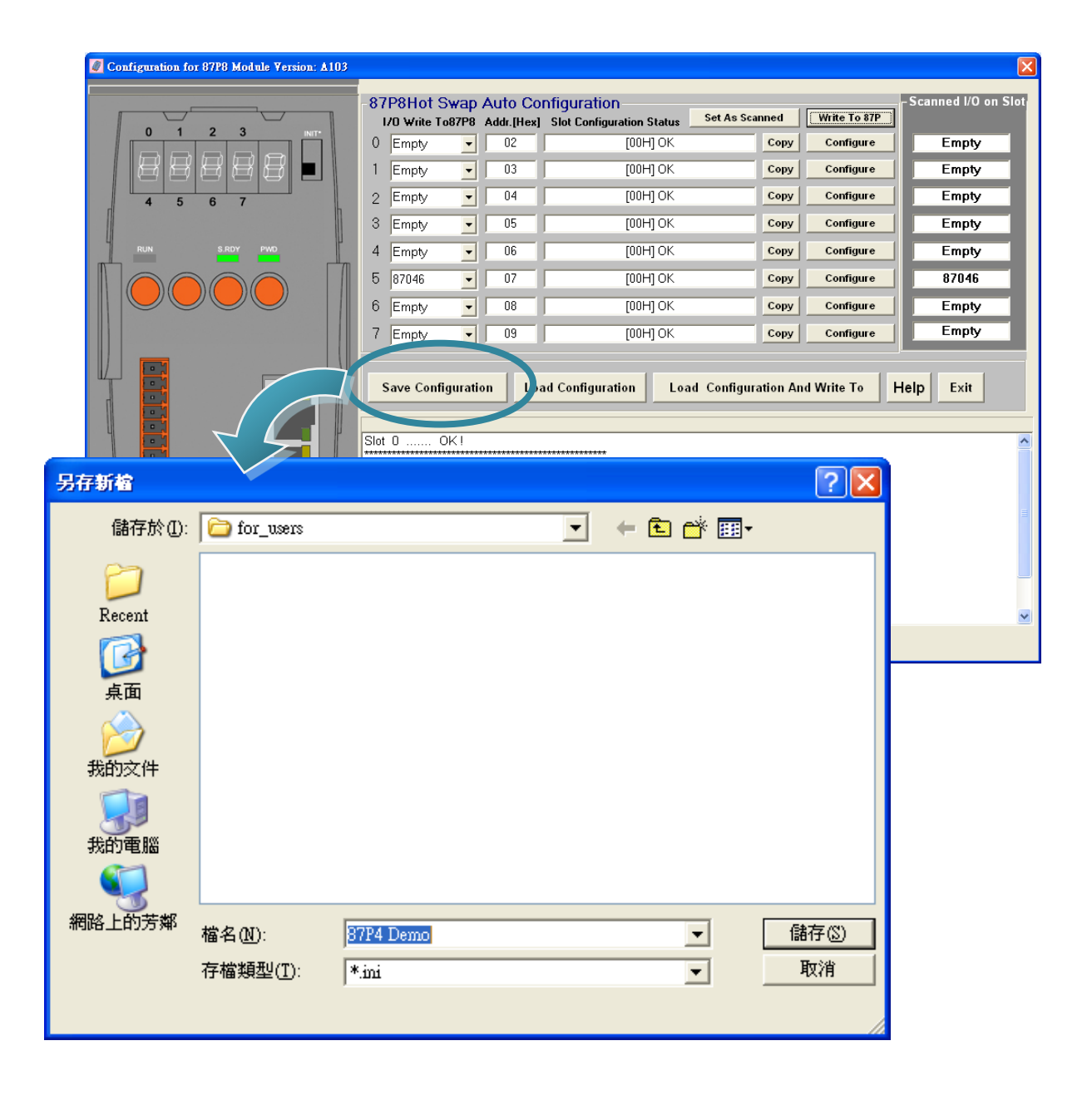

ET-87P2/4/8 Series User Manual, version 1.0.1 Page: 59

Copyright © 2011 ICP DAS Co., Ltd. All Rights Reserved. E-mail: service@icpdas.com

## 3.3.2. Restoring/Importing the I/O Configuration

Once you have saved a configuration file of the ET-87P2/4/8, you can use this option to restore the ET-87P2/4/8, or import to another ET-87P2/4/8.

### Step 1: Choose Load Configuration button

After choosing the Load Configuration button, the Open dialog will appear.

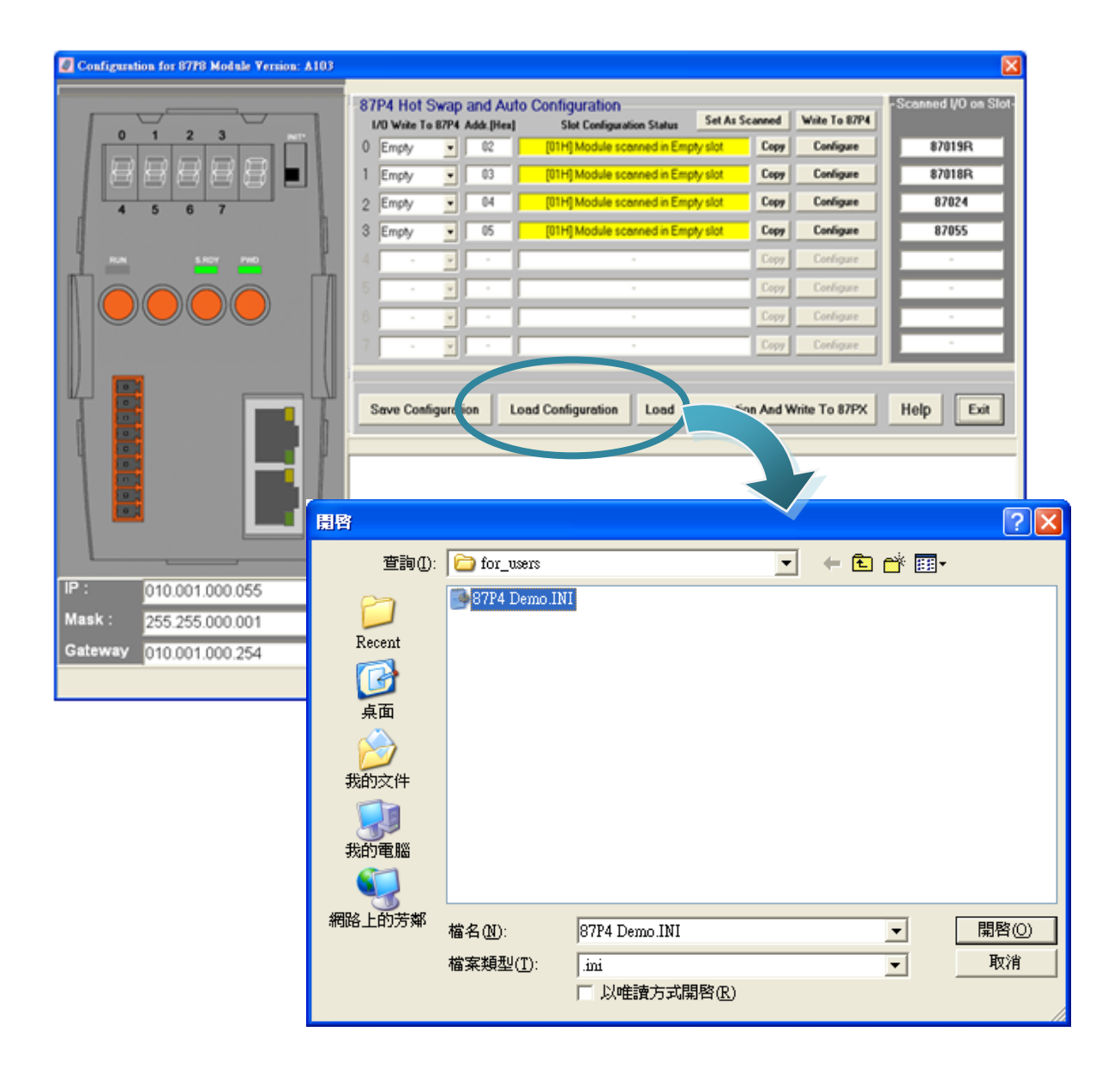

ET-87P2/4/8 Series User Manual, version 1.0.1 Page: 60 Copyright © 2011 ICP DAS Co., Ltd. All Rights Reserved. E-mail: service@icpdas.com

### Step 2: Choose the I/O configuration file you wish to use

After choosing the Load Configuration button, the Open will appear, and then select the I/O configuration file you wish to use.

| 開啓     |                    |                                      |   |         | ? 🔀         |
|--------|--------------------|--------------------------------------|---|---------|-------------|
| 查詢(1): | 6 for_00010        |                                      | • | + 🗈 💣 🎟 |             |
| Pecent | 87P4 Demo.IN       |                                      |   |         |             |
|        |                    |                                      |   |         |             |
| 泉面     |                    |                                      |   |         |             |
| 表的電腦   |                    |                                      |   |         |             |
|        |                    |                                      |   |         |             |
| 網路上的芳鄰 | 檔名(N):<br>檔案類型(I): | 87P4 Demo.INI<br>.ini<br>「以唯讀方式開啓(R) |   | •       | 開啓(0)<br>取消 |

# Step 3: The configuration parameters have been loaded successfully

| Configuration for 8778 Module Version: A103 |                                            |                                               |                        |                    | ×                                |
|---------------------------------------------|--------------------------------------------|-----------------------------------------------|------------------------|--------------------|----------------------------------|
|                                             | 87P4 Hot Swap and<br>1/0 Was To 87P4 Add.) | Auto Configuration<br>Hex) Stat Configuration | en Statue - Set As Sca | med   Wele To 8794 | - Scanned VO on Slot-            |
| 0 1 2 3                                     | 0 070199 0                                 | [01H] Module sca                              | med in Empty slot      | Copy Configure     | 87019R                           |
|                                             | 1 870189 . 03                              | [01H] Module sce                              | med in Empty slot      | Copy Configure     | 87018R                           |
| 4 5 6 7                                     | 2 87024 . 04                               | [01H] Module sce                              | wed in Empty slot      | Copy Configure     | 87824                            |
|                                             | 3 87055 • 05                               | [01H@Module sce                               | red in Empty slot      | Copy Conligue      | 87955                            |
| 10 2007 PM                                  |                                            |                                               |                        | Our Deliger        |                                  |
|                                             |                                            |                                               |                        | Copy Configure     |                                  |
|                                             |                                            |                                               |                        | Carl Daligas       |                                  |
|                                             |                                            |                                               |                        | Copy Configure 2   | السنسا                           |
| Configuration for 87019R Module             | Version: A201                              | ~                                             |                        |                    |                                  |
| Configuration Setting:                      |                                            | Channel Enable/                               | Disable Setting        | a:                 |                                  |
| Desired DCON                                |                                            |                                               |                        | -                  | Running I<br>CH:CJC Temp. Offset |
|                                             |                                            | CH:0 +000.000                                 | [OF] T/C               | K-type 💌           | +00.00 + +00.00 +                |
| Baud rate : 115200                          |                                            | CH:1 +000.000                                 | [OF] T/C               | K-type 💌           | +00.00 🛨 +00.00 🛨                |
| Checksum : Disable                          |                                            | CH:2 +000.000                                 | [OF] T/C               | K-type 👻           | +00.00 = +00.00 =                |
| Data format : 2's Complement Form           | at 🗸                                       | E CH:2                                        |                        | K has              |                                  |
| M Filter Setting: Cours                     |                                            | I♥ CH.5  +000.000                             | [[UF] 17C              | K-type _           | +00.00 -  +00.00 -               |
| G                                           |                                            | CH:4 +000.000                                 | [OF] T/C               | K-type 💌           | +00.00 + +00.00 +                |
| Setting                                     | 1                                          | CH:5 +000.000                                 | [0F] T/C               | K-type 💌           | +00.00                           |
|                                             |                                            | CH:6 +000.000                                 | [0F] T/C               | K-type 👻           | +00.00 + +00.00 +                |
| Delay Time 0 (0~                            | 30 ms) Setting                             | CH:7 +000.000                                 | [0F] T/C               | K-type             | +00.00 + +00.00 +                |
| Configure CJC Offset :                      |                                            | Calash All                                    | Class All              | C-Wine             |                                  |
| Module CJC Offset: +00.00                   | C Disable CJC                              |                                               |                        | Setting            |                                  |
| Adjustable CJC Increment                    | C Setting                                  | Version<br>Information                        | Calil                  | bration            | Exit                             |
| Configure only for auto configu             | ration !                                   |                                               |                        |                    |                                  |

Copyright © 2011 ICP DAS Co., Ltd. All Rights Reserved. E-mail: service@icpdas.com

### 3.3.3. Restoring/Importing the I/O Configuration and Writing to 87P4/8

If you sure the contents of the configure file is what you need, here you can simply load the configuration and write to 87Pn at the same time.

### Step 1: Choose Load Configuration And Write To 87PX button

After choosing the Load Configuration And Write to 87PX button, the Open dialog will appear.

| Configuration for 8778 Module Version: A103 |                                                     |                                                   |                              |                       |  |
|---------------------------------------------|-----------------------------------------------------|---------------------------------------------------|------------------------------|-----------------------|--|
|                                             | 87P4 Hot Swap and Av<br>1/0 Write To 87P4 Addr.[Her | uto Configuration a) Slot Configuration Status Se | t As Scanned   Write To 87P4 | -Scanned I/O on Slot- |  |
|                                             | 0 Empty • 02                                        | [01H] Module scanned in Empty sk                  | Copy Configure               | 87019R                |  |
|                                             | 1 Empty 💽 03                                        | [01H] Module scanned in Empty sk                  | Copy Configure               | 87018R                |  |
| 4 5 6 7                                     | 2 Empty 💽 04                                        | [01H] Module scanned in Empty sk                  | t Copy Configure             | 87024                 |  |
|                                             | 3 Empty 💽 05                                        | [01H] Module scanned in Empty sk                  | Copy Configure               | 87055                 |  |
| NA SHOT MO                                  | 4 • •                                               | · · ·                                             | Copy Configure               |                       |  |
|                                             | 5                                                   | · · ·                                             | Copy Configure               |                       |  |
|                                             | 6 • •                                               | · ·                                               | Copy Configure               |                       |  |
|                                             | 7 • 💌 •                                             | · · · ·                                           | Copy Configure               |                       |  |
|                                             | Save Configuration                                  | Load Configuration Load Config                    | uration And Write To 87PX    | Hip Exit              |  |
| IP: 010.001.000.055                         |                                                     |                                                   |                              |                       |  |
| Mask: 255.255.000.001                       |                                                     |                                                   |                              |                       |  |
| Gateway 010.001.000.254                     |                                                     |                                                   |                              |                       |  |
|                                             |                                                     |                                                   |                              |                       |  |

### Step 2: Choose the I/O configuration file you wish to use

After choosing the Load Configuration button, the Open will appear, and then select the I/O configuration file you wish to use.

| 開啓                 |             |                         | ? 🔀         |
|--------------------|-------------|-------------------------|-------------|
| 查詢(I):             | for users   |                         | ,           |
| 2                  | 87P4 Demo.I |                         |             |
| Recent             |             |                         |             |
|                    |             |                         |             |
| 我的文件               |             |                         |             |
| <b>夏</b> 夏<br>我的電腦 |             |                         |             |
|                    |             |                         |             |
| 網路上的芳鄰             | 檔名(N):      | 87P4 Demo.INI           | 開啓回         |
|                    | 檔案類型(I):    | ini                     | <b>AX7H</b> |
|                    |             | 口以唯 Warning at Slot 5   |             |
|                    |             | Write 87046 to slot 5 ? |             |
|                    |             | <b>確定</b> 取消            |             |

# 3.4. Saving the I/O Configuration File without ET-87P2/4/8 Online

DCON Utility can save the ET-87P2/4/8 I/O configuration file without connect ET-87P2/4/8 and any I/O modules. You may use this function to create the configuration file. It is convenient for remote support and system backup.

| Step 1: Press " 🙀 " from the toolbar                                                                                                    |  |  |  |  |  |  |
|----------------------------------------------------------------------------------------------------|--|--|--|--|--|--|
| After pressing from toolbar, and then select the Module ID, Address, Baudrate and Checksum.                                                                                                    |  |  |  |  |  |  |
| COM_UTILITY [VER516 beta 2] Searching for 1-7000/8000 Modules         File COM Port Search Run Terminal Language Hele         Image: Status         Image: Status         Description         Image: HotSwap : Off-Line Configure         Select HotSwap Model         Module ID         Image: Status         Image: Checksum Disable         Image: Status         Ok |  |  |  |  |  |  |
| Searching Status:<br>COM Port: COM 3 Address 00 [dec] 0 [hex] Baudrate: 9600 Parity: None Data Bit: 8 Stop Bit: 1                                                                                                    |  |  |  |  |  |  |

### Step 2: Choose the "Configure Module"

After completing the off-line configuration, the I/O Configuration form will appear, and then choose the Configure Module button.

| Configuration for 87P8 Module Version: A103         | X |
|-----------------------------------------------------|---|
| Check Module Status                                 |   |
| For maintenance routine:                            |   |
| 1.Can check configuration details.                  |   |
| 2.Can check configuration status(Ok or Error).      |   |
|                                                     |   |
| Formodule configuration:                            | ) |
| 1.Can online/offline configure the 87K I/O modules. |   |
| 2.Can save configuration to file.                   |   |
| 3.Can load configuration from file.                 |   |
| <u>ج</u>                                            |   |
|                                                     |   |
|                                                     |   |

### Step 3: Configure the I/O module

Select and configure the I/O module, then save the settings as another file name.

| 87P8 OFF Line Configuration |                                                                                                    | ×                    |
|-----------------------------|----------------------------------------------------------------------------------------------------|----------------------|
|                             | 87P8U-ct Swap A ation<br>10 Write To87P5 1 nfiguration Status Set As Scanned<br>0 87013 T Empty Py | Write To Br 2 Slot   |
| eeeee -                     | 1 87015 Empty Copy                                                                                 | Configure            |
| 4 5 6 7                     | 3 87018 5 Empty Copy                                                                               | Configure            |
| RUN S.RDY PWD               | 4 🔽 06 Empty 🗘 🗤                                                                                   | Configure            |
|                             | 5 87017RC 07 Empty Copy                                                                            | Configur             |
|                             | 6 87017A5 08 Empty Copy                                                                            | Configure            |
|                             | 7 87018 09 Empty Copy                                                                              | Configure            |
| IP :<br>Mask :<br>Gateway   | Save Configuration Load Configuration Art                                                          | d Write To Help Exit |
| Off Line Mode               |                                                                                                    |                      |

ET-87P2/4/8 Series User Manual, version 1.0.1 Page: 66 Copyright © 2011 ICP DAS Co., Ltd. All Rights Reserved. E-mail: service@icpdas.com

### Step 4: Choose "Save Configuration" button

After choosing Save Configuration button, the Save As... dialog will appear, and the type the file name.

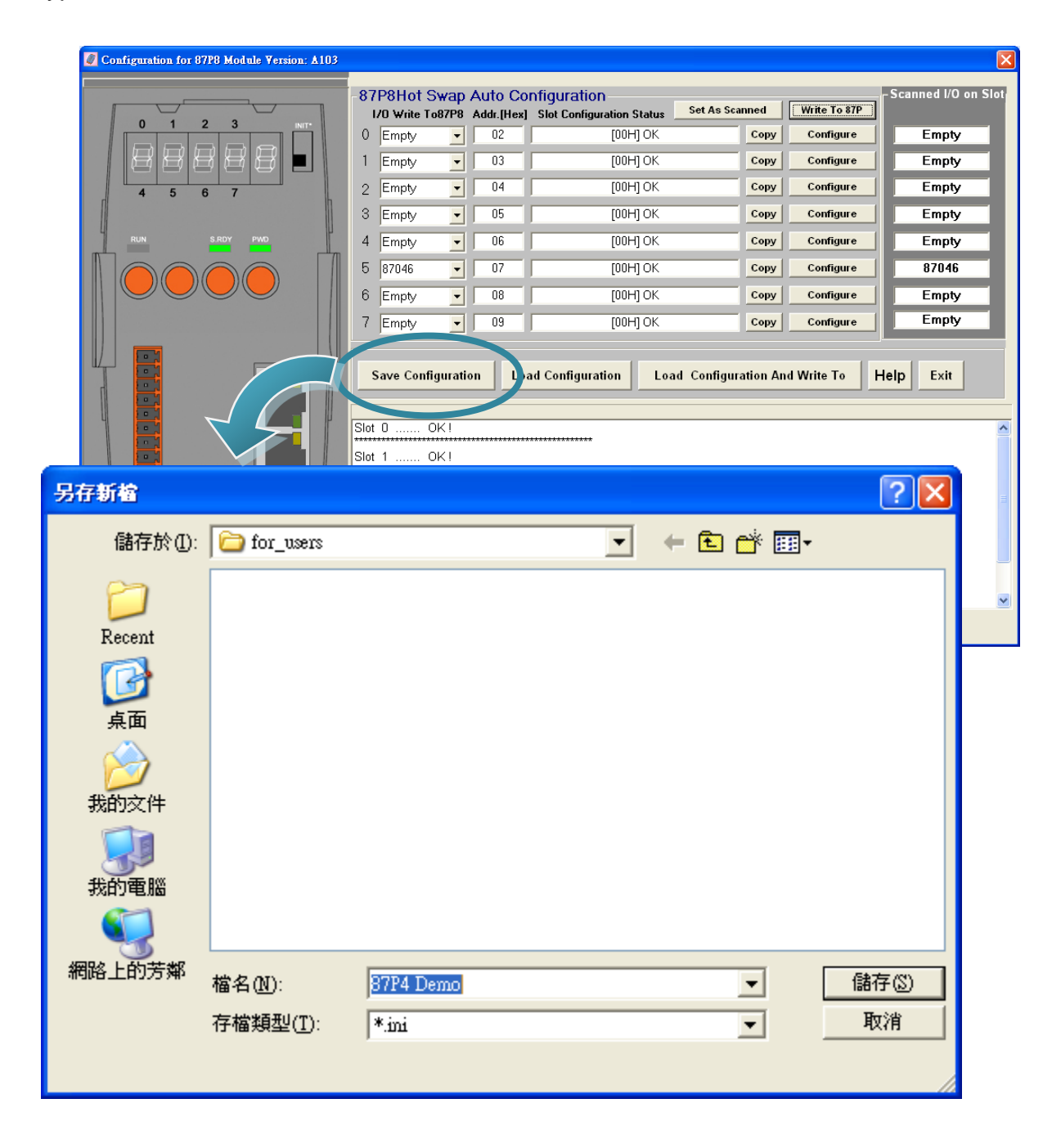

ET-87P2/4/8 Series User Manual, version 1.0.1 Page: 67

Copyright © 2011 ICP DAS Co., Ltd. All Rights Reserved. E-mail: service@icpdas.com

## 4. Tools and SDKs

This chapter brief describes the function of installed tools and SDKs. All of the tools and SDKs are listed below. deference

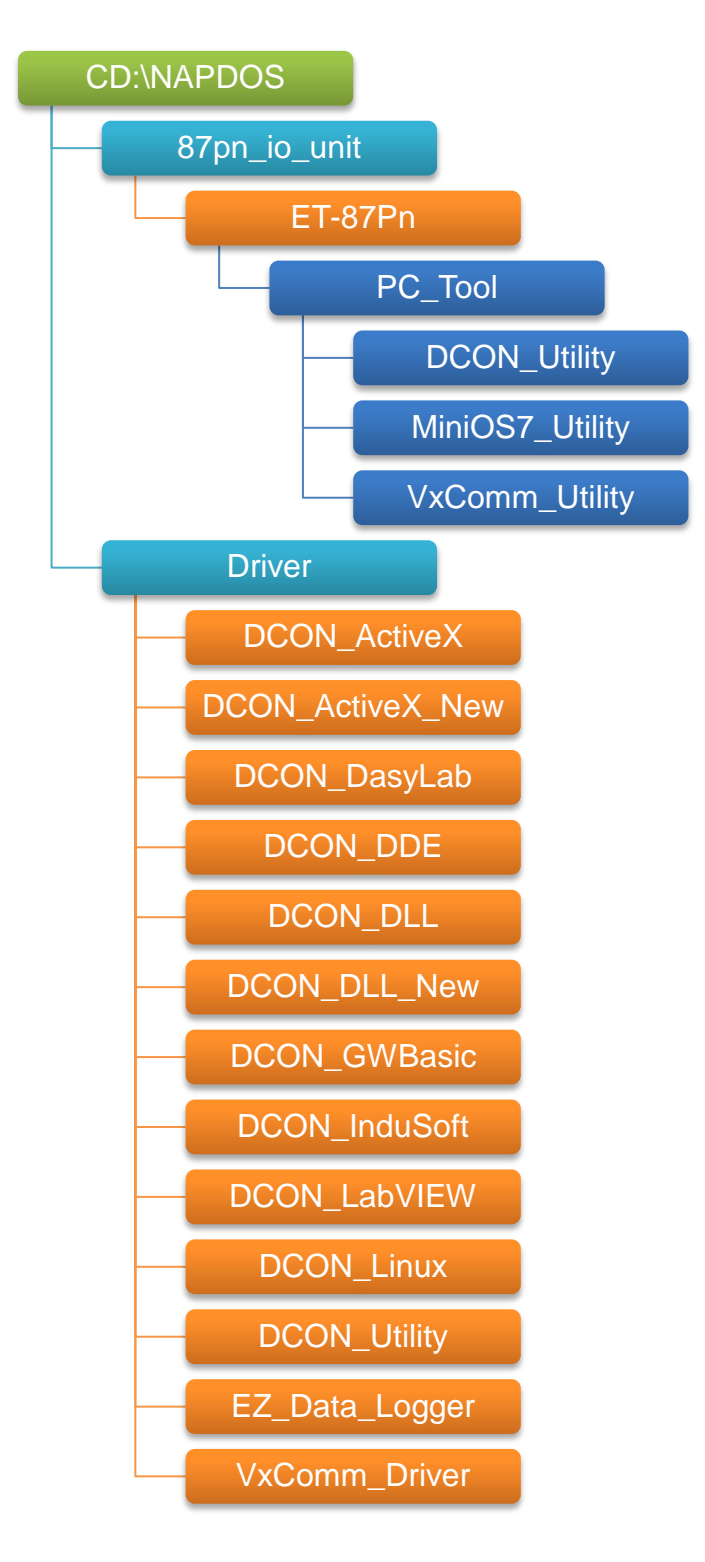

ET-87P2/4/8 Series User Manual, version 1.0.1 Page: 68 Copyright © 2011 ICP DAS Co., Ltd. All Rights Reserved. E-mail: service@icpdas.com

## 4.1. Tools

There are three main tools for managing the ET-87P2/4/8. All of tools are list below.

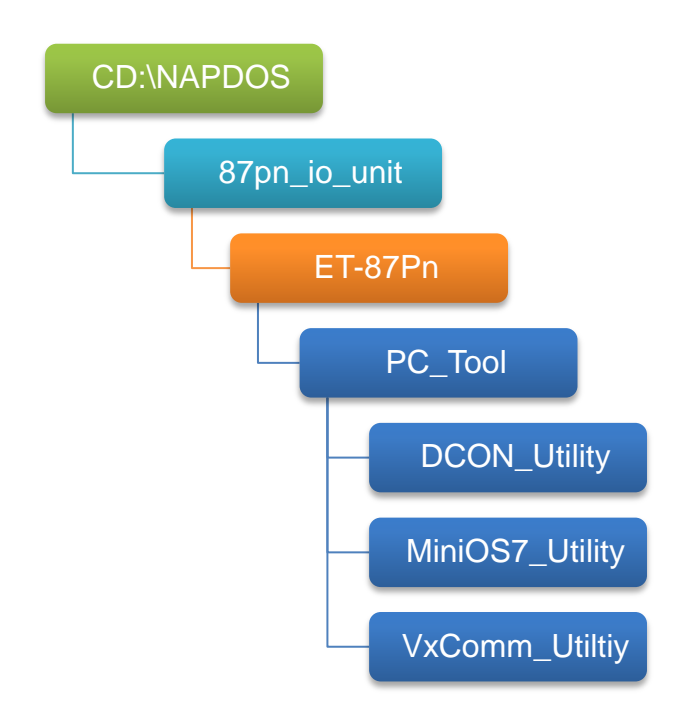

The following lists summarize the functions of these tools.

### **DCON Utility**

• Configure I/O modules (Please refer to 3. I/O Configuration)

### **MiniOS7 Utility**

- Configure IP Address (Please refer to 2.3.2. Assign IP Address)
- Update the OS (Please refer to 4.1.2.2. Updating the ET-87P2/4/8 OS)
- Update the firmware (Please refer to 4.1.2.3. Updating the ET-87P2/4/8 firmware)

### **VxComm Utility**

• Create Virtual COM Ports (Please refer to 2.4.2. Creating Virtual COM Ports)

## 4.1.1. DCON Utility

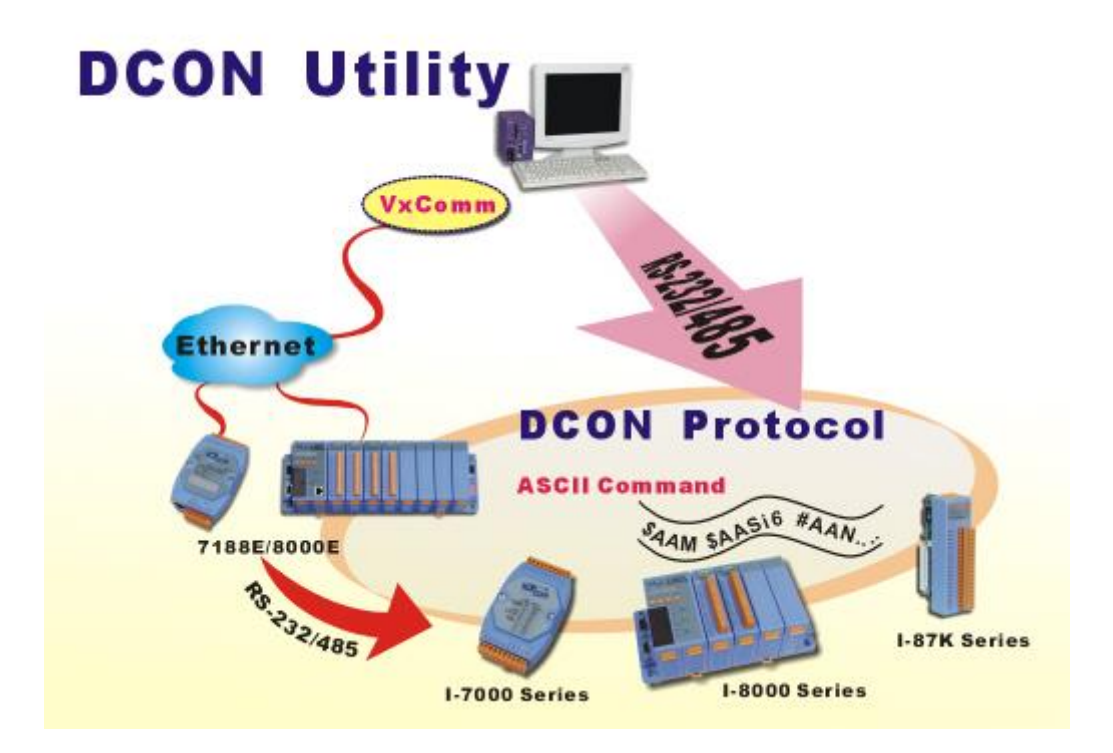

The DCON Utility is a toolkit that help user search the network, easily to Configure the I/O modules and test the I/O status via the serial port (RS-232/485) or Ethernet port (using virtual com port). It supports not only the DCON Protocol I/O modules but also the M Series I/O Modules (Modbus RTU M-7K, M-87K and will support Modbus ASCII M-87K) now.

For more detailed information on DCON Utility applications, please refer to "3. I/O configuration"

For more details, please refer to DCON Utility web site: <a href="http://www.icpdas.com/products/dcon/introduction.htm">http://www.icpdas.com/products/dcon/introduction.htm</a>

## 4.1.2. MiniOS7 Utility

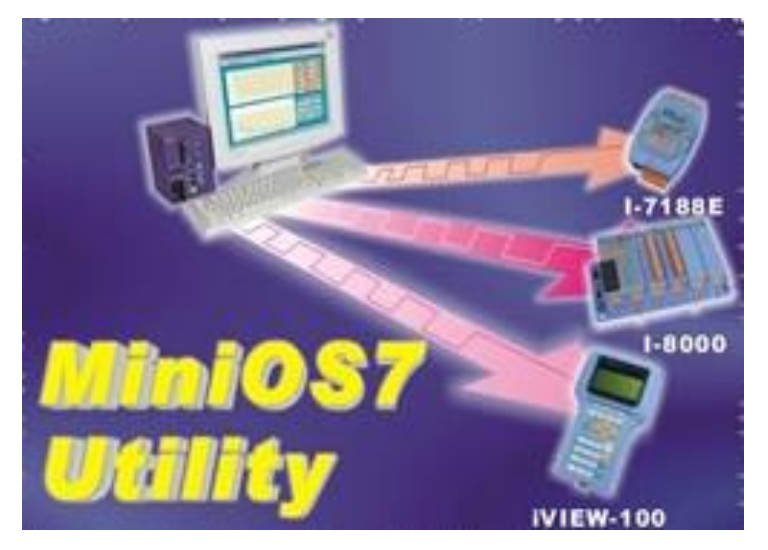

MiniOS7 Utility is a tool for uploading firmware to flash memory and updating the OS to ET-87P2/4/8 module embedded with ICP DAS MiniOS7 with easiness and quickness. Note: Since version 3.1.1, the Utility can allow users remotely access the controllers (7188E, 8000E, ..., etc) through the Ethernet

For more detailed information on how to using MiniOS7 Utility to assign an IP addess, please refer to "2.5.1. Using MiniOS7 Utility to assign a new IP"

For more detailed information on how to using MiniOS7 Utility to update the ET-87P2/4/8, please refer to "5. ET-87P2/4/8 Updates"

### 4.1.3. VxCOMM Utility

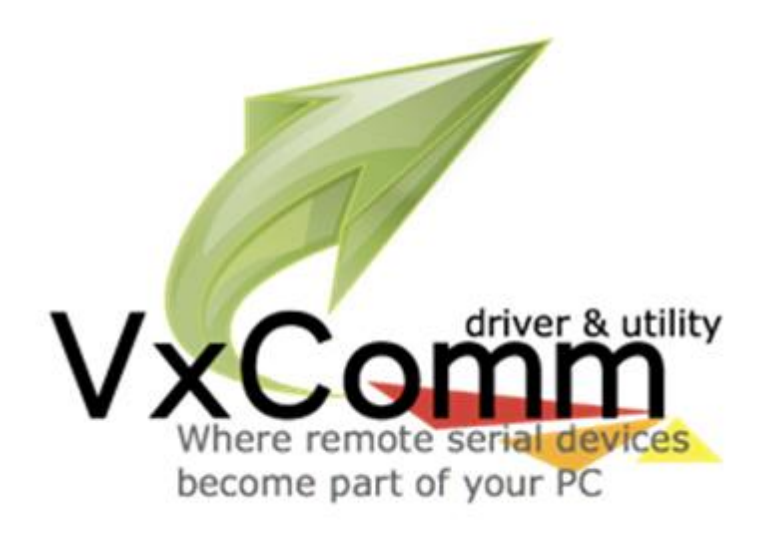

The VxComm Utility is designed for creating virtual COM ports and maps them to the Ethernet port of the ET-87P2/4/8.

Commands and data sending to the virtual COM ports will be redirected to the ET-87P2/4/8's Ethernet ports. And the received data from ET-87P2/4/8's COM ports will also be redirected to PC's virtual COM ports.

For more detailed information on how to create virtual COM ports, please refer to "2.4. Using VxComm Utility to Create Virtual COM Ports"

For more details, please refer to VxComm Utility web site: http://www.icpdas.com/products/Software/VxComm/vxcomm.htm
### 4.2. SDKs

The ICP DAS SDKs is a set of tools, code samples, documentation, headers, and libraries that users can use to create applications quickly and easily. All of them are list below.

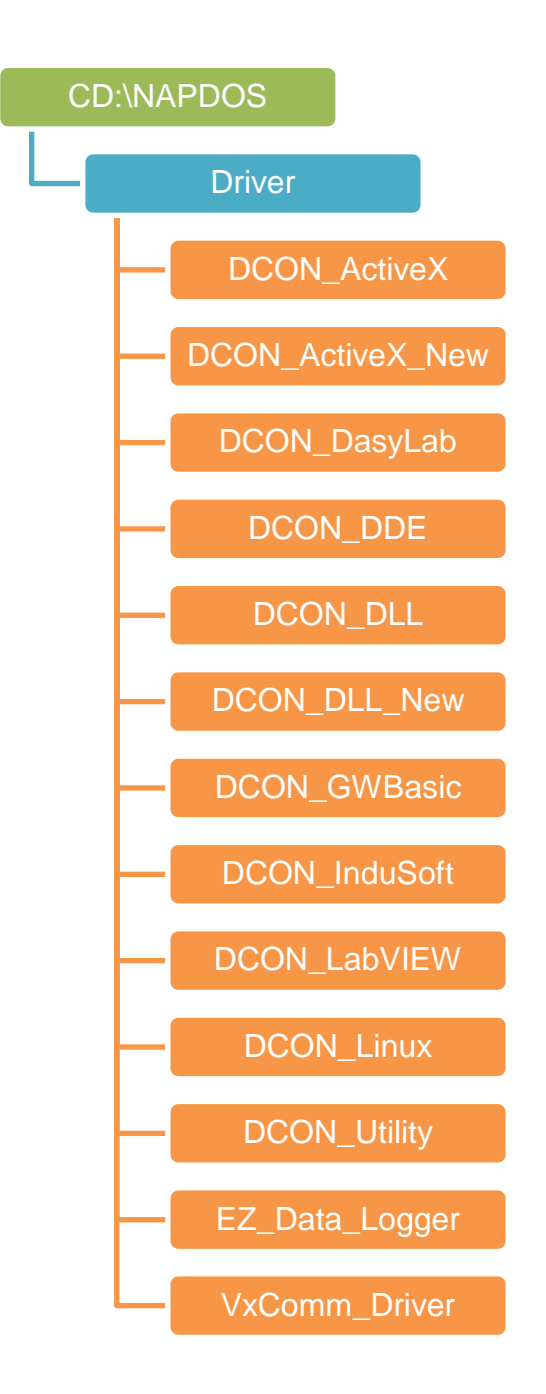

For details of the function and example applications of the ET-87P2/4/8, please refer to:

http://www.icpdas.com/products/dcon/introduction.htm http://ftp.icpdas.com/pub/cd/8000cd/napdos/driver/

ET-87P2/4/8 Series User Manual, version 1.0.1

Page: 73

## 5. ET-87P2/4/8 Updates

The ET-87P2/4/8 updates can be divided into two classes: OS updates and Firmware updates. Below we will describe how to updating the ET-87P2/4/8.

### 5.1. OS updates

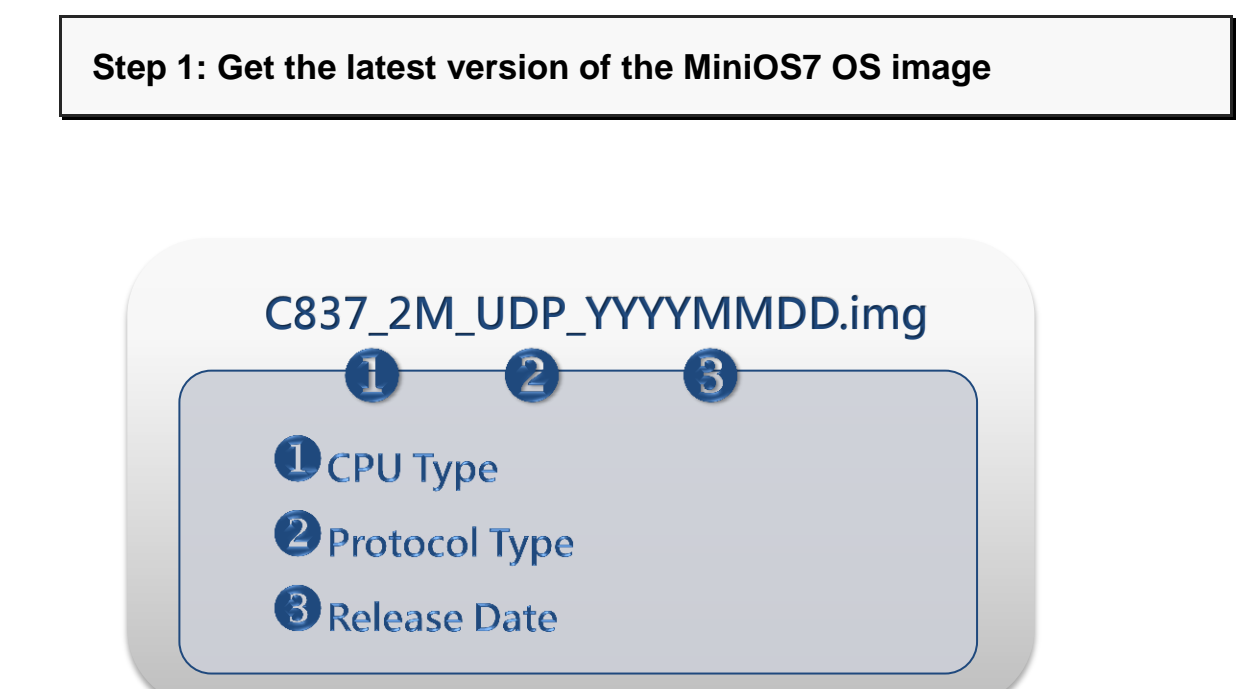

The latest version of the MiniOS7 OS image can be obtained from: CD:\NAPDOS\87pn\_io\_unit\ET-87Pn\OS\_Image\ ftp://ftp.icpdas.com/pub/cd/8000cd/napdos/87pn\_io\_unit/et-87pn/os\_image/

#### Step 2: Run the MiniOS7 Utility

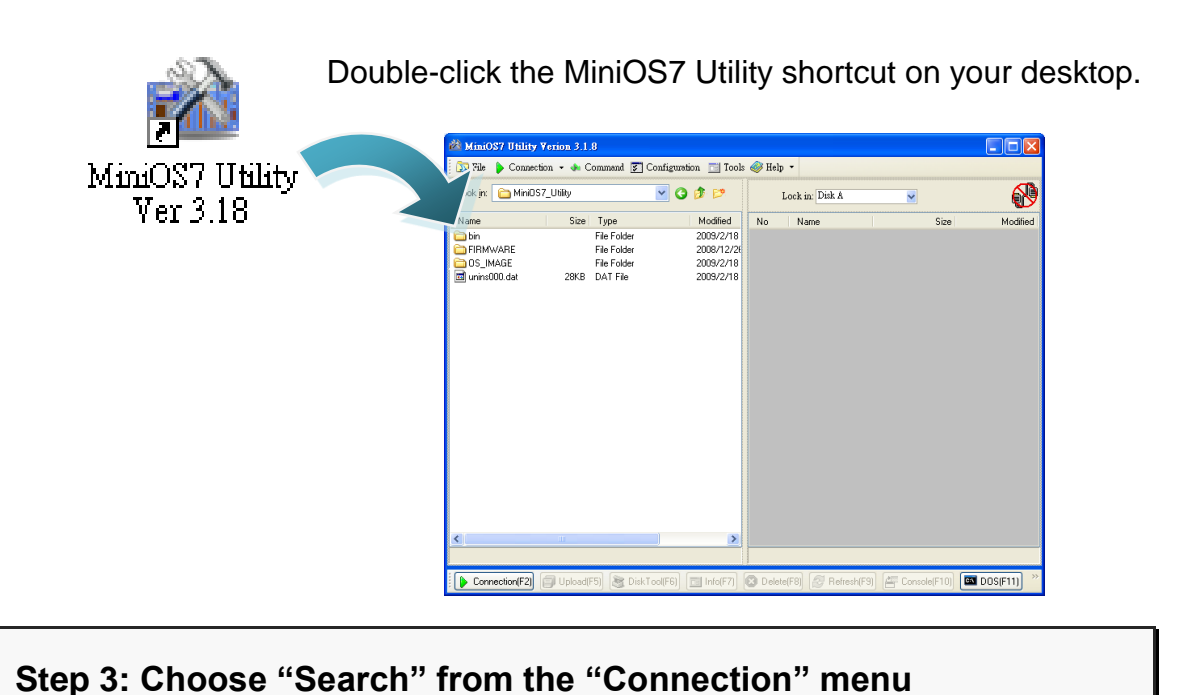

After choosing Search from Connection menu, that will search all of the MiniOS7 modules on your network.

| 🚵 MiniOS7 Utility Ver                                                                                       | ion 3.2.1                                                                                           |                                                                                                    |                                               |                                                             |                                                          |                                                                                         |                               |     |
|----------------------------------------------------------------------------------------------------|----------------------------------------------------------------------------------------------------|----------------------------------------------------------------------------------------------------|-----------------------------------------------|-------------------------------------------------------------|----------------------------------------------------------|-----------------------------------------------------------------------------------------|-------------------------------|-----|
| 🔯 File 🌔 Connection                                                                                         | 🝷 🚸 Command 🗾                                                                                       | ] Configuration 📑 Tools (                                                                                                    | 🎯 Help 🔻                                      |                                                             |                                                          |                                                                                         |                               |     |
| Look in: <u>N</u> ew connec<br>Look in: <u>L</u> ast Connec                                                 | tion F2<br>tion Alt+F2                                                                              | 🔽 🔇 🦻 📂                                                                                                    |                                               | Lock in: Disk A                                             | L                                                        | ▼                                                                                       |                               | )   |
| Narle <u>D</u> isconnect                                                                                    | Ctrl+F2 odi                                                                                         | fic." Attributes                                                                                                    | No                                            | Name                                                        |                                                          | Size                                                                                    | Modified                      | E I |
| in Search                                                                                                   | F12 09/                                                                                             | /17                                                                                                    |                                               |                                                             |                                                          |                                                                                         |                               |     |
|                                                                                                    | 2009                                                                                                | /1/11                                                                                                    |                                               |                                                             |                                                          |                                                                                         |                               |     |
| 🖬 7188eu.F4                                                                                                 | 1KB 2008/                                                                                           | /4/16                                                                                                    |                                               |                                                             |                                                          |                                                                                         |                               |     |
| 🕞 iendas                                                                                                    | 1KB 2009/                                                                                           | /12/25 4                                                                                                    |                                               |                                                             |                                                          |                                                                                         |                               |     |
| 🖁 🚵 MiniOS7 Scan                                                                                            |                                                                                                    |                                                                                                    |                                               |                                                             |                                                          |                                                                                         |                               | ×   |
| A 📈 🖉                                                                                                    | <b>I</b> 🔊                                                                                          | 2 🖉 =                                                                                                    | 4                                             |                                                             |                                                          |                                                                                         |                               |     |
| Search Options                                                                                              | Connect Clear                                                                                       | IP setting <u>H</u> elp                                                                                                    | E <u>x</u> it                                 |                                                             |                                                          |                                                                                         |                               |     |
| Search Options                                                                                              | Connect Clear<br>IP/Port                                                                            | IP setting Help                                                                                                    | E <u>x</u> it<br>Alias                        | Mask                                                        | Gateway                                                  | MAC                                                                                     | DHCP                          | ~   |
| Search Options Type TCP BroadCast                                                                           | Connect         Clear           IP/Port         10.1.120.60                                         | IP setting Help<br>Name<br>ETL-7060                                                                                          | E <u>x</u> it<br>Alias<br>Ether               | Mask<br>255.255.0.0                                         | Gateway<br>10.1.0.254                                    | MAC<br>00:0d:e0:ff:ff:ff                                                                | DHCP<br>0                     | ^   |
| Search Options Type TCP BroadCast TCP BroadCast                                                             | Connect Clear<br>IP/Port<br>10.1.120.60<br>10.1.121.109                                             | IP setting Help<br>Name<br>ETL-7060<br>PET-7026                                                                              | E <u>x</u> it<br>Alias<br>Ether               | Mask<br>255.255.0.0<br>255.255.0.0                          | Gateway<br>10.1.0.254<br>10.1.121.254                    | MAC<br>00:0d:e0:ff:ff:ff<br>00:0d:e0:64:0a:ca                                           | DHCP<br>0<br>0                | ~   |
| Search Options<br>Type<br>TCP BroadCast<br>TCP BroadCast<br>TCP BroadCast<br>TCP BroadCast                  | Connect Clear<br>IP/Port<br>10.1.120.60<br>10.1.121.109<br>10.1.0.55                                | IP setting Help<br>Name<br>ETL-7060<br>PET-7026<br>ET-87PN:1-00                                                              | Exit<br>Alias<br>Ether<br>Anna                | Mask<br>255.255.0.0<br>255.255.0.0<br>255.255.0.1           | Gateway<br>10.1.0.254<br>10.1.121.254<br>10.1.0.254      | MAC<br>00:0d:e0:ff:ff:ff<br>00:0d:e0:64:0a:ca<br>00:0d:e0:e0:5f:16                      | DHCP<br>0<br>0<br>0<br>0      | ~   |
| Search Options<br>Type<br>TCP BroadCast<br>TCP BroadCast<br>TCP BroadCast<br>UDP BroadCast                  | Connect Clear<br>IP/Port<br>10.1.120.60<br>10.1.121.109<br>10.1.055<br>10.1.112.186                 | IP setting         Help           Name         ETL-7060           PET-7026         ET-87PN:1-00           uPAC-7186EX-FD_UDP | E <u>x</u> it<br>Alias<br>Ether<br>Anna<br>*  | Mask<br>255.255.0.0<br>255.255.0.0<br>255.255.0.1<br>*      | Gateway<br>10.1.0.254<br>10.1.121.254<br>10.1.0.254<br>* | MAC<br>00:0d:e0:ff:ff:ff<br>00:0d:e0:64:0a:ca<br>00:0d:e0:e0:5f:16<br>00:0d:e0:20:21:8e | DHCP<br>0<br>0<br>0<br>0<br>× | •   |
| Search Options<br>Type<br>TCP BroadCast<br>TCP BroadCast<br>TCP BroadCast<br>UDP BroadCast                  | Connect Clear<br>IP/Port<br>10.1.120.60<br>10.1.121.109<br>10.1.055<br>10.1.112.186<br>See          | Name<br>ETL-7060<br>PET-7026<br>ET-87PN:1-00<br>uPAC-7186EX-FD_UDP<br>the status tip,                                        | Exit<br>Alias<br>Ether<br>Anna<br>*<br>waitin | Mask<br>255.255.0.0<br>255.255.0.0<br>255.255.0.1<br>*      | Gateway<br>10.1.0.254<br>10.1.121.254<br>10.1.0.254<br>* | MAC<br>00:0d:e0:ff:ff:ff<br>00:0d:e0:64:0a:ca<br>00:0d:e0:e0:5f:16<br>00:0d:e0:20:21:8e | DHCP<br>0<br>0<br>0<br>0<br>× |     |
| Search Options<br>Type<br>TCP BroadCast<br>TCP BroadCast<br>TCP BroadCast<br>UDP BroadCast<br>UDP BroadCast | Connect Clear<br>IP/Port<br>10.1.120.60<br>10.1.121.109<br>10.1.055<br>10.1.112.186<br>See<br>for t | IP setting Help                                                                                                    | Alias<br>Ether<br>Anna<br>*<br>waitin         | Mask<br>255.255.0.0<br>255.255.0.0<br>255.255.0.1<br>*<br>g | Gateway<br>10.1.0.254<br>10.1.121.254<br>10.1.0.254<br>* | MAC<br>00:0d:e0:ff:ff:ff<br>00:0d:e0:64:0a:ca<br>00:0d:e0:e0:5f:16<br>00:0d:e0:20:21:8e | DHCP<br>0<br>0<br>0<br>×      | ×   |

ET-87P2/4/8 Series User Manual, version 1.0.1

#### Step 4: Double-Click the field of your ET-87P2/4/8 module

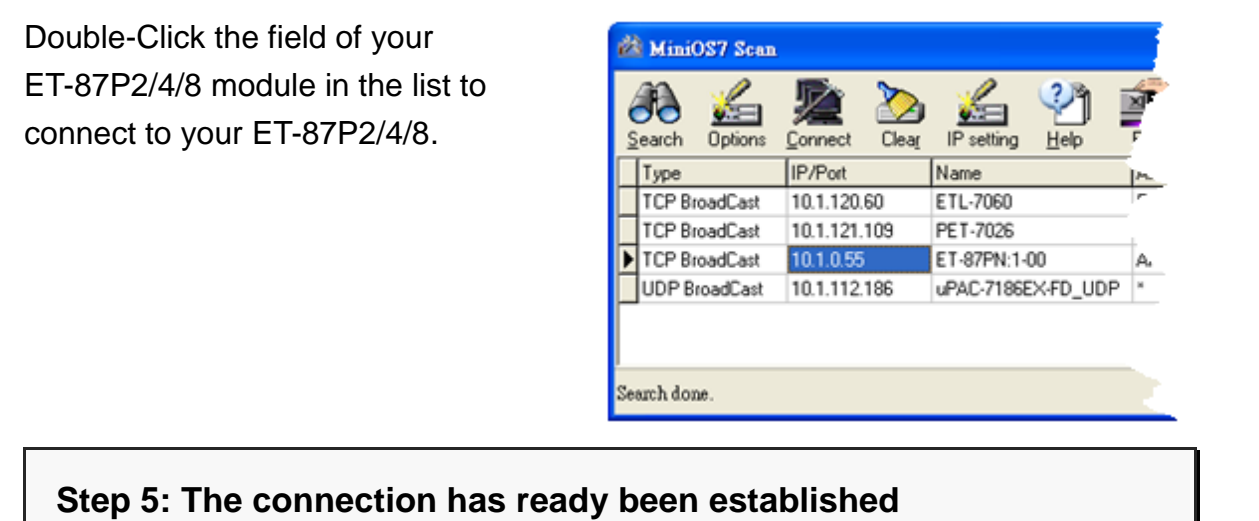

Check the connection status in the top right side to make sure the connection

has been established

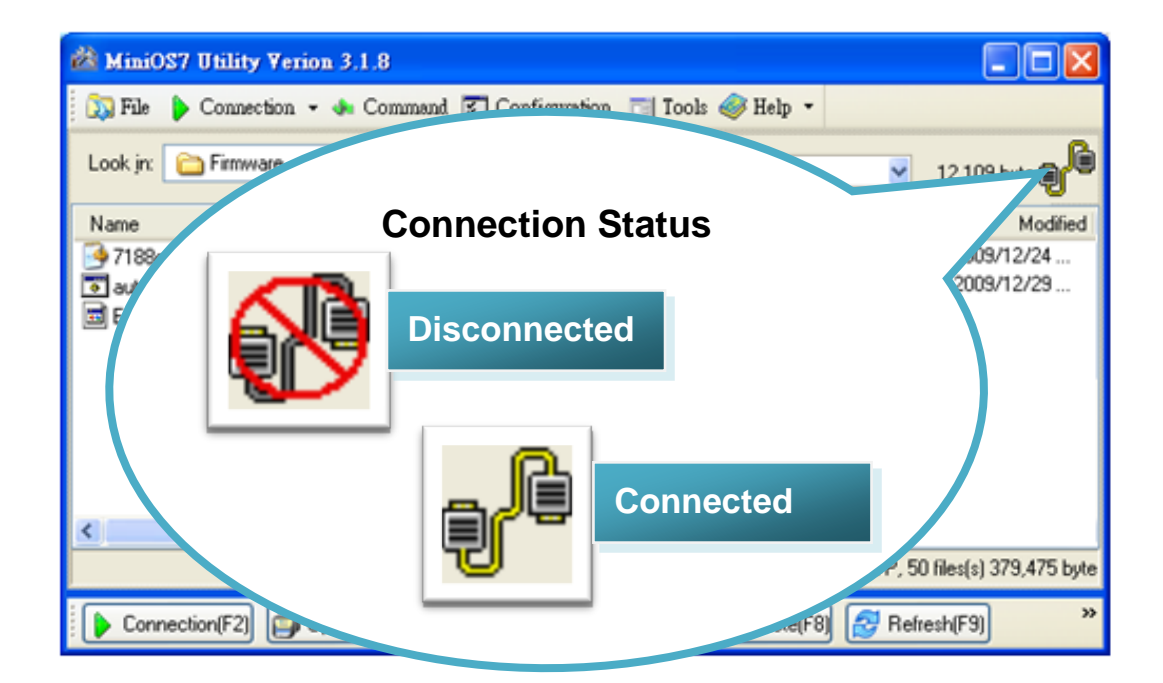

#### Step 6: Choose "Update MiniOS7 Image" from the "File" menu

After exchanging the protocol, then choose Update MiniOS7 Image from File menu to start the update procedure.

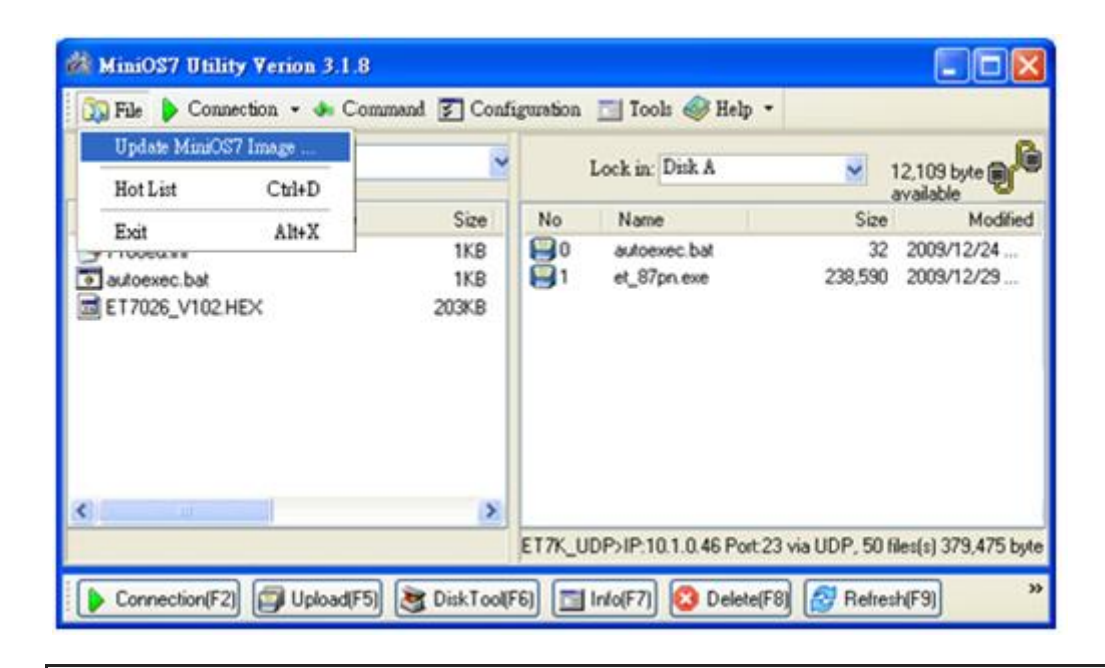

#### Step 7: Select the latest version of the MiniOS7 OS image

After choosing the update MiniOS7 Image command, the Select MiniOS7 Image file will appear, and then select the latest version of the MiniOS7 OS image.

| Select MiniOS7         | Image file    |              |       |     |       | ? 🔀    |
|------------------------|---------------|--------------|-------|-----|-------|--------|
| Save jn:               | CS_Image      |              | ~     | 0 🦻 | • 🖸 💜 |        |
| My Recent<br>Documents | ■ C837_2M_    | UDP-2009032. | 3.img |     |       |        |
| Desktop                |               |              |       |     |       |        |
| My Documents           |               |              |       |     |       |        |
| My Computer            |               |              |       |     |       |        |
| <b>S</b>               | File pame:    |              |       |     | ~     | Open   |
| My Network             | Save as type: | OS Image     |       |     | ~     | Cancel |

ET-87P2/4/8 Series User Manual, version 1.0.1 Page: 77

#### Step 8: Click "OK" to finish the procedure

After confirming the command, you just need to wait awhile until the following dialog appear, and then click OK button to finish the procedure.

| MiniOS7 Utility Verion 3 🔀        |
|-----------------------------------|
| Please wait a while for rebooting |
| OK                                |
|                                   |

#### Step 9: Restart the MiniOS7 Utility and establish a connection

You may need to restart the MiniOS7 Utility for refreshing the settings, and then establishing a connection.

For more detailed about this process, please refer to section "4.1.2.1. Establishing a Connection" to establish a connection.

# Step 10: Choose "Info" from the "Command" menu to check the OS version

After pressing F7 or choosing info from Command menu to check the OS version.

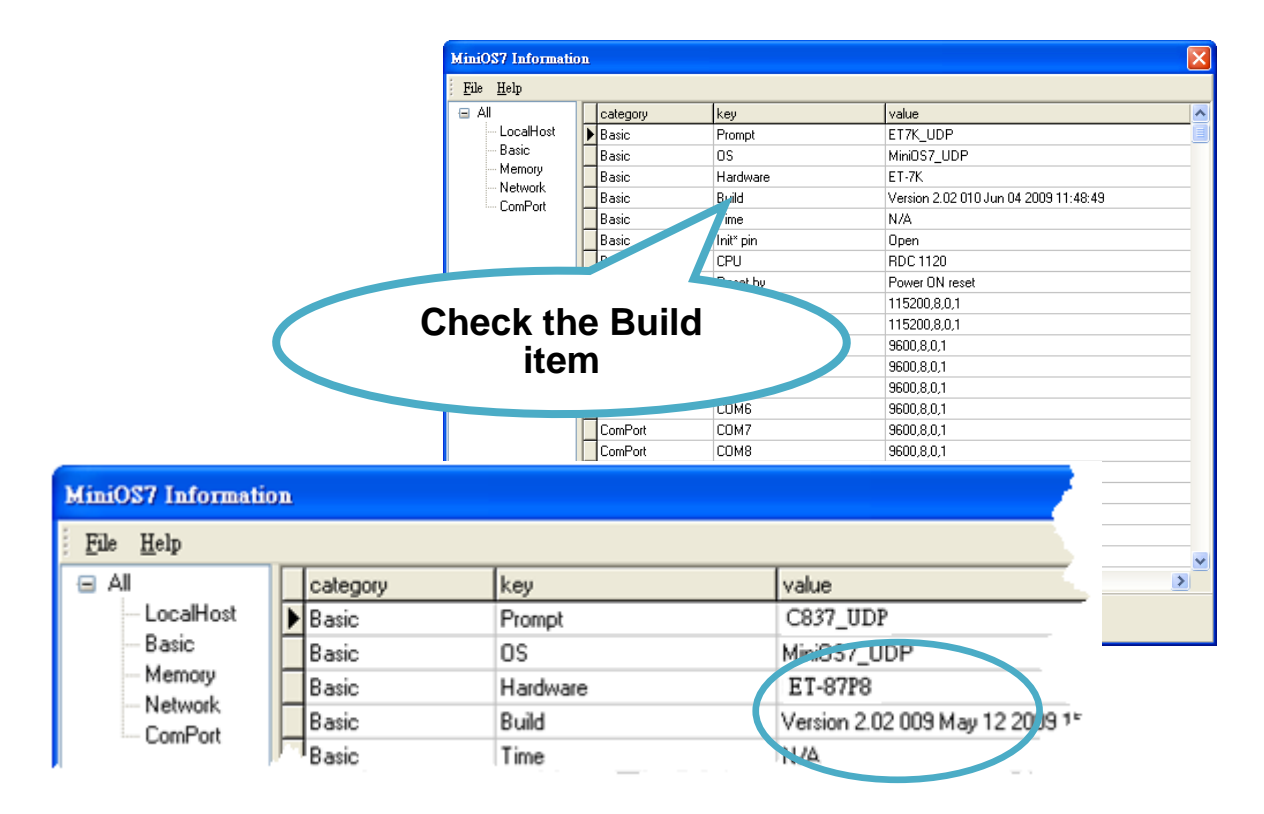

### 5.2. Firmware Updates

The firmware is stored in flash memory and can be updated to fix functionality issues or add additional features, so we advise you to periodically check the ICP DAS web site for the latest updates.

# Step 1: Get the latest version of the MiniOS7 firmware and the autoexec.bat file

The latest version of the MiniOS7 firmware and autoexec.bat file can be obtained from:

CD:\NAPDOS\87pn\_io\_unit\ET-87Pn\Firmware\ <u>ftp://ftp.icpdas.com/pub/cd/8000cd/napdos/87pn\_io\_unit/et-87pn/firmware/</u>

#### Step 2: Run the MiniOS7 Utility

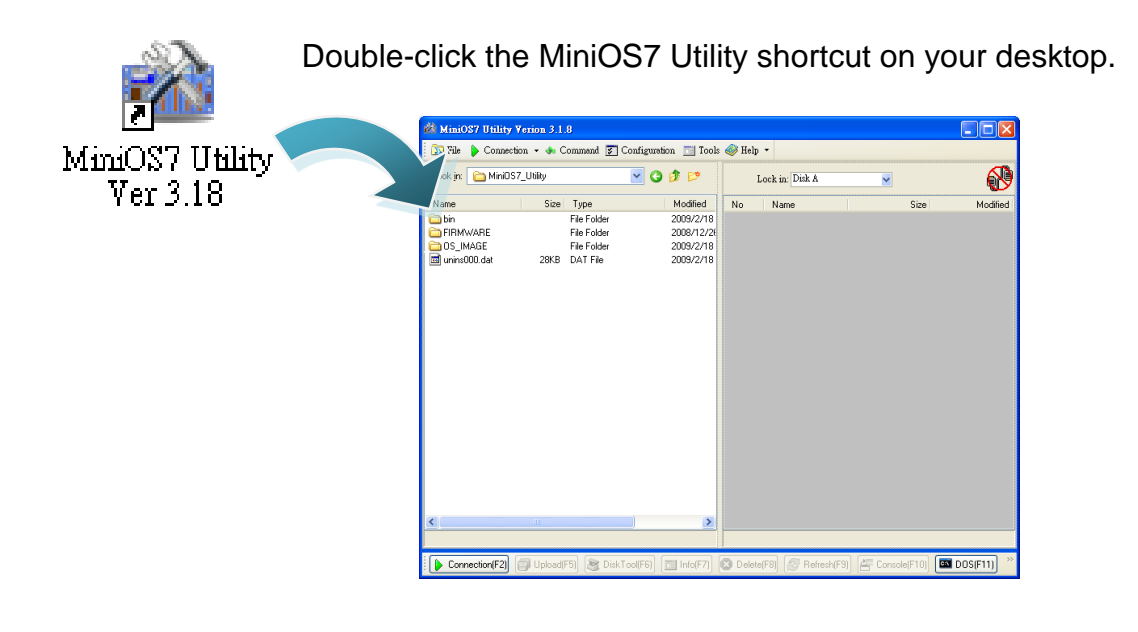

#### Step 3: Choose "Search" from the "Connection" menu

After choosing Search from Connection menu, that will search all of the MiniOS7 modules on your network.

| 🖄 MiniOS7 Utility Veri                               | ion 3.2.1             |                           |          |                 |              |                   |          |   |
|------------------------------------------------------|-----------------------|---------------------------|----------|-----------------|--------------|-------------------|----------|---|
| 🔯 File 🌔 Connection                                  | 🕶 🐟 Command 👿         | ] Configuration 📑 Tools ( | 🎯 Help 🔻 |                 |              |                   |          |   |
| Look in: <u>N</u> ew connect<br><u>L</u> ast Connect | ion F2<br>tion Alt+F2 | 🔽 🔇 🦻 📂                   |          | Lock in: Disk I | 4            | ✓                 | 8        | • |
| Narle <u>Disconnect</u>                              | Ctrl+F2 odi           | fic.' Attributes          | No       | Name            |              | Size              | Modified | Н |
| Contraction Search                                   | F12 109,              | /1.                       |          |                 |              |                   |          |   |
|                                                      | 2009                  | /17/11                    |          |                 |              |                   |          |   |
| 🔟 7188eu.F4                                          | 1KB 2008/             | /4/16                     |          |                 |              |                   |          |   |
|                                                      | 1KB 2009/             | /12/25 4                  |          |                 |              |                   |          |   |
| MiniOS7 Scan                                         |                       |                           |          |                 |              |                   |          |   |
| Search Options                                       | Econnect Clear        | IR setting Help           | Foit     |                 |              |                   |          |   |
|                                                      | IP/Port               | Name                      | Alias    | Mask            | Gateway      | MAC               | DHCP     | ~ |
| TCP BroadCast                                        | 10.1.120.60           | ETL-7060                  | Ether    | 255.255.0.0     | 10.1.0.254   | 00:0d:e0:ff:ff:ff | 0        | _ |
| TCP BroadCast                                        | 10.1.121.109          | PET-7026                  |          | 255.255.0.0     | 10.1.121.254 | 00:0d:e0:64:0a:ca | 0        |   |
| TCP BroadCast                                        | 10.1.0.55             | ET-87PN:1-00              | Anna     | 255.255.0.1     | 10.1.0.254   | 00:0d:e0:e0:5f:16 | 0        |   |
| UDP BroadCast                                        | 10.1.112.186          | uPAC-7186EX-FD_UDP        | ×        | ×               | ×            | 00:0d:e0:20:21:8e | ×        |   |
|                                                      | See                   | the status tip,           | waitin   | g               |              |                   |          | ~ |
| Search done.                                         | for t                 | he search to b            | e done   | э.              |              |                   |          |   |
|                                                      |                       |                           |          | _               |              |                   |          |   |

#### Step 4: Double-Click the field of your ET-87P2/4/8 module

Double-Click the field of your ET-87P2/4/8 module in the list to connect to your ET-87P2/4/8.

| é    | MiniOS7 Scan  | L             |                         |    |
|------|---------------|---------------|-------------------------|----|
| ko 🖉 | earch Options | Connect Clear | IP setting <u>H</u> elp |    |
|      | Туре          | IP/Port       | Name                    | m  |
| Г    | TCP BroadCast | 10.1.120.60   | ETL-7060                | r  |
|      | TCP BroadCast | 10.1.121.109  | PET-7026                |    |
| Þ    | TCP BroadCast | 10.1.0.55     | ET-87PN:1-00            | A. |
|      | UDP BroadCast | 10.1.112.186  | uPAC-7186EX-FD_UDP      | н  |
|      |               |               |                         |    |
| L    |               |               |                         |    |
| Se   | arch done.    |               |                         | 2  |

#### Step 5: The connection has ready been established

Check the connection status in the top right side to make sure the connection has been established

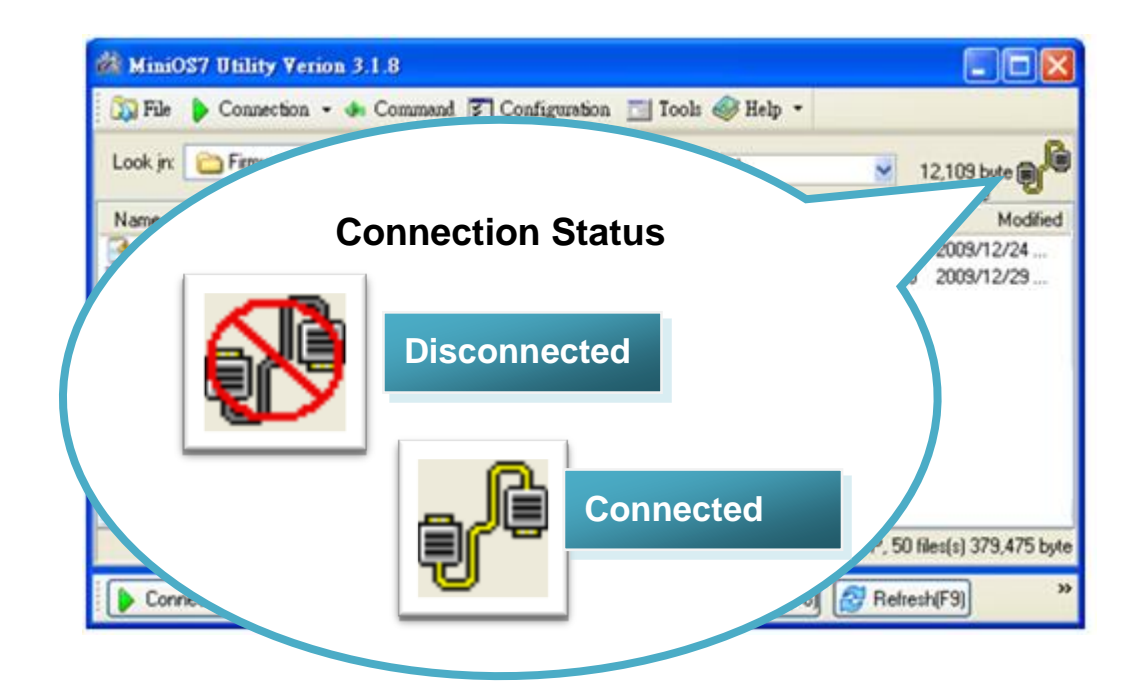

#### Step 6: Choose "Erase Disk" from the "Command" menu

After establishing a connection, then choose Erase Disk from Command menu to erase the contents of the flash memory.

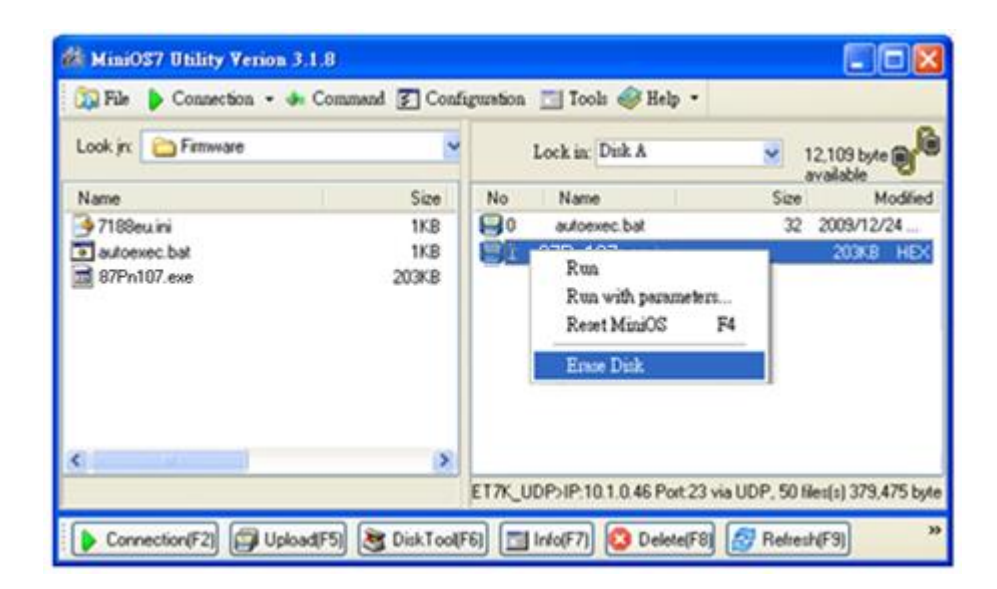

#### **Tips & Warnings**

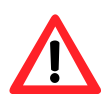

You have to delete all files existed on the ET-87P2/4/8 before uploading the firmware.

#### Step 7: Click "Yes" to continue

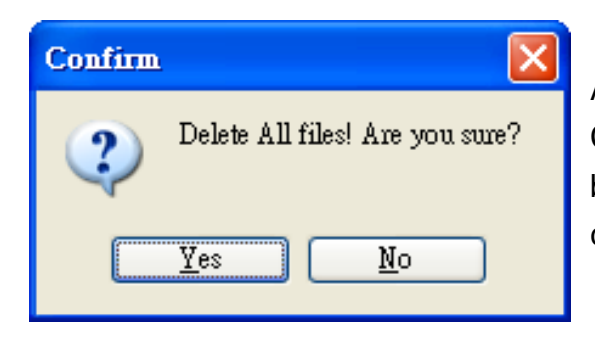

After executing the Erase Disk command, the Confirm dialog will appear, and then click Yes button to continue erasing the memory contents.

# Step 8: Select the latest version of the MiniOS7 firmware and autoexec.bat file

After confirming the command, all files of the ET-87P2/4/8 will be deleted Select MiniOS7 Image file will appear, and then select the latest version of the MiniOS7 OS image.

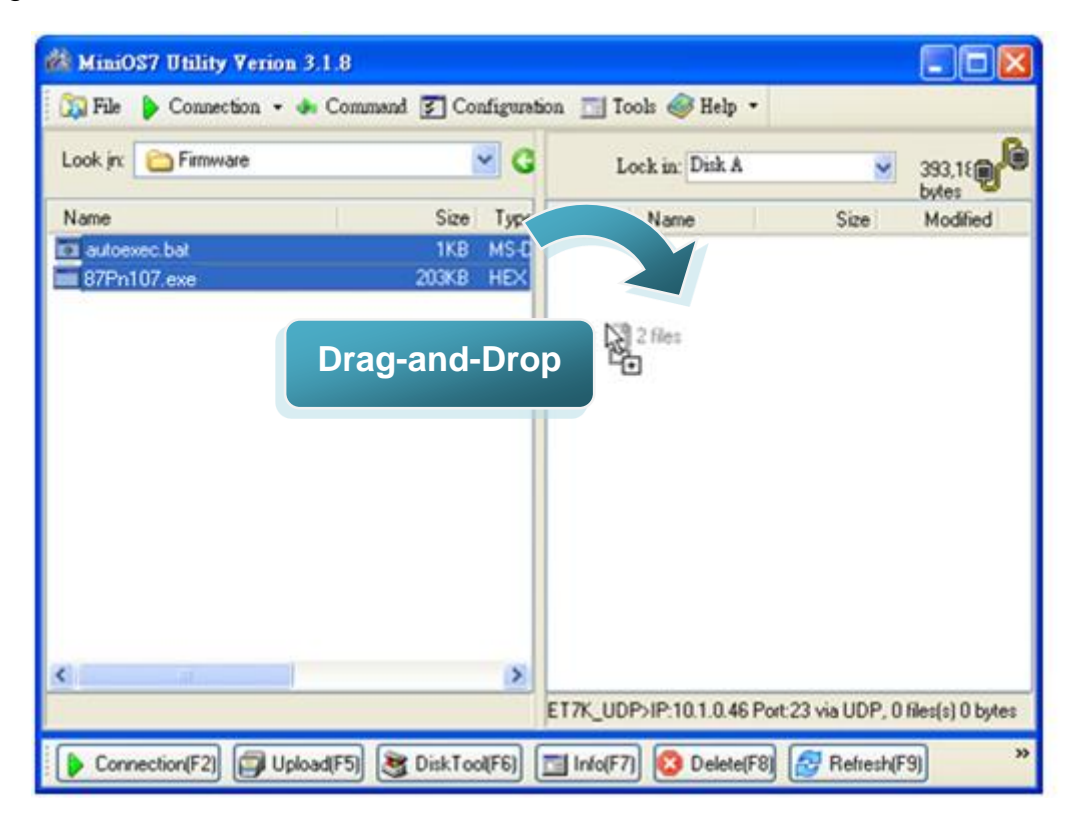

#### Step 9: Click OK to finish and restart the MiniOS7 Utility

After confirming the command, you just need to wait awhile until the following dialog appear, and then click OK button to finish the procedure.

| \ET87Pn107.e×e                  |                                                                                                    |                                                                                                    |                                                                                                    |                  |                          |
|---------------------------------|----------------------------------------------------------------------------------------------------|----------------------------------------------------------------------------------------------------|----------------------------------------------------------------------------------------------------|------------------|--------------------------|
| 61%                             |                                                                                                    |                                                                                                    |                                                                                                    |                  |                          |
| Cancel<br>7 Utility Verion 3.1. | 8                                                                                                    | ielo                                                                                                    |                                                                                                    |                  |                          |
| Firmware                        | ommand 😰 Conta                                                                                                  | gurabon                                                                                                    | Lock in: Disk A                                                                                                    |                  | 12,109 byte g            |
|                                 | Size                                                                                                    | No                                                                                                    | Name                                                                                                    | Size             | Modified                 |
| ini<br>c.bat<br>17.exe          | 1KB<br>1KB<br>203KB                                                                                             | 0                                                                                                    | autoexec.bat<br>87Pn107.exe                                                                                                    | 32<br>238,590    | 2009/12/24<br>2009/12/29 |
|                                 |                                                                                                    | ET7K_U                                                                                                    | DP>IP-10.1.0.46 Port;                                                                                                    | 23 via UDP, 50 f | iles(s) 379,475 byte     |
|                                 | VET87Pn107.exe<br>61%<br>Cancel<br>7 Utility Verion 3.1<br>Connection - C<br>Firmware<br>ini<br>c.bat<br>17.exe | VET87Pn107.exe<br>61%<br>Cancel H<br>7 Utility Verion 3.1.8<br>Connection - Command C Confi<br>Firmware<br>Size<br>ini 1K8<br>c.bat 1K8<br>7.exe 203K8<br>Firmware<br>Size<br>Dist Confi | VET87Pn107.exe<br>61%<br>Cancel Help<br>7 Utility Verion 3.1.8<br>Connection → Command C Configuration<br>Firmware<br>Size<br>ini 1KB<br>c.bat 1KB<br>7.exe 203KB<br>1<br>ET7K_U | ET87Pn107.exe    | ET87Ph107.exe            |

## **Appendix A. Frame Ground**

Electronic circuits are constantly vulnerable to Electro-Static Discharge (ESD), which become worse in a continental climate area. Some I-7000 ,M-7000 and I-8000 series modules feature a new design for the frame ground, which provides a path for bypassing ESD, allowing enhanced static protection (ESD) capability and ensures that the module is more reliable.

The following options will provide a better protection for the module:

The ET-87P2/4/8 has a metallic board attached to the back of the plastic basket as shown in the Figure 2-1 below. When mounted to the DIN rail, connect the DIN rail to the earth ground because the DIN rail is in contact with the upper frame ground as shown in the Figure 2-2 below.

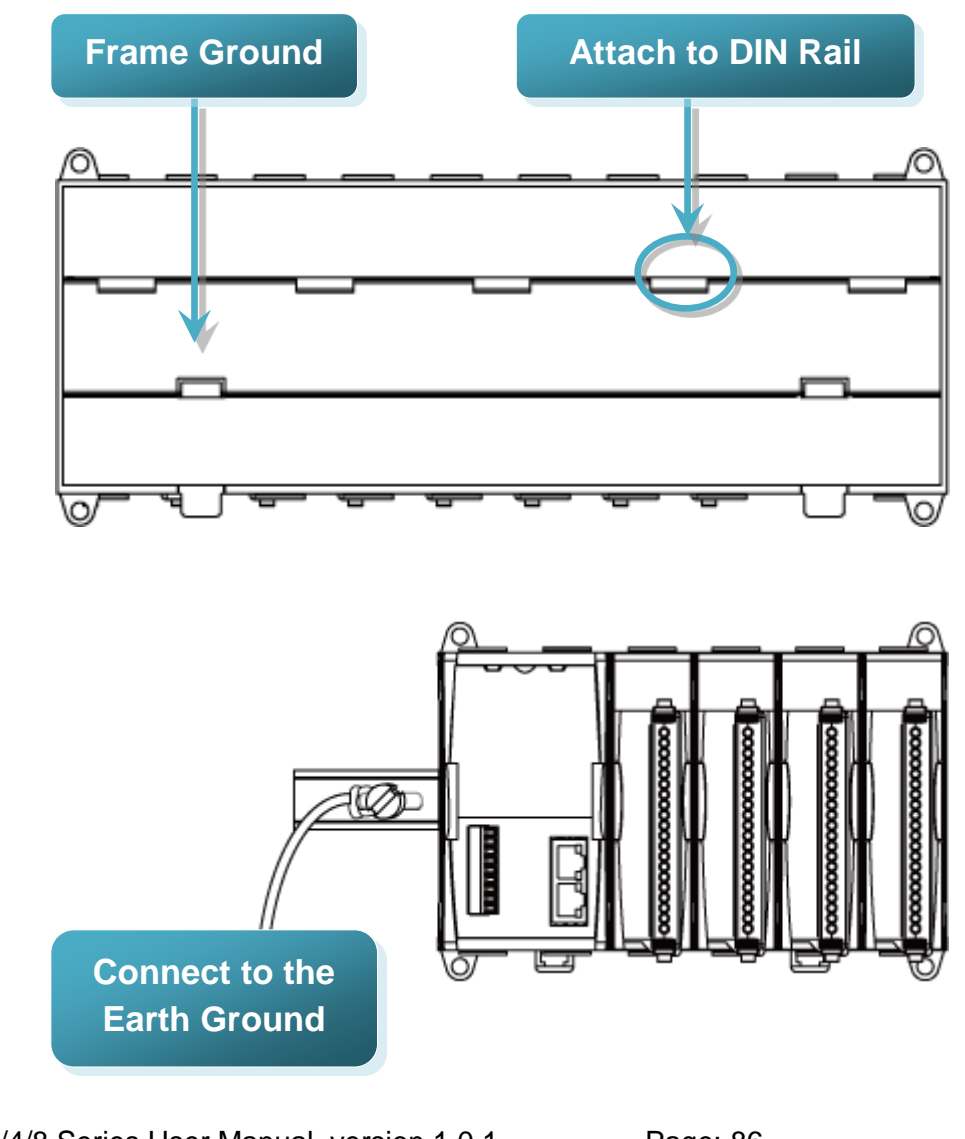

ET-87P2/4/8 Series User Manual, version 1.0.1 Page: 86 Copyright © 2011 ICP DAS Co., Ltd. All Rights Reserved. E-mail: service@icpdas.com

## **Appendix B. I/O Configuration Files**

While you save the I/O configuration file, the DCON Utility will save as .ini file. The default path of file as below:

C:\ICPDAS\DCON\_Utility\for\_users

The INI file explains as follows:

| Product Name                                       |
|----------------------------------------------------|
| Created Time and Description                       |
| Description of the configuration<br>of each module |
| Description of the commands<br>of each module      |

ET-87P2/4/8 Series User Manual, version 1.0.1

Page: 87

## **Appendix C. Troubleshooting**

This appendix lists some troubleshooting guidelines for working with ET-87P2/4/8.

| Error<br>Code | Slot<br>LED<br>(Red)                                                                                                    | Status                             | Description                                                                                                    | Solution                                                                                                    |
|---------------|----------------------------------------------------------------------------------------------------|------------------------------------|----------------------------------------------------------------------------------------------------|----------------------------------------------------------------------------------------------------|
| 00H           | Dark (ok)                                                                                                    | ОК                                 | ОК                                                                                                    | None                                                                                                    |
| 01H           | Flashing<br>(Warning)                                                                                                    | Module<br>scanned in<br>Empty Slot | 1. There is a module scanned in this empty setting slot.                                                                                                    | 1. Remove the module                                                                                                    |
|               |                                                                                                    |                                    | 2. The first time to setup, no initial value.                                                                                                    | Reconfigure it with DCON<br>Utility.                                                                                                    |
|               |                                                                                                    |                                    |                                                                                                    | 1. Click "Set As Scanned"<br>button and configure<br>module again                                                                                                    |
|               |                                                                                                    |                                    |                                                                                                    | 2. Click "Write To 87Pn"<br>button to write settings to<br>87Pn.                                                                                                    |
| 02H           | Flashing                                                                                                    | Commands not                       | Configure failure:                                                                                                    | 1. Check the i-87K I/O                                                                                                    |
|               | (vvarning)                                                                                                    | comparable                         | This is a 87K I/O<br>module firmware<br>compatibility problem<br>Some commands at<br>this slot might be too<br>new for this old<br>firmware of 87K I/O<br>module, but it is not<br>serious for system<br>operation. | <ul> <li>* Run Dcon<br/>Utility→Terminal→Dcon<br/>command Line→<br/>setup Baud<br/>Rate→Command: \$AAF<br/>(EX. 01F) →Send</li> <li>* You can see the version,<br/>Respond=!01A1.9</li> <li>2. Update the 87K I/O<br/>module with a new<br/>firmware version.</li> </ul> |
| 03H           | Bright                                                                                                    | Configuration                      | Configure failure:                                                                                                    | 1. Check the 87K I/O                                                                                                    |
|               | (Error) Failed Some commands and<br>not supported by this<br>87K I/O module and<br>this error will be<br>serious for system |                                    | 2. Update the 87K I/O<br>module with a new<br>firmware version.                                                                                                    |                                                                                                    |

ET-87P2/4/8 Series User Manual, version 1.0.1

Page: 88

| Error<br>Code | Slot<br>LED<br>(Red) | Status                          | Description                                                                              | Solution                                                                                                    |
|---------------|----------------------|---------------------------------|------------------------------------------------------------------------------------------|----------------------------------------------------------------------------------------------------|
|               |                      |                                 | operation.                                                                               |                                                                                                    |
| 04H           | Bright               | wrong                           | Configure failure:                                                                       | 1. Run DCON Utility.                                                                                                    |
|               | (Enor)               | format                          | The format of<br>configured<br>commands is wrong<br>for DCON Protocol.                   | 2. Click the "Write To 87Pn"<br>button to write the settings<br>to 87Pn CPU again.                                                    |
| 05H           | Bright<br>(Error)    | Read<br>Configuration<br>failed | The memory data is failed :                                                              | <ol> <li>Run DCON Utility.</li> <li>Click the "Write To 87Pn"</li> </ol>                                                              |
|               |                      |                                 | The configured<br>commands are<br>wrong for DCON<br>Protocol.                            | to 87Pn CPU again.                                                                                                    |
| 06H           | Bright<br>(Error)    | Cannot find<br>module           | The configured<br>module at this slot<br>has been removed. It                            | 1. Please insert a correct module as previous configured one.                                                                         |
|               |                      |                                 | is empty now.                                                                            | 2. Or configure with DCON<br>Utility as "Empty" and click<br>the "Write To 87Pn" button<br>to write the configuration to<br>87Pn CPU. |
| 07H           | Bright               |                                 | Configure failure:                                                                       | The insert & configure                                                                                                    |
|               | (Error)              | module name                     | The module inserted<br>in this slot is not the<br>same as previous<br>configured.        | the settings accord with the module name.                                                                                             |
| 08H           | Bright               | Internal INIT*                  | Configure failure:                                                                       | 1. Please restart the power                                                                                                    |
|               | (End)                | pirraileu                       | The INIT Pin is failed<br>to connect with the<br>GND and module<br>failed to initialize. | 2. If it still failed to initialize,<br>send it back to factory to<br>check.                                                          |
|               |                      |                                 |                                                                                          | Note: RU-87Pn only<br>supports high profile 87K<br>I/O modules.                                                                       |

| Error<br>Code | Slot<br>LED<br>(Red) | Status                                                                      | Description                                                                                                    | Solution                                                                                                    |
|---------------|----------------------|-----------------------------------------------------------------------------|----------------------------------------------------------------------------------------------------|----------------------------------------------------------------------------------------------------|
| 09H           | Bright<br>(Error)    | Module<br>address over<br>255 (FFh)                                         | The module address<br>is over 255 (FFh).                                                                                                    | The maximum address of<br>87P1 is 254 (FEh)<br>87P2 is 253 (FDh)<br>87P4 is 251 (FBh)<br>87P8 is 247 (F7h)                                                                                                    |
| 0AH           | Bright<br>(Error)    | The command<br>count saved to<br>87Pn is not the<br>same as<br>DCON Utility | <ul> <li>This error might be caused by following reasons.</li> <li>1. Command length error.</li> <li>2. Command checksum error.</li> <li>3. Communication error during the process of writing commands to 87Pn.</li> </ul> | Please configure this 87K<br>I/O module with DCON<br>Utility, and click the "Write<br>To 87Pn" button to write the<br>configuration to 87Pn CPU<br>again.                                                                                                    |
| овн           | Bright<br>(Error)    | Module<br>response failed                                                   | This error might be<br>caused by following<br>reasons. Module<br>response failed<br>above 5 times.                                                                                                    | Please restart the power to<br>initialize to I/O module, or<br>configure this 87K I/O<br>module with DCON Utility,<br>and click the "Write To<br>87Pn" (This function only<br>support in 87Pn firmware<br>A107 or above)                                                         |
| OCH           | Bright<br>(Error)    | Module name<br>invalid                                                      | This error might be<br>caused by following<br>reasons. Module is<br>not 87K high profile<br>I/O modules.                                                                                                    | 87Pn only supports 87K<br>high profile I/O modules.<br>Please replace it as 87K<br>I/O module, you could refer<br><u>http://www.icpdas.com/pro</u><br><u>ducts/PAC/i-8000/8000_IO</u><br><u>modules.htm</u><br>(This function only support<br>in 87Pn firmware A107 or<br>above) |

## **Appendix D. Technical Support**

ICP DAS is committed to providing you with excellent service and support. If you experience any problems with your ET-87P2/4/8 system, and are unable to find the solution you need within our manual, please contact ICP DAS Technical Support.

Email: service@icpdas.com Website: http://www.icpdas.com/service/support.htm

When contacting Technical Support, please be prepared to provide the following information:

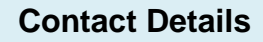

- 1. User's name, company name
- 2. E-mail address

#### **System Details**

- 1. Product name
- 2. Serial Number (The serial number is printed on the barcode label attached to the cover of the module.)
- 3. Windows operating system version
- 4. Firmware version, OS version
- 5. A list of external devices connected to the computer.
- 6. Brief description of the problem or error, and the specific text of any error messages.

ICP DAS will reply to your request by email within three business days.

ET-87P2/4/8 Series User Manual, version 1.0.1 Page: 91